Example name Weight loss

Effect size Risk difference Analysis type Subgroups analysis

### Synopsis

This analysis includes 21 studies where patients were randomized to receive either a drug or placebo. Outcome was the proportion of patients meeting a criterion for success in losing weight. The effect size was the risk difference, i.e. the difference in success rates between the two groups.

Some studies compared Orlistat vs. placebo while others compared Sibutramine vs. placebo. The primary goal of the meta-analysis was to compare subgroups of studies, i.e. to see if the risk difference is higher (or lower) in studies that used Orlistat as compared with studies that used Sibutramine.

We use this example to show

- How to enter data for a moderator
- How to compare subgroups
- How to choose a method computing  $T^2$  in the presence of subgroups
- How to understand the statistics for a mixed-effect analysis

To open a CMA file > Download and Save file | Start CMA | Open file from within CMA

Download CMA file for computers that use a period to indicate decimals Download CMA file for computers that use a comma to indicate decimals

Download this PDF Download data in Excel Download trial of CMA

# Start the program

- Select the option [Start a blank spreadsheet]
- Click [Ok]

| Comprehensive meta analysis - [Data]                                                             |                                             |  |  |  |  |  |  |  |  |  |  |  |  |  |
|--------------------------------------------------------------------------------------------------|---------------------------------------------|--|--|--|--|--|--|--|--|--|--|--|--|--|
| <u>File Edit</u> Format <u>View</u> Insert Identify <u>T</u> ools Computational options Analyses | s <u>H</u> elp                              |  |  |  |  |  |  |  |  |  |  |  |  |  |
| Run analyses 🔸 🔨 🗅 🚅 🚟 🖬 🎒 🐰 🗈 🛍 🛍 🚈 🍋 🛬 🕫                                                       | 協 봄 ▾ ↓ → + ✔ □   刻 및 ③                     |  |  |  |  |  |  |  |  |  |  |  |  |  |
|                                                                                                  |                                             |  |  |  |  |  |  |  |  |  |  |  |  |  |
|                                                                                                  |                                             |  |  |  |  |  |  |  |  |  |  |  |  |  |
| 1                                                                                                | S. Welcome                                  |  |  |  |  |  |  |  |  |  |  |  |  |  |
| 2                                                                                                |                                             |  |  |  |  |  |  |  |  |  |  |  |  |  |
| 3                                                                                                | With the world way Film to de 2             |  |  |  |  |  |  |  |  |  |  |  |  |  |
| 5                                                                                                | what would you like to do?                  |  |  |  |  |  |  |  |  |  |  |  |  |  |
| 6                                                                                                |                                             |  |  |  |  |  |  |  |  |  |  |  |  |  |
| 7                                                                                                |                                             |  |  |  |  |  |  |  |  |  |  |  |  |  |
| 8                                                                                                | C. Bun the tutorial                         |  |  |  |  |  |  |  |  |  |  |  |  |  |
| 9 (© [Start a blank spreadsheet                                                                  |                                             |  |  |  |  |  |  |  |  |  |  |  |  |  |
| 10<br>11<br>11                                                                                   |                                             |  |  |  |  |  |  |  |  |  |  |  |  |  |
| 11<br>12<br>C Open an existing file                                                              |                                             |  |  |  |  |  |  |  |  |  |  |  |  |  |
| 12 C Open an existing file                                                                       |                                             |  |  |  |  |  |  |  |  |  |  |  |  |  |
| 13                                                                                               | C Import data from another program          |  |  |  |  |  |  |  |  |  |  |  |  |  |
| 14                                                                                               |                                             |  |  |  |  |  |  |  |  |  |  |  |  |  |
| 16                                                                                               |                                             |  |  |  |  |  |  |  |  |  |  |  |  |  |
| 17                                                                                               |                                             |  |  |  |  |  |  |  |  |  |  |  |  |  |
| 18                                                                                               |                                             |  |  |  |  |  |  |  |  |  |  |  |  |  |
| 19                                                                                               |                                             |  |  |  |  |  |  |  |  |  |  |  |  |  |
| 20                                                                                               |                                             |  |  |  |  |  |  |  |  |  |  |  |  |  |
| 21                                                                                               |                                             |  |  |  |  |  |  |  |  |  |  |  |  |  |
| 22                                                                                               |                                             |  |  |  |  |  |  |  |  |  |  |  |  |  |
| 23                                                                                               |                                             |  |  |  |  |  |  |  |  |  |  |  |  |  |
| 24                                                                                               |                                             |  |  |  |  |  |  |  |  |  |  |  |  |  |
| 26                                                                                               |                                             |  |  |  |  |  |  |  |  |  |  |  |  |  |
| 27                                                                                               |                                             |  |  |  |  |  |  |  |  |  |  |  |  |  |
| 28                                                                                               |                                             |  |  |  |  |  |  |  |  |  |  |  |  |  |
| 29                                                                                               | I Show this dialog when I start the program |  |  |  |  |  |  |  |  |  |  |  |  |  |
| 30                                                                                               | Close OK                                    |  |  |  |  |  |  |  |  |  |  |  |  |  |
| 31                                                                                               |                                             |  |  |  |  |  |  |  |  |  |  |  |  |  |
| 32                                                                                               |                                             |  |  |  |  |  |  |  |  |  |  |  |  |  |
| 33                                                                                               |                                             |  |  |  |  |  |  |  |  |  |  |  |  |  |
| 34                                                                                               |                                             |  |  |  |  |  |  |  |  |  |  |  |  |  |
| 30                                                                                               |                                             |  |  |  |  |  |  |  |  |  |  |  |  |  |

# Click Insert > Column for > Study names

| <table-of-contents> Comprehensive meta a</table-of-contents> | Comprehensive meta analysis - [Data]                                                                                                    |  |  |  |  |  |  |  |  |  |  |  |  |  |
|--------------------------------------------------------------|----------------------------------------------------------------------------------------------------|--|--|--|--|--|--|--|--|--|--|--|--|--|
| <u>File Edit</u> Format <u>V</u> iew                         | v Insert Identify Tools Computational options Analyses Help                                                                                                    |  |  |  |  |  |  |  |  |  |  |  |  |  |
| Run analyses 🔸 🗞 🗋                                           | $\underbrace{IIII}_{Column for} \bullet \underbrace{Study names}_{N} \bullet \underbrace{\mathbf{V}}_{V} \to \mathbf{V}_{T} \bullet \underbrace{Z}_{A} \downarrow \underbrace{Z}_{A} \downarrow \underbrace{Q}_{A}$                                                                                                    |  |  |  |  |  |  |  |  |  |  |  |  |  |
| A B                                                          | Image: Subgroups within study <sup>1</sup> √s         H         J         K         L         M         N           Image: Conv of selected column         Comparison names         H         I         J         K         L         M         N                                                                                                    |  |  |  |  |  |  |  |  |  |  |  |  |  |
| 1<br>2<br>3<br>4<br>5<br>6<br>7<br>8<br>9                    | Image: Copy of selected column       Outcome names         Image: Copy of selected row(s)       Time point names         Image: Copy of selected row(s)       Image: Copy of selected row(s)         Image: Copy of selected row(s)       Image: Copy of selected row(s)         Image: Copy of selected row(s)       Im |  |  |  |  |  |  |  |  |  |  |  |  |  |

## The screen should look like this

| 🕂 Co         | T Comprehensive meta analysis - [Data]                                                                          |   |   |   |   |   |   |   |   |   |   |   |   |   |  |
|--------------|----------------------------------------------------------------------------------------------------|---|---|---|---|---|---|---|---|---|---|---|---|---|--|
| <u>F</u> ile | <u>File E</u> dit Format <u>V</u> iew Insert Identify <u>I</u> ools Computational options Analyses <u>H</u> elp |   |   |   |   |   |   |   |   |   |   |   |   |   |  |
| Run a        |                                                                                                    |   |   |   |   |   |   |   |   |   |   |   |   |   |  |
|              | Study name                                                                                                    | в | С | D | E | F | G | н | I | J | к | L | м | N |  |
| 2            |                                                                                                    |   |   |   |   |   |   |   |   |   |   |   |   |   |  |
| 3            |                                                                                                    |   |   |   |   |   |   |   |   |   |   |   |   |   |  |
| 4            |                                                                                                    |   |   |   |   |   |   |   |   |   |   |   |   |   |  |
| 6            |                                                                                                    |   |   |   |   |   |   |   |   |   |   |   |   |   |  |
| 8            |                                                                                                    |   |   |   |   |   |   |   |   |   |   |   |   |   |  |
| 10           |                                                                                                    |   |   |   |   |   |   |   |   |   |   |   |   |   |  |

### Click Insert > Column for > Effect size data

| <table-of-contents> Comprehensive meta analysis - [</table-of-contents>                                         | Comprehensive meta analysis - [Data]                                            |                                            |                                  |           |         |   |   |   |   |  |  |  |  |  |
|----------------------------------------------------------------------------------------------------|---------------------------------------------------------------------------------|--------------------------------------------|----------------------------------|-----------|---------|---|---|---|---|--|--|--|--|--|
| <u>File Edit</u> Format <u>View</u> Insert I                                                                    | Eile Edit Format View Insert Identify Tools Computational options Analyses Help |                                            |                                  |           |         |   |   |   |   |  |  |  |  |  |
| Run analyses → 🏷 🗋 📶 Col                                                                                        | umn for 🔶 🕨                                                                     | Study names                                | $\neg  \downarrow \rightarrow -$ | ⊢ ✔ 🗆   : | ≹↓ Z↓ 🖣 | ) |   |   |   |  |  |  |  |  |
| Study name                                                                                                    | nk column                                                                       | Subgroups within study<br>Comparison names | н                                | I         | J       | к | L | м | N |  |  |  |  |  |
| 1<br>2<br>3<br>8<br>1<br>9<br>8<br>1<br>9<br>8<br>1<br>9<br>1<br>9<br>1<br>9<br>1<br>9<br>1<br>9<br>1<br>9<br>1 | hk rows                                                                         | Outcome names<br>Time point names          |                                  |           |         |   |   |   |   |  |  |  |  |  |
| 4 B Cop<br>6 > Stuc                                                                                             | by of selected row(s)                                                           | Effect size data Moderator variable        |                                  |           |         |   |   |   |   |  |  |  |  |  |
| 7                                                                                                    |                                                                                 | 1                                          |                                  |           |         |   |   |   |   |  |  |  |  |  |

The program displays this wizard

Select [Comparison of two groups...]

Select [Show all 100 formats] Click [Next]

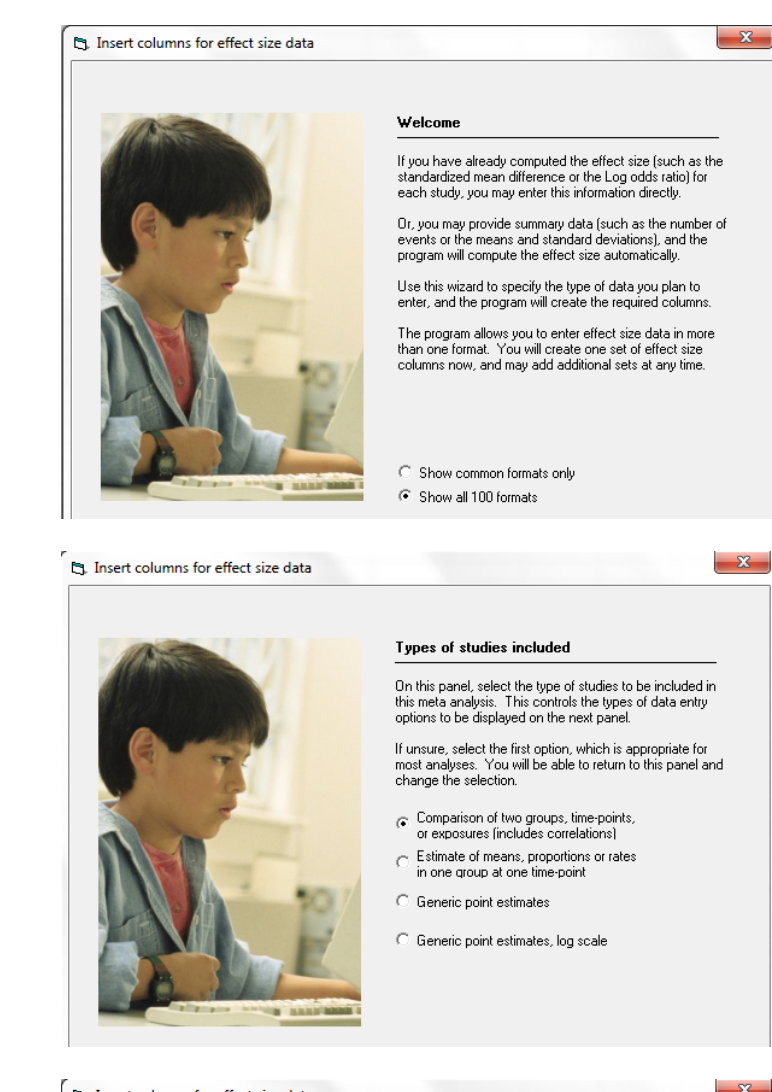

Drill down to

Click [Next]

Dichotomous (number of events) Unmatched groups, prospective ... Events and sample size in each group

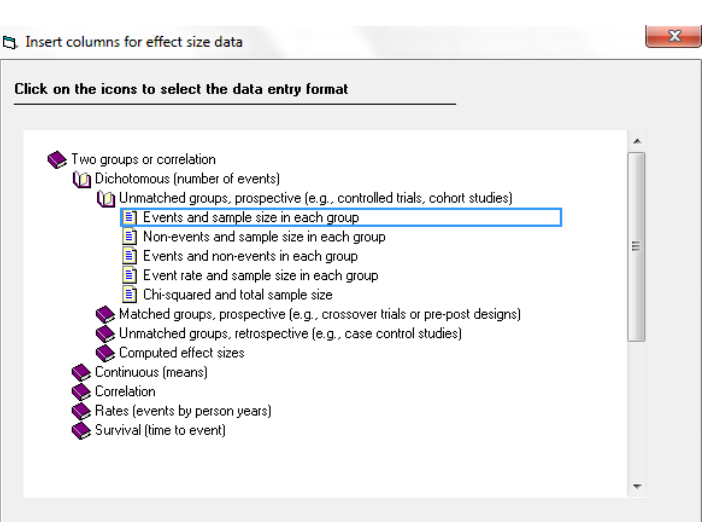

The program displays this wizard

Enter the following labels into the wizard

- First group > Drug
- Second group > Control
- Name for events > Success
- Name for non-events > Failure

Click [Ok] and the program will copy the names into the grid

| <del>.</del> † Co | 1 Comprehensive meta analysis - [Data]    |                     |                     |                    |                        |         |         |           |              |                          |                |                         |             |         |     |   |   |
|-------------------|-------------------------------------------|---------------------|---------------------|--------------------|------------------------|---------|---------|-----------|--------------|--------------------------|----------------|-------------------------|-------------|---------|-----|---|---|
| <u>F</u> ile      | <u>E</u> dit Format <u>V</u> ie           | ew <u>I</u> nsert I | Identify <u>T</u> o | ools Comp          | utational o            | options | Anal    | yses      | <u>H</u> elp |                          |                |                         |             |         |     |   |   |
| Run               | analyses 🔸 🗞                              | 2 💣 🛗               |                     | x 🖻 💼              | <b>↓</b> <u>@</u>   ▶_ | -       | •≣  ;   | ·% **     | 8 러          | $\star ~ \downarrow \to$ | + 🗸 🗌          | <b>≜</b> ↓ <b>Z</b> ↓ ( | Ð           |         |     |   |   |
|                   | Study name                                | Drug<br>Success     | Drug<br>Total N     | Control<br>Success | Control<br>Total N     | Od k    | s ratio | Log<br>ra | odds<br>atio | Std Err                  | Variance       | J                       | к           | L       | м   | N | 0 |
| 1                 |                                           |                     |                     |                    |                        |         |         |           |              |                          |                |                         |             |         |     |   |   |
| 2                 |                                           |                     |                     |                    |                        |         |         |           |              |                          |                |                         |             |         |     |   |   |
| 3                 |                                           |                     |                     |                    |                        |         |         |           |              |                          |                |                         |             |         |     |   |   |
| 4                 |                                           |                     |                     |                    |                        |         |         |           |              |                          |                |                         |             |         |     |   |   |
| 5                 |                                           |                     |                     |                    |                        |         |         |           |              |                          |                |                         |             |         |     |   |   |
| 5                 |                                           |                     |                     |                    |                        |         |         |           |              |                          |                |                         |             |         |     |   |   |
| - 6               | 7 8 9 1 1 1 1 1 1 1 1 1 1 1 1 1 1 1 1 1 1 |                     |                     |                    |                        |         |         |           |              |                          |                |                         |             |         |     |   |   |
| 9                 |                                           |                     |                     |                    |                        |         |         |           | 6            | Group name               | s              |                         |             |         | • X |   |   |
| 10                |                                           |                     |                     |                    |                        |         |         |           |              |                          |                |                         |             |         |     |   |   |
| 11                |                                           |                     |                     |                    |                        |         |         |           |              | Group name               | es for cohor   | t or prospe             | ctive s'adi | es      |     |   |   |
| 12                |                                           |                     |                     |                    |                        |         |         |           |              | Marca 6-4 6-4            | ( T            |                         |             | Dava    |     |   |   |
| 13                |                                           |                     |                     |                    |                        |         |         |           |              | Name for first           | group (e.g., I | reatedj                 |             | Diug    |     |   |   |
| 14                |                                           |                     |                     |                    |                        |         |         |           |              | Name for sec             | ond group (e.g | g. , Control)           |             | Control |     |   |   |
| 15                |                                           |                     |                     |                    |                        |         |         | _         |              |                          |                |                         |             |         |     |   |   |
| 16                |                                           |                     |                     |                    |                        |         |         | _         |              | n: .                     |                |                         |             | r       |     |   |   |
| 12                |                                           |                     |                     |                    |                        |         |         | -         |              | Binary outc              | ome in cond    | ort or prosp            | ective stud |         |     |   |   |
| 19                |                                           |                     |                     |                    |                        |         |         |           |              | Name for eve             | nts (e.g., Dea | d)                      |             | Success |     |   |   |
| 20                |                                           |                     |                     |                    |                        |         |         |           |              | Name for non             | events (e.a    | Alive)                  |             | Failure |     |   |   |
| 21                |                                           |                     |                     |                    |                        |         |         |           |              |                          |                |                         |             | 1       |     |   |   |
| 22                |                                           |                     |                     |                    |                        |         |         |           |              |                          |                |                         |             |         | _   |   |   |
| 23                |                                           |                     |                     |                    |                        |         |         |           |              |                          |                | Cancel                  | Apply       | y       | lk  |   |   |
| 24                |                                           |                     |                     |                    |                        |         |         |           |              |                          | _              |                         |             |         |     |   |   |
| 25                |                                           |                     |                     |                    |                        |         |         |           |              |                          | _              |                         | _           | _       | _   |   |   |
| 26                |                                           |                     |                     |                    |                        |         |         |           |              |                          |                |                         |             |         |     |   |   |

# We also need to add a column for the moderator, Drug

## Click Insert > Column for > Moderator variable

| Comprehensive meta analysis - [Data]               |                                            |                                                                             |          |   |          |   |   |   |   |
|----------------------------------------------------|--------------------------------------------|-----------------------------------------------------------------------------|----------|---|----------|---|---|---|---|
| Eile Edit Format View Insert Identify Tools Comput | tational options Analyses <u>H</u> elp     |                                                                             |          |   |          |   |   |   |   |
| Run analyses → 🎕 🗋 🚻 Column for →                  | Study names                                | $\star \hspace{0.1cm} \downarrow \hspace{0.1cm} \rightarrow \hspace{0.1cm}$ | + 🗸 🗌    |   | <b>Q</b> |   |   |   |   |
| Study name                                         | Subgroups within study<br>Comparison names | Std Err                                                                     | Variance | J | к        | L | м | N | O |
| 1<br>2<br>3<br>- Blank row<br>- Blank rows         | Outcome names<br>Time point names          |                                                                             |          |   |          |   |   |   |   |
| 4<br>5<br>Copy of selected row(s)                  | 🚈 Effect size data                         |                                                                             |          |   |          |   |   |   |   |
| 6 Ya Study                                         |                                            |                                                                             |          |   |          |   |   |   |   |
| 8                                                  |                                            |                                                                             |          |   |          |   |   |   |   |
| 10                                                 |                                            |                                                                             |          |   |          |   |   |   |   |
| 12                                                 |                                            |                                                                             |          |   |          |   |   |   |   |

- Name the moderator > Drug
- Set the data type to Categorical
- Click Ok

| 🕂 Co         | omprehensive met                | a analysis -       | [Data]            |                    |                    |            |                   |         |            |        |       |        |   |   |   |
|--------------|---------------------------------|--------------------|-------------------|--------------------|--------------------|------------|-------------------|---------|------------|--------|-------|--------|---|---|---|
| <u>F</u> ile | <u>E</u> dit Format <u>V</u> ie | w <u>I</u> nsert I | Identify <u>T</u> | ools Comp          | utational o        | ptions Ana | yses <u>H</u> elp |         |            |        |       |        |   |   |   |
| Run          | analyses → 🍾 [                  | D 🚅 🖷              | 8                 | % 🖻 🛍              | 🚈   🛏              | •= •≣      | *** 8***          | ↓ →     | + 🗸 🗌      |        | Q     |        |   |   |   |
|              | Study name                      | Drug<br>Success    | Drug<br>Total N   | Control<br>Success | Control<br>Total N | Odds ratio | Log odds<br>ratio | Std Err | Variance   | J      | к     | L      | м | N | 0 |
| 1            |                                 |                    |                   |                    |                    |            |                   |         |            |        |       |        |   |   |   |
| 2            |                                 |                    |                   |                    |                    |            |                   |         |            |        |       |        |   |   |   |
| 3            |                                 |                    |                   |                    |                    |            |                   | _       |            |        |       |        |   |   |   |
| 4            |                                 |                    |                   |                    |                    |            |                   | Colu    | imn format |        |       |        | × |   |   |
| 5            |                                 |                    |                   |                    |                    |            |                   |         | on 1       |        |       |        |   |   |   |
| 6            |                                 |                    |                   |                    |                    |            |                   | Name    | Values     |        |       |        |   |   |   |
| 7            |                                 |                    |                   |                    |                    |            |                   |         |            |        |       |        |   |   |   |
| 8            | 9 Variable name Drug            |                    |                   |                    |                    |            |                   |         |            |        |       |        |   |   |   |
| 10           | 9 Variable na ne Drug           |                    |                   |                    |                    |            |                   |         |            |        |       |        |   |   |   |
| 11           |                                 |                    |                   |                    |                    |            |                   | Colum   | n function | Modera | ator  | •      | 1 |   |   |
| 12           |                                 |                    |                   |                    |                    |            |                   |         |            |        |       |        |   |   |   |
| 13           |                                 |                    |                   |                    |                    |            |                   | Data ti | уре        | Catego | rical | •      |   |   |   |
| 14           |                                 |                    |                   |                    |                    |            |                   | Alianm  | pent       | Left   |       | •      | 1 |   |   |
| 15           |                                 |                    |                   |                    |                    |            |                   |         |            | 1      |       | _      |   |   |   |
| 16           |                                 |                    |                   |                    |                    |            |                   |         |            |        |       |        |   |   |   |
| 17           |                                 |                    |                   |                    |                    |            |                   |         |            |        |       |        |   |   |   |
| 18           |                                 |                    |                   |                    |                    |            |                   |         |            |        |       |        |   |   |   |
| 19           |                                 |                    |                   |                    |                    |            |                   |         |            |        |       |        |   |   |   |
| 20           |                                 |                    |                   |                    |                    |            |                   |         |            |        |       |        |   |   |   |
| 21           |                                 |                    |                   |                    |                    |            |                   |         |            |        |       |        |   |   |   |
| 22           |                                 |                    |                   |                    |                    |            |                   |         |            |        |       |        |   |   |   |
| 23           |                                 |                    |                   |                    |                    |            |                   |         |            |        |       |        |   |   |   |
| 24           |                                 |                    |                   |                    |                    |            |                   |         |            |        |       | Cancel |   |   |   |
| 25           |                                 |                    |                   |                    |                    |            |                   |         |            |        |       | Πk     |   |   |   |
| 26           |                                 |                    |                   |                    |                    |            |                   |         |            |        | _     | U.     |   |   |   |
| 27           |                                 |                    |                   |                    |                    |            |                   | 6       |            |        |       | _      |   |   |   |
| 28           |                                 |                    |                   |                    |                    |            |                   |         |            |        |       |        |   |   |   |
| 29           |                                 | -                  |                   |                    |                    |            |                   |         |            |        |       |        |   |   |   |

## The screen should look like this

| <mark>.</mark> ‡ 0 | T Comprehensive meta analysis - [Data]                                                                                  |                 |                 |                    |                    |            |                   |         |          |      |  |   |   |   |  |
|--------------------|----------------------------------------------------------------------------------------------------|-----------------|-----------------|--------------------|--------------------|------------|-------------------|---------|----------|------|--|---|---|---|--|
| <u>F</u> ile       | <u>F</u> ile <u>E</u> dit Format <u>V</u> iew Insert Identify <u>I</u> ools Computational options Analyses <u>H</u> elp |                 |                 |                    |                    |            |                   |         |          |      |  |   |   |   |  |
| Run                |                                                                                                    |                 |                 |                    |                    |            |                   |         |          |      |  |   |   |   |  |
|                    | Study name                                                                                                    | Drug<br>Success | Drug<br>Total N | Control<br>Success | Control<br>Total N | Odds ratio | Log odds<br>ratio | Std Err | Variance | Drug |  | L | м | N |  |
| 1                  |                                                                                                    |                 |                 |                    |                    |            |                   |         |          |      |  |   |   |   |  |
| 2                  |                                                                                                    |                 |                 |                    |                    |            |                   |         |          |      |  |   |   |   |  |
| 3                  |                                                                                                    |                 |                 |                    |                    |            |                   |         |          |      |  |   |   |   |  |
| 4                  |                                                                                                    |                 |                 |                    |                    |            |                   |         |          |      |  |   |   |   |  |
| 5                  |                                                                                                    |                 |                 |                    |                    |            |                   |         |          |      |  |   |   |   |  |
| 6                  |                                                                                                    |                 |                 |                    |                    |            |                   |         |          |      |  |   |   |   |  |
| 7                  |                                                                                                    |                 |                 |                    |                    |            |                   |         |          |      |  |   |   |   |  |
| 8                  |                                                                                                    |                 |                 |                    |                    |            |                   |         |          |      |  |   |   |   |  |
| 9                  |                                                                                                    |                 |                 |                    |                    |            |                   |         |          |      |  |   |   |   |  |
| 10                 |                                                                                                    |                 |                 |                    |                    |            |                   |         |          |      |  |   |   |   |  |
| 11                 |                                                                                                    |                 |                 |                    |                    |            |                   |         |          |      |  |   |   |   |  |
| 12                 |                                                                                                    |                 |                 |                    |                    |            |                   |         |          |      |  |   |   |   |  |

Rather than enter the data directly into CMA we will copy the data from Excel

- Switch to Excel and open the file "Weight loss"
- Highlight the rows and columns as shown (Columns A to E only), and press CTRL-C to copy to clipboard

| X  | 🛃 🗳 ▼ (≌ ▼   ∓                         | t Page lavout             | Formular     | Data Paviaw V | Weg             | ht Loss.xlsx             | - Microsoft Exc      | el                       |                                          |           |                 |
|----|----------------------------------------|---------------------------|--------------|---------------|-----------------|--------------------------|----------------------|--------------------------|------------------------------------------|-----------|-----------------|
| F  | Cut<br>Copy →<br>Copy →<br>Clipboard G | Calibri<br>B I U ▼<br>For | • 11 • A A A |               | Wrap Text       | General<br>\$ → %<br>Num | • .00 .00<br>.00 →.0 | Conditiona<br>Formatting | I Format C<br>* as Table * Sty<br>Styles | iell Inst | ert Delete Form |
|    | A1 -                                   | f <sub>x</sub>            | Study        |               |                 |                          |                      |                          |                                          |           |                 |
|    | A                                      | В                         | С            | D             | E F             | G                        | Н                    | 1                        | J K                                      | (         | L M             |
| 1  | Study                                  | Tx Success                | Tx N         | Ctrl Success  | Ctrl N Drug     |                          |                      |                          |                                          |           |                 |
| 2  | Lindgarde, 2000                        | 103                       | 190          | 76            | 186 Orlistat    |                          |                      |                          |                                          |           |                 |
| 3  | Finer, 2000                            | 39                        | 110          | 23            | 108 Orlistat    |                          |                      |                          |                                          |           |                 |
| 4  | XENDOS                                 | 866                       | 1640         | 611           | 1637 Orlistat   |                          |                      |                          |                                          |           |                 |
| 5  | Rossner, 2000                          | 155                       | 242          | 107           | 237 Orlistat    |                          |                      |                          |                                          |           |                 |
| 6  | Kelley, 2002                           | 87                        | 266          | 35            | 269 Orlistat    |                          |                      |                          |                                          |           |                 |
| 7  | Hauptman, 2000                         | 106                       | 210          | 65            | 212 Orlistat    |                          |                      |                          |                                          |           |                 |
| 8  | Sjostrom, 1998                         | 237                       | 343          | 167           | 340 Orlistat    |                          |                      |                          |                                          |           |                 |
| 9  | Krempf, 2003                           | 130                       | 223          | 74            | 196 Orlistat    |                          |                      |                          |                                          |           |                 |
| 10 | Davidson, 1999                         | 434                       | 657          | 98            | 223 Orlistat    |                          |                      |                          |                                          |           |                 |
| 1  | 1 Miles, 2002                          | 98                        | 250          | 41            | 254 Orlistat    |                          |                      |                          |                                          |           |                 |
| 1  | 2 Bakris, 2002                         | 122                       | 267          | 58            | 265 Orlistat    |                          |                      |                          |                                          |           |                 |
| 1  | B Hollander, 1998                      | 80                        | 163          | 37            | 159 Orlistat    |                          |                      |                          |                                          |           |                 |
| 14 | 4 Broom, 2002                          | 144                       | 259          | 64            | 263 Orlistat    |                          |                      |                          |                                          |           |                 |
| 1  | 5 Berne, 2004                          | 51                        | . 111        | 12            | 109 Orlistat    |                          |                      |                          |                                          |           |                 |
| 1  | 5 Hauner, 2004                         | 109                       | 174          | 72            | 174 Sibutramine | 2                        |                      |                          |                                          |           |                 |
| 1  | 7 McMahon, 2000                        | 57                        | 142          | 6             | 69 Sibutramine  | 2                        |                      |                          |                                          |           |                 |
| 1  | Apfelbaum, 1999                        | 71                        | . 82         | 43            | 78 Sibutramine  | 2                        |                      |                          |                                          |           |                 |
| 1  | McNulty, 2003                          | 31                        | . 68         | 8             | 64 Sibutramine  | 2                        |                      |                          |                                          |           |                 |
| 20 | McMahon, 2002                          | 62                        | 145          | 6             | 72 Sibutramine  | 2                        |                      |                          |                                          |           |                 |
| 2  | 1 Smith, 2001                          | 87                        | 153          | 32            | 157 Sibutramine | 2                        |                      |                          |                                          |           |                 |
| 2  | 2 Sanches-Reyes, 2004                  | 26                        | 44           | 7             | 42 Sibutramine  | 2                        |                      |                          |                                          |           |                 |
| 2  | 3                                      |                           |              |               |                 |                          |                      |                          |                                          |           |                 |

- Switch to CMA
- Click in cell Study-name 1
- Press [CTRL-V] to paste the data
- The screen should look like this

#### T Comprehensive meta analysis - [Data]

| <u>F</u> ile | <u>File</u> <u>E</u> dit Format <u>V</u> iew Insert Identify <u>Iools</u> Computational options Analyses <u>H</u> elp |                 |                 |                    |                    |            |                   |                          |          |      |          |   |   |   |  |
|--------------|----------------------------------------------------------------------------------------------------|-----------------|-----------------|--------------------|--------------------|------------|-------------------|--------------------------|----------|------|----------|---|---|---|--|
| Run          | analyses → 🏷 [                                                                                                    | ן 🚔 🛥 ב         |                 | ጄ 🖻 🛍              | / 🔁 🕨              | *= *≣ -    | *** ***           | $\downarrow \rightarrow$ | + 🗸 🗌    |      | <b>Q</b> |   |   |   |  |
|              | Study name                                                                                                    | Drug<br>Success | Drug<br>Total N | Control<br>Success | Control<br>Total N | Odds ratio | Log odds<br>ratio | Std Err                  | Variance | Drug | к        | L | м | N |  |
| 1            | Study 🦰                                                                                                    | Tx Success      | Tx N            | Ctrl               | Ctrl N             |            |                   |                          |          |      |          |   |   |   |  |
| 2            | Lindgarde, 2000                                                                                                    | 103             | 190             | 76                 | 186                | 1.714      | 0.539             | 0.208                    | 0.043    |      |          |   |   |   |  |
| 3            | Finer, 2000                                                                                                    | 39              | 110             | 23                 | 108                | 2.030      | 0.708             | 0.308                    | 0.095    |      |          |   |   |   |  |
| 4            | XENDOS                                                                                                    | 866             | 1640            | 611                | 1637               | 1.879      | 0.631             | 0.071                    | 0.005    |      |          |   |   |   |  |
| 5            | Rossner, 2000                                                                                                    | 155             | 242             | 107                | 237                | 2.165      | 0.772             | 0.187                    | 0.035    |      |          |   |   |   |  |
| 6            | Kelley, 2002                                                                                                    | 87              | 266             | 35                 | 269                | 3.249      | 1.178             | 0.223                    | 0.050    |      |          |   |   |   |  |
| 7            | Hauptman, 2000                                                                                                    | 106             | 210             | 65                 | 212                | 2.305      | 0.835             | 0.203                    | 0.041    |      |          |   |   |   |  |
| 8            | Sjostrom, 1998                                                                                                    | 237             | 343             | 167                | 340                | 2.316      | 0.840             | 0.159                    | 0.025    |      |          |   |   |   |  |
| 9            | Krempf, 2003                                                                                                    | 130             | 223             | 74                 | 196                | 2.305      | 0.835             | 0.200                    | 0.040    |      |          |   |   |   |  |
| 10           | Davidson, 1999                                                                                                    | 434             | 657             | 98                 | 223                | 2.482      | 0.909             | 0.158                    | 0.025    |      |          |   |   |   |  |
| 11           | Miles, 2002                                                                                                    | 98              | 250             | 41                 | 254                | 3.349      | 1.209             | 0.214                    | 0.046    |      |          |   |   |   |  |
| 12           | Bakris, 2002                                                                                                    | 122             | 267             | 58                 | 265                | 3.003      | 1.100             | 0.193                    | 0.037    |      |          |   |   |   |  |
| 13           | Hollander, 1998                                                                                                    | 80              | 163             | 37                 | 159                | 3.178      | 1.156             | 0.244                    | 0.060    |      |          |   |   |   |  |
| 14           | Broom, 2002                                                                                                    | 144             | 259             | 64                 | 263                | 3.893      | 1.359             | 0.190                    | 0.036    |      |          |   |   |   |  |
| 15           | Berne, 2004                                                                                                    | 51              | 111             | 12                 | 109                | 6.871      | 1.927             | 0.360                    | 0.130    |      |          |   |   |   |  |
| 16           | Hauner, 2004                                                                                                    | 109             | 174             | 72                 | 174                | 2.376      | 0.865             | 0.220                    | 0.048    |      |          |   |   |   |  |
| 17           | McMahon, 2000                                                                                                    | 57              | 142             | 6                  | 69                 | 7.041      | 1.952             | 0.460                    | 0.212    |      |          |   |   |   |  |
| 18           | Apfelbaum, 1999                                                                                                    | 71              | 82              | 43                 | 78                 | 5.254      | 1.659             | 0.396                    | 0.157    |      |          |   |   |   |  |
| 19           | McNulty, 2003                                                                                                    | 31              | 68              | 8                  | 64                 | 5.865      | 1.769             | 0.450                    | 0.202    |      |          |   |   |   |  |
| 20           | McMahon, 2002                                                                                                    | 62              | 145             | 6                  | 72                 | 8.217      | 2.106             | 0.458                    | 0.210    |      |          |   |   |   |  |
| 21           | Smith, 2001                                                                                                    | 87              | 153             | 32                 | 157                | 5.149      | 1.639             | 0.257                    | 0.066    |      |          |   |   |   |  |
| 22           | Sanches-Reyes,                                                                                                    | 26              | 44              | 7                  | 42                 | 7.222      | 1.977             | 0.515                    | 0.265    |      |          |   |   |   |  |
| 23           |                                                                                                    |                 |                 |                    |                    |            |                   |                          |          |      |          |   |   |   |  |
| 24           |                                                                                                    |                 |                 |                    |                    |            |                   |                          |          |      |          |   |   |   |  |
| 100          |                                                                                                    |                 |                 |                    |                    |            |                   |                          |          |      |          |   |   |   |  |

Click here

- Switch to Excel
- Highlight the Dose column as shown and click [CTRL-C]

| X  | 🚽 🗳 v (° v 🖙         |                          |                         |              |           | Wea           | ht Loss.xlsx | - Microsoft B      | xcel          |                                  |                          |          |              |       |
|----|----------------------|--------------------------|-------------------------|--------------|-----------|---------------|--------------|--------------------|---------------|----------------------------------|--------------------------|----------|--------------|-------|
|    | ile Home Inser       | t Page Lavout            | Formulas                | Data Review  | View Acr  | nbat          |              |                    |               |                                  |                          |          |              |       |
| ľ  | Cut                  | Calibri                  | * 11 * A* A*            |              | ≫•• 📑 Wra | p Text        | General      |                    |               |                                  |                          |          | *            | Σ Aut |
| Pa | ste 💞 Format Painter | B <i>I</i> <u>U</u> ∗    | - <u>-</u> - <u>A</u> - |              | 🗮 📰 Mer   | ge & Center 🔻 | \$ - %       | , *.0 .0<br>.00 ≯. | 8 Con<br>Form | ditional Form<br>atting ≠ as Tab | at Cell<br>Ie ≠ Styles ≠ | Insert D | elete Format | Cle   |
|    | Clipboard 🕞          | Font                     | : 6                     |              | Alignment | G.            | Nui          | mber               | ы.<br>        | Styles                           |                          | (        | Cells        |       |
|    | F1 -                 | ( <i>f<sub>x</sub></i> [ | Drug                    |              |           |               |              |                    |               |                                  |                          |          |              |       |
|    | А                    | В                        | С                       | D            | E         | F             | G            | Н                  | - T           | J                                | K                        | L        | M            | N     |
| 1  | Study                | Tx Success               | Tx N                    | Ctrl Success | Ctrl N    | Drug          |              |                    |               |                                  |                          |          |              |       |
| 2  | Lindgarde, 2000      | 103                      | 190                     | 76           | 186       | Orlistat      |              |                    |               |                                  |                          |          |              |       |
| 3  | Finer, 2000          | 39                       | 110                     | 23           | 108       | Orlistat      |              |                    |               |                                  |                          |          |              |       |
| 4  | XENDOS               | 866                      | 1640                    | 611          | 1637      | Orlistat      |              |                    |               |                                  |                          |          |              |       |
| 5  | Rossner, 2000        | 155                      | 242                     | 107          | 237       | Orlistat      |              |                    |               |                                  |                          |          |              |       |
| 6  | Kelley, 2002         | 87                       | 266                     | 35           | 269       | Orlistat      |              |                    |               |                                  |                          |          |              |       |
| 7  | Hauptman, 2000       | 106                      | 210                     | 65           | 212       | Orlistat      |              |                    |               |                                  |                          |          |              |       |
| 8  | Sjostrom, 1998       | 237                      | 343                     | 167          | 340       | Orlistat      |              |                    |               |                                  |                          |          |              |       |
| 9  | Krempf, 2003         | 130                      | 223                     | 74           | 196       | Orlistat      |              |                    |               |                                  |                          |          |              |       |
| 10 | Davidson, 1999       | 434                      | 657                     | 98           | 223       | Orlistat      |              |                    |               |                                  |                          |          |              |       |
| 11 | Miles, 2002          | 98                       | 250                     | 41           | 254       | Orlistat      |              |                    |               |                                  |                          |          |              |       |
| 12 | Bakris, 2002         | 122                      | 267                     | 58           | 265       | Orlistat      |              |                    |               |                                  |                          |          |              |       |
| 13 | Hollander, 1998      | 80                       | 163                     | 37           | 159       | Orlistat      |              |                    |               |                                  |                          |          |              |       |
| 14 | Broom, 2002          | 144                      | 259                     | 64           | 263       | Orlistat      |              |                    |               |                                  |                          |          |              |       |
| 15 | Berne, 2004          | 51                       | 111                     | 12           | 109       | Orlistat      |              |                    |               |                                  |                          |          |              |       |
| 16 | Hauner, 2004         | 109                      | 174                     | 72           | 174       | Sibutramine   |              |                    |               |                                  |                          |          |              |       |
| 17 | McMahon, 2000        | 57                       | 142                     | 6            | 69        | Sibutramine   |              |                    |               |                                  |                          |          |              |       |
| 18 | Apfelbaum, 1999      | 71                       | 82                      | 43           | 78        | Sibutramine   |              |                    |               |                                  |                          |          |              |       |
| 19 | McNulty, 2003        | 31                       | 68                      | 8            | 64        | Sibutramine   |              |                    |               |                                  |                          |          |              |       |
| 20 | McMahon, 2002        | 62                       | 145                     | 6            | 72        | Sibutramine   |              |                    |               |                                  |                          |          |              |       |
| 21 | Smith, 2001          | 87                       | 153                     | 32           | 157       | Sibutramine   |              |                    |               |                                  |                          |          |              |       |
| 22 | Sanches-Reyes, 2004  | 26                       | 44                      | 7            | 42        | Sibutramine   |              |                    |               |                                  |                          |          |              |       |
| 23 |                      |                          |                         |              |           |               | -            |                    |               |                                  |                          |          |              |       |

- Switch to CMA
- Click the cell Dose 1
- Press CTRL-V to paste the data

| •           | Comprehensive met                 | a analysis - [      | [Data]             |                    |                    |             |                   |                                     |          |                                                                                                    |   |   |   |   |   |
|-------------|-----------------------------------|---------------------|--------------------|--------------------|--------------------|-------------|-------------------|-------------------------------------|----------|----------------------------------------------------------------------------------------------------|---|---|---|---|---|
| <u>F</u> il | e <u>E</u> dit Format <u>V</u> ie | ew <u>I</u> nsert I | dentify <u>T</u> o | ools Comp          | utational o        | ptions Anal | yses <u>H</u> elp |                                     |          |                                                                                                    |   |   |   |   |   |
| Ru          | in analyses 🔸 🗞 [                 | ו 🗃 🛥 🗅             |                    | X 🖻 🛍              | 2 -                | *= *≣ -     | :8 :8 📫           | $\downarrow \downarrow \rightarrow$ | + 🗸 🗌    | <u></u><br><u></u> <u></u> <u></u> <u></u> <u></u> <u></u> <u></u> <u></u> <u></u> <u></u> <u></u> <u></u> <u></u> | Q |   |   |   |   |
|             | Study name                        | Drug<br>Success     | Drug<br>Total N    | Control<br>Success | Control<br>Total N | Odds ratio  | Log odds<br>ratio | Std Err                             | Variance | Drug                                                                                                    | к | L | м | N | 0 |
|             | 1 Study                           | Tx Success          | Tx N               | Ctrl               | Ctrl N             |             |                   |                                     |          | V                                                                                                    |   |   |   |   |   |
|             | 2 Lindgarde, 2000                 | 103                 | 190                | 76                 | 186                | 1.714       | 0.539             | 0.208                               | 0.043    |                                                                                                    |   |   |   |   |   |
|             | 3 Finer, 2000                     | 39                  | 110                | 23                 | 108                | 2.030       | 0.708             | 0.308                               | 0.095    |                                                                                                    |   |   |   |   |   |
|             | 4 XENDOS                          | 866                 | 1640               | 611                | 1637               | 1.879       | 0.631             | 0.071                               | 0.005    |                                                                                                    |   |   |   |   |   |
|             | 5 Rossner, 2000                   | 155                 | 242                | 107                | 237                | 2.165       | 0.772             | 0.187                               | 0.035    |                                                                                                    |   |   |   |   |   |
|             | 6 Kelley, 2002                    | 87                  | 266                | 35                 | 269                | 3.249       | 1.178             | 0.223                               | 0.050    |                                                                                                    |   |   |   |   |   |
|             | 7 Hauptman, 2000                  | 106                 | 210                | 65                 | 212                | 2.305       | 0.835             | 0.203                               | 0.041    |                                                                                                    |   |   |   |   |   |
|             | 8 Sjostrom, 1998                  | 237                 | 343                | 167                | 340                | 2.316       | 0.840             | 0.159                               | 0.025    |                                                                                                    |   |   |   |   |   |
|             | 9 Krempf, 2003                    | 130                 | 223                | 74                 | 196                | 2.305       | 0.835             | 0.200                               | 0.040    |                                                                                                    |   |   |   |   |   |
| 1           | 0 Davidson, 1999                  | 434                 | 657                | 98                 | 223                | 2.482       | 0.909             | 0.158                               | 0.025    |                                                                                                    |   |   |   |   |   |
| 1           | 1 Miles, 2002                     | 98                  | 250                | 41                 | 254                | 3.349       | 1.209             | 0.214                               | 0.046    |                                                                                                    |   |   |   |   |   |
| 1           | 2 Bakris, 2002                    | 122                 | 267                | 58                 | 265                | 3.003       | 1.100             | 0.193                               | 0.037    |                                                                                                    |   |   |   |   |   |
| 1           | 3 Hollander, 1998                 | 80                  | 163                | 37                 | 159                | 3.178       | 1.156             | 0.244                               | 0.060    |                                                                                                    |   |   |   |   |   |
| 1           | 4 Broom, 2002                     | 144                 | 259                | 64                 | 263                | 3.893       | 1.359             | 0.190                               | 0.036    |                                                                                                    |   |   |   |   |   |
| 1           | 5 Berne, 2004                     | 51                  | 111                | 12                 | 109                | 6.871       | 1.927             | 0.360                               | 0.130    |                                                                                                    |   |   |   |   |   |
| 1           | 6 Hauner, 2004                    | 109                 | 174                | 72                 | 174                | 2.376       | 0.865             | 0.220                               | 0.048    |                                                                                                    |   |   |   |   |   |
| 1           | 7 McMahon, 2000                   | 57                  | 142                | 6                  | 69                 | 7.041       | 1.952             | 0.460                               | 0.212    |                                                                                                    |   |   |   |   |   |
| 1           | 8 Apfelbaum, 1999                 | 71                  | 82                 | 43                 | 78                 | 5.254       | 1.659             | 0.396                               | 0.157    |                                                                                                    |   |   |   |   |   |
| 1           | 9 McNulty, 2003                   | 31                  | 68                 | 8                  | 64                 | 5.865       | 1.769             | 0.450                               | 0.202    |                                                                                                    |   |   |   |   |   |
| 2           | 0 McMahon, 2002                   | 62                  | 145                | 6                  | 72                 | 8.217       | 2.106             | 0.458                               | 0.210    |                                                                                                    |   |   |   |   |   |
| 2           | 1 Smith, 2001                     | 87                  | 153                | 32                 | 157                | 5.149       | 1.639             | 0.257                               | 0.066    |                                                                                                    |   |   |   |   |   |
| 2           | 2 Sanches-Reyes,                  | 26                  | 44                 | 7                  | 42                 | 7.222       | 1.977             | 0.515                               | 0.265    |                                                                                                    |   |   |   |   |   |
| 2           | 23                                |                     |                    |                    |                    |             |                   |                                     |          |                                                                                                    |   |   |   |   |   |
| 2           | 24                                |                     |                    |                    |                    |             |                   |                                     |          |                                                                                                    |   |   |   |   |   |

Click here

| <del>;†</del> Co | omprehensive meta                                                                                               | a analysis -    | [Data]          |                    |                    |            |                   |                          |          |             |   |   |   |   |   |
|------------------|----------------------------------------------------------------------------------------------------|-----------------|-----------------|--------------------|--------------------|------------|-------------------|--------------------------|----------|-------------|---|---|---|---|---|
| <u>F</u> ile     | <u>File E</u> dit Format <u>V</u> iew Insert Identify <u>I</u> ools Computational options Analyses <u>H</u> elp |                 |                 |                    |                    |            |                   |                          |          |             |   |   |   |   |   |
| Run              | analyses → 🏷 [                                                                                                  | ן 🚔 🛥 נ         |                 | X 🖻 🛍              | / 2011             | *= *≣ ÷    | 00 +.0 ++         | $\downarrow \rightarrow$ | + 🗸 🗌    |             | Q |   |   |   |   |
|                  | Study name                                                                                                    | Drug<br>Success | Drug<br>Total N | Control<br>Success | Control<br>Total N | Odds ratio | Log odds<br>ratio | Std Err                  | Variance | Drug        | к | L | м | N | 0 |
| 1                | Study                                                                                                    | Tx Success      | Tx N            | Ctrl               | Ctrl N             |            |                   |                          |          | Drug        |   |   |   |   |   |
| 2                | Lindgarde, 2000                                                                                                 | 103             | 190             | 76                 | 186                | 1.714      | 0.539             | 0.208                    | 0.043    | Orlistat    |   |   |   |   |   |
| 3                | Finer, 2000                                                                                                    | 39              | 110             | 23                 | 108                | 2.030      | 0.708             | 0.308                    | 0.095    | Orlistat    |   |   |   |   |   |
| 4                | XENDOS                                                                                                    | 866             | 1640            | 611                | 1637               | 1.879      | 0.631             | 0.071                    | 0.005    | Orlistat    |   |   |   |   |   |
| 5                | Rossner, 2000                                                                                                   | 155             | 242             | 107                | 237                | 2.165      | 0.772             | 0.187                    | 0.035    | Orlistat    |   |   |   |   |   |
| 6                | Kelley, 2002                                                                                                    | 87              | 266             | 35                 | 269                | 3.249      | 1.178             | 0.223                    | 0.050    | Orlistat    |   |   |   |   |   |
| 7                | Hauptman, 2000                                                                                                  | 106             | 210             | 65                 | 212                | 2.305      | 0.835             | 0.203                    | 0.041    | Orlistat    |   |   |   |   |   |
| 8                | Sjostrom, 1998                                                                                                  | 237             | 343             | 167                | 340                | 2.316      | 0.840             | 0.159                    | 0.025    | Orlistat    |   |   |   |   |   |
| 9                | Krempf, 2003                                                                                                    | 130             | 223             | 74                 | 196                | 2.305      | 0.835             | 0.200                    | 0.040    | Orlistat    |   |   |   |   |   |
| 10               | Davidson, 1999                                                                                                  | 434             | 657             | 98                 | 223                | 2.482      | 0.909             | 0.158                    | 0.025    | Orlistat    |   |   |   |   |   |
| 11               | Miles, 2002                                                                                                    | 98              | 250             | 41                 | 254                | 3.349      | 1.209             | 0.214                    | 0.046    | Orlistat    |   |   |   |   |   |
| 12               | Bakris, 2002                                                                                                    | 122             | 267             | 58                 | 265                | 3.003      | 1.100             | 0.193                    | 0.037    | Orlistat    |   |   |   |   |   |
| 13               | Hollander, 1998                                                                                                 | 80              | 163             | 37                 | 159                | 3.178      | 1.156             | 0.244                    | 0.060    | Orlistat    |   |   |   |   |   |
| 14               | Broom, 2002                                                                                                    | 144             | 259             | 64                 | 263                | 3.893      | 1.359             | 0.190                    | 0.036    | Orlistat    |   |   |   |   |   |
| 15               | Berne, 2004                                                                                                    | 51              | 111             | 12                 | 109                | 6.871      | 1.927             | 0.360                    | 0.130    | Orlistat    |   |   |   |   |   |
| 16               | Hauner, 2004                                                                                                    | 109             | 174             | 72                 | 174                | 2.376      | 0.865             | 0.220                    | 0.048    | Sibutramine |   |   |   |   |   |
| 17               | McMahon, 2000                                                                                                   | 57              | 142             | 6                  | 69                 | 7.041      | 1.952             | 0.460                    | 0.212    | Sibutramine |   |   |   |   |   |
| 18               | Apfelbaum, 1999                                                                                                 | 71              | 82              | 43                 | 78                 | 5.254      | 1.659             | 0.396                    | 0.157    | Sibutramine |   |   |   |   |   |
| 19               | McNulty, 2003                                                                                                   | 31              | 68              | 8                  | 64                 | 5.865      | 1.769             | 0.450                    | 0.202    | Sibutramine |   |   |   |   |   |
| 20               | McMahon, 2002                                                                                                   | 62              | 145             | 6                  | 72                 | 8.217      | 2.106             | 0.458                    | 0.210    | Sibutramine |   |   |   |   |   |
| 21               | Smith, 2001                                                                                                    | 87              | 153             | 32                 | 157                | 5.149      | 1.639             | 0.257                    | 0.066    | Sibutramine |   |   |   |   |   |
| 22               | Sanches-Reyes,                                                                                                  | 26              | 44              | 7                  | 42                 | 7.222      | 1.977             | 0.515                    | 0.265    | Sibutramine |   |   |   |   |   |
| 23               |                                                                                                    |                 |                 |                    |                    |            |                   |                          |          |             |   |   |   |   |   |
| 24               |                                                                                                    |                 |                 |                    |                    |            |                   |                          |          |             |   |   |   |   |   |
| 25               |                                                                                                    |                 |                 |                    |                    |            |                   |                          |          |             |   |   |   |   |   |

At this point we should check that the data has been copied correctly

The column that had been called "Tx infection" is now "Drug infection". Similarly, all columns have the intended labels

| <del>т</del> с | omprehensive met                | a analysis - (      | Data]              |                    |                    |             |                   |                         |          |             |          |   |   |   |   |
|----------------|---------------------------------|---------------------|--------------------|--------------------|--------------------|-------------|-------------------|-------------------------|----------|-------------|----------|---|---|---|---|
| <u>F</u> ile   | <u>E</u> dit Format <u>V</u> ie | ew <u>I</u> nsert I | dentify <u>T</u> o | ools Compu         | utational o        | ptions Anal | yses <u>H</u> elp |                         |          |             |          |   |   |   |   |
| Run            | analyses 🔸 🗞 [                  | 🗅 🚅 🚟 I             |                    | X 🖻 🛍              | /2010年             | *= *≣ -     | :8 :8 ∺           | <ul> <li>↓ →</li> </ul> | + 🗸 🗌    |             | <b>Q</b> |   |   |   |   |
|                | Study name                      | Drug<br>Success     | Drug<br>Total N    | Control<br>Success | Control<br>Total N | Odds ratio  | Log odds<br>ratio | Std Err                 | Variance | Drug        | к        | L | м | N | 0 |
| 1              | Study                           | Tx Success          | Tx N               | Ctrl               | Ctrl N             |             |                   |                         |          | Drug        |          |   |   |   |   |
| 2              | Lindgarde, 2000                 | 103                 | 190                | 76                 | 186                | 1.714       | 0.539             | 0.208                   | 0.043    | Orlistat    |          |   |   |   |   |
| 3              | Finer, 2000                     | 39                  | 110                | 23                 | 108                | 2.030       | 0.708             | 0.308                   | 0.095    | Orlistat    |          |   |   |   |   |
| 4              | XENDOS                          | 866                 | 1640               | 611                | 1637               | 1.879       | 0.631             | 0.071                   | 0.005    | Orlistat    |          |   |   |   |   |
| 5              | Rossner, 2000                   | 155                 | 242                | 107                | 237                | 2.165       | 0.772             | 0.187                   | 0.035    | Orlistat    |          |   |   |   |   |
| 6              | Kelley, 2002                    | 87                  | 266                | 35                 | 269                | 3.249       | 1.178             | 0.223                   | 0.050    | Orlistat    |          |   |   |   |   |
| 7              | Hauptman, 2000                  | 106                 | 210                | 65                 | 212                | 2.305       | 0.835             | 0.203                   | 0.041    | Orlistat    |          |   |   |   |   |
| 8              | Sjostrom, 1998                  | 237                 | 343                | 167                | 340                | 2.316       | 0.840             | 0.159                   | 0.025    | Orlistat    |          |   |   |   |   |
| 9              | Krempf, 2003                    | 130                 | 223                | 74                 | 196                | 2.305       | 0.835             | 0.200                   | 0.040    | Orlistat    |          |   |   |   |   |
| 10             | Davidson, 1999                  | 434                 | 657                | 98                 | 223                | 2.482       | 0.909             | 0.158                   | 0.025    | Orlistat    |          |   |   |   |   |
| 11             | Miles, 2002                     | 98                  | 250                | 41                 | 254                | 3.349       | 1.209             | 0.214                   | 0.046    | Orlistat    |          |   |   |   |   |
| 12             | Bakris, 2002                    | 122                 | 267                | 58                 | 265                | 3.003       | 1.100             | 0.193                   | 0.037    | Orlistat    |          |   |   |   |   |
| 13             | Hollander, 1998                 | 80                  | 163                | 37                 | 159                | 3.178       | 1.156             | 0.244                   | 0.060    | Orlistat    |          |   |   |   |   |
| 14             | Broom, 2002                     | 144                 | 259                | 64                 | 263                | 3.893       | 1.359             | 0.190                   | 0.036    | Orlistat    |          |   |   |   |   |
| 15             | Berne, 2004                     | 51                  | 111                | 12                 | 109                | 6.871       | 1.927             | 0.360                   | 0.130    | Orlistat    |          |   |   |   |   |
| 16             | Hauner, 2004                    | 109                 | 174                | 72                 | 174                | 2.376       | 0.865             | 0.220                   | 0.048    | Sibutramine |          |   |   |   |   |
| 17             | McMahon, 2000                   | 57                  | 142                | 6                  | 69                 | 7.041       | 1.952             | 0.460                   | 0.212    | Sibutramine |          |   |   |   |   |
| 18             | Apfelbaum, 1999                 | 71                  | 82                 | 43                 | 78                 | 5.254       | 1.659             | 0.396                   | 0.157    | Sibutramine |          |   |   |   |   |
| 19             | McNulty, 2003                   | 31                  | 68                 | 8                  | 64                 | 5.865       | 1.769             | 0.450                   | 0.202    | Sibutramine |          |   |   |   |   |
| 20             | McMahon, 2002                   | 62                  | 145                | 6                  | 72                 | 8.217       | 2.106             | 0.458                   | 0.210    | Sibutramine |          |   |   |   |   |
| 21             | Smith, 2001                     | 87                  | 153                | 32                 | 157                | 5.149       | 1.639             | 0.257                   | 0.066    | Sibutramine |          |   |   |   |   |
| 22             | Sanches-Reyes,                  | 26                  | 44                 | 7                  | 42                 | 7.222       | 1.977             | 0.515                   | 0.265    | Sibutramine |          |   |   |   |   |
| 23             |                                 |                     |                    |                    |                    |             |                   |                         |          |             |          |   |   |   |   |
| 24             |                                 |                     |                    |                    |                    |             |                   |                         |          |             |          |   |   |   |   |
| 25             |                                 |                     |                    |                    |                    |             |                   |                         |          |             |          |   |   |   |   |

| <ul> <li>Click anywhere in Row 1</li> </ul> |
|---------------------------------------------|
|---------------------------------------------|

• Select Edit > Delete row, and confirm

Click here

| <del>]</del> C | omprehensive met                | a analysis - [       | Data]              |                    |                    |            |                   |                                     |          |             |   |   |   |   |  |
|----------------|---------------------------------|----------------------|--------------------|--------------------|--------------------|------------|-------------------|-------------------------------------|----------|-------------|---|---|---|---|--|
| <u>F</u> ile   | <u>E</u> dit Format <u>V</u> ie | ew <u>I</u> nsert Io | dentify <u>T</u> o | ools Comp          | utational op       | ptions Ana | yses <u>H</u> elp |                                     |          |             | / |   |   |   |  |
| Run            | analyses 🔸 🗞 [                  | ן 🔐 🛥 ב              |                    | እ 🖻 🛍              | / 2010             | *= *≣ -    | *** ***           | $\downarrow \downarrow \rightarrow$ | + 🗸 🗌    | ≜i ĭi       | Q |   |   |   |  |
|                | Study name                      | Drug<br>Success      | Drug<br>Total N    | Control<br>Success | Control<br>Total N | Odds ratio | Log odds<br>ratio | Std Err                             | Variance | Drug        | к | L | м | N |  |
| 1              | Study                           | Tx Success           | Tx N               | Ctrl               | Ctrl N             |            |                   |                                     |          | Drug        |   |   |   |   |  |
| 2              | Lindgarde, 2000                 | 103                  | 190                | 76                 | 186                | 1.714      | 0.539             | 0.208                               | 0.043    | Orlistat    |   |   |   |   |  |
| 3              | Finer, 2000                     | 39                   | 110                | 23                 | 108                | 2.030      | 0.708             | 0.308                               | 0.095    | Orlistat    |   |   |   |   |  |
| 4              | XENDOS                          | 866                  | 1640               | 611                | 1637               | 1.879      | 0.631             | 0.071                               | 0.005    | Orlistat    |   |   |   |   |  |
| 5              | Rossner, 2000                   | 155                  | 242                | 107                | 237                | 2.165      | 0.772             | 0.187                               | 0.035    | Orlistat    |   |   |   |   |  |
| 6              | Kelley, 2002                    | 87                   | 266                | 35                 | 269                | 3.249      | 1.178             | 0.223                               | 0.050    | Orlistat    |   |   |   |   |  |
| 7              | Hauptman, 2000                  | 106                  | 210                | 65                 | 212                | 2.305      | 0.835             | 0.203                               | 0.041    | Orlistat    |   |   |   |   |  |
| 8              | Sjostrom, 1998                  | 237                  | 343                | 167                | 340                | 2.316      | 0.840             | 0.159                               | 0.025    | Orlistat    |   |   |   |   |  |
| 9              | Krempf, 2003                    | 130                  | 223                | 74                 | 196                | 2.305      | 0.835             | 0.200                               | 0.040    | Orlistat    |   |   |   |   |  |
| 10             | Davidson, 1999                  | 434                  | 657                | 98                 | 223                | 2.482      | 0.909             | 0.158                               | 0.025    | Orlistat    |   |   |   |   |  |
| 11             | Miles, 2002                     | 98                   | 250                | 41                 | 254                | 3.349      | 1.209             | 0.214                               | 0.046    | Orlistat    |   |   |   |   |  |
| 12             | Bakris, 2002                    | 122                  | 267                | 58                 | 265                | 3.003      | 1.100             | 0.193                               | 0.037    | Orlistat    |   |   |   |   |  |
| 13             | Hollander, 1998                 | 80                   | 163                | 37                 | 159                | 3.178      | 1.156             | 0.244                               | 0.060    | Orlistat    |   |   |   |   |  |
| 14             | Broom, 2002                     | 144                  | 259                | 64                 | 263                | 3.893      | 1.359             | 0.190                               | 0.036    | Orlistat    |   |   |   |   |  |
| 15             | Berne, 2004                     | 51                   | 111                | 12                 | 109                | 6.871      | 1.927             | 0.360                               | 0.130    | Orlistat    |   |   |   |   |  |
| 16             | Hauner, 2004                    | 109                  | 174                | 72                 | 174                | 2.376      | 0.865             | 0.220                               | 0.048    | Sibutramine |   |   |   |   |  |
| 17             | McMahon, 2000                   | 57                   | 142                | 6                  | 69                 | 7.041      | 1.952             | 0.460                               | 0.212    | Sibutramine |   |   |   |   |  |
| 18             | Apfelbaum, 1999                 | 71                   | 82                 | 43                 | 78                 | 5.254      | 1.659             | 0.396                               | 0.157    | Sibutramine |   |   |   |   |  |
| 19             | McNulty, 2003                   | 31                   | 68                 | 8                  | 64                 | 5.865      | 1.769             | 0.450                               | 0.202    | Sibutramine |   |   |   |   |  |
| 20             | McMahon, 2002                   | 62                   | 145                | 6                  | 72                 | 8.217      | 2.106             | 0.458                               | 0.210    | Sibutramine |   |   |   |   |  |
| 21             | Smith, 2001                     | 87                   | 153                | 32                 | 157                | 5.149      | 1.639             | 0.257                               | 0.066    | Sibutramine |   |   |   |   |  |
| 22             | Sanches-Reyes,                  | 26                   | 44                 | 7                  | 42                 | 7.222      | 1.977             | 0.515                               | 0.265    | Sibutramine |   |   |   |   |  |
| 23             |                                 |                      |                    |                    |                    |            |                   |                                     |          |             |   |   |   |   |  |
| 24             |                                 |                      |                    |                    |                    |            |                   |                                     |          |             |   |   |   |   |  |
| 25             |                                 |                      |                    |                    |                    |            |                   |                                     |          |             |   |   |   |   |  |
|                |                                 |                      |                    |                    |                    |            |                   |                                     |          |             |   |   |   |   |  |

#### Comprehensive meta analysis - [Data]

| <u>F</u> ile | Edit  | Format <u>V</u> iew <u>I</u> | Insert Ide | entify <u>T</u> o | ols Compu | utational o | ptions Anal | yses <u>H</u> elp |                          |          |             |   |   |   |   |
|--------------|-------|------------------------------|------------|-------------------|-----------|-------------|-------------|-------------------|--------------------------|----------|-------------|---|---|---|---|
| Run          | Sz.   | Bookmark data                |            | 😂   .             | X 🖻 🛍     | 1/20        | *= *≣ -     | ·00 t.0 t++       | $\downarrow \rightarrow$ | + 🗸 🗌    |             | Q |   |   |   |
|              | ŝ     | Restore data                 |            | Drug              | Control   | Control     | Odds ratio  | Log odds          | Std Err                  | Variance | Drug        | к | L | м | N |
|              |       | Column propertie             | es         |                   | Success   |             |             | ratio             |                          |          | -           |   |   |   |   |
| 1            | Ba    | Copy selection               | Ctrl+C     | X N 100           | 20        | Utri N 100  | 1 71 4      | 0.500             | 0.000                    | 0.040    | Drug        |   |   |   |   |
| - 2          | Ba.   | Conv with header             | r          | 110               | 76        | 100         | 1.714       | 0.539             | 0.208                    | 0.043    | Orlistat    |   |   |   |   |
| 3            |       | copy with header             |            | 10                | 23        | 108         | 2.030       | 0.708             | 0.308                    | 0.095    | Orlistat    |   |   |   |   |
| 4            |       | Copy entire grid             |            | 1640              | 107       | 1637        | 1.873       | 0.531             | 0.071                    | 0.005    | Orlistat    |   |   |   |   |
| - C          | CL.   | Paste                        | Ctrl+V     | 242               | 107       | 237         | 2.160       | 0.772             | 0.187                    | 0.030    | Orlistat    |   |   |   |   |
|              |       | -                            |            | 200               | 30        | 203         | 3.243       | 0.025             | 0.223                    | 0.000    | Orlistat    |   |   |   |   |
|              | ጭ     | C <u>u</u> t                 | Ctrl+X     | 210               | 107       | 212         | 2.300       | 0.030             | 0.203                    | 0.041    | Orlistat    |   |   |   |   |
|              | 0     | Delete                       | Del        | 343               | 74        | 340<br>100  | 2.310       | 0.040             | 0.103                    | 0.020    | Orlistat    |   |   |   |   |
| 10           |       | Delete row                   | N          | 223               | 74        | 130         | 2.300       | 0.000             | 0.200                    | 0.040    | Orlistat    |   |   |   |   |
| 11           |       | Delete study                 | 12         | 250               | 30        | 223         | 2.402       | 1 200             | 0.100                    | 0.020    | Orlistat    |   |   |   |   |
| 12           |       | Delete study                 |            | 200               | 50        | 204         | 2,002       | 1.203             | 0.214                    | 0.040    | Orlistat    |   |   |   |   |
| 12           |       | Delete column                |            | 162               | 27        | 159         | 2 1 7 0     | 1.100             | 0.133                    | 0.037    | Orlistat    |   |   |   |   |
| 14           |       | Edit group names             | 5          | 259               | 57        | 263         | 2.002       | 1.150             | 0.244                    | 300.0    | Orlistat    |   |   |   |   |
| 15           | Born  | a 2004                       | 51         | 111               | 12        | 109         | 6.971       | 1.000             | 0.150                    | 0.000    | Orlistat    |   |   |   |   |
| 16           | Haur  | e, 2004                      | 109        | 174               | 72        | 174         | 2.376       | 0.865             | 0.000                    | 0.130    | Sibutramine |   |   |   |   |
| 17           | McM   | lahon 2000                   | 57         | 142               | 6         | 69          | 7 041       | 1 952             | 0.460                    | 0.040    | Sibutramine |   |   |   |   |
| 18           | Anfe  | Ibaum 1999                   | 71         | 82                | 43        | 78          | 5 254       | 1.659             | 0.396                    | 0.157    | Sibutramine |   |   |   |   |
| 19           | McN   | ulty 2003                    | 31         | 68                | 8         | 64          | 5.865       | 1.000             | 0.000                    | 0.202    | Sibutramine |   |   |   |   |
| 20           | McM   | ahon. 2002                   | 62         | 145               | 6         | 72          | 8,217       | 2,106             | 0.458                    | 0.210    | Sibutramine |   |   |   |   |
| 21           | Smith | n. 2001                      | 87         | 153               | 32        | 157         | 5.149       | 1.639             | 0.257                    | 0.066    | Sibutramine |   |   |   |   |
| 22           | Sand  | ches-Reves,                  | 26         | 44                | 7         | 42          | 7.222       | 1.977             | 0.515                    | 0.265    | Sibutramine |   |   |   |   |
| 23           |       | -                            |            |                   |           |             |             |                   |                          |          |             |   |   |   |   |
| 24           |       |                              |            |                   |           |             |             |                   |                          |          |             |   |   |   |   |
| 25           |       |                              |            |                   |           |             |             |                   |                          |          |             |   |   |   |   |
| 26           |       |                              |            |                   |           |             |             |                   |                          |          |             |   |   |   |   |
| 27           |       |                              |            |                   |           |             |             |                   |                          |          |             |   |   |   |   |

## The screen should look like this

| <b>;</b> † | Comprehensive meta                | a analysis - [l     | Data]              |                    |                    |             |                   |                                        |          |             |   |   |   |   |  |
|------------|-----------------------------------|---------------------|--------------------|--------------------|--------------------|-------------|-------------------|----------------------------------------|----------|-------------|---|---|---|---|--|
| Eil        | e <u>E</u> dit Format <u>V</u> ie | w <u>I</u> nsert Id | lentify <u>T</u> o | ols Compu          | utational o        | ptions Anal | yses <u>H</u> elp |                                        |          |             |   |   |   |   |  |
| Ru         | n analyses 🔸 🗞 [                  | ) 🚅 🖷 🛙             |                    | % 🖻 🛍              | を トー               | *= *≣ -     | ••• •••           | $\star \boxed{\downarrow} \rightarrow$ | + 🗸 🗌    |             | Q |   |   |   |  |
|            | Study name                        | Drug<br>Success     | Drug<br>Total N    | Control<br>Success | Control<br>Total N | Odds ratio  | Log odds<br>ratio | Std Err                                | Variance | Drug        | к | L | м | N |  |
|            | 1 Lindgarde, 2000                 | 103                 | 190                | 76                 | 186                | 1.714       | 0.539             | 0.208                                  | 0.043    | Orlistat    |   |   |   |   |  |
|            | 2 Finer, 2000                     | 39                  | 110                | 23                 | 108                | 2.030       | 0.708             | 0.308                                  | 0.095    | Orlistat    |   |   |   |   |  |
|            | 3 XENDOS                          | 866                 | 1640               | 611                | 1637               | 1.879       | 0.631             | 0.071                                  | 0.005    | Orlistat    |   |   |   |   |  |
|            | 4 Rossner, 2000                   | 155                 | 242                | 107                | 237                | 2.165       | 0.772             | 0.187                                  | 0.035    | Orlistat    |   |   |   |   |  |
|            | 5 Kelley, 2002                    | 87                  | 266                | 35                 | 269                | 3.249       | 1.178             | 0.223                                  | 0.050    | Orlistat    |   |   |   |   |  |
|            | 6 Hauptman, 2000                  | 106                 | 210                | 65                 | 212                | 2.305       | 0.835             | 0.203                                  | 0.041    | Orlistat    |   |   |   |   |  |
|            | 7 Sjostrom, 1998                  | 237                 | 343                | 167                | 340                | 2.316       | 0.840             | 0.159                                  | 0.025    | Orlistat    |   |   |   |   |  |
|            | 8 Krempf, 2003                    | 130                 | 223                | 74                 | 196                | 2.305       | 0.835             | 0.200                                  | 0.040    | Orlistat    |   |   |   |   |  |
|            | 9 Davidson, 1999                  | 434                 | 657                | 98                 | 223                | 2.482       | 0.909             | 0.158                                  | 0.025    | Orlistat    |   |   |   |   |  |
| 1          | 0 Miles, 2002                     | 98                  | 250                | 41                 | 254                | 3.349       | 1.209             | 0.214                                  | 0.046    | Orlistat    |   |   |   |   |  |
| 1          | 1 Bakris, 2002                    | 122                 | 267                | 58                 | 265                | 3.003       | 1.100             | 0.193                                  | 0.037    | Orlistat    |   |   |   |   |  |
| 1          | 2 Hollander, 1998                 | 80                  | 163                | 37                 | 159                | 3.178       | 1.156             | 0.244                                  | 0.060    | Orlistat    |   |   |   |   |  |
| 1          | 3 Broom, 2002                     | 144                 | 259                | 64                 | 263                | 3.893       | 1.359             | 0.190                                  | 0.036    | Orlistat    |   |   |   |   |  |
| 1          | 4 Berne, 2004                     | 51                  | 111                | 12                 | 109                | 6.871       | 1.927             | 0.360                                  | 0.130    | Orlistat    |   |   |   |   |  |
| 1          | 5 Hauner, 2004                    | 109                 | 174                | 72                 | 174                | 2.376       | 0.865             | 0.220                                  | 0.048    | Sibutramine |   |   |   |   |  |
| 1          | 6 McMahon, 2000                   | 57                  | 142                | 6                  | 69                 | 7.041       | 1.952             | 0.460                                  | 0.212    | Sibutramine |   |   |   |   |  |
| 1          | 7 Apfelbaum, 1999                 | 71                  | 82                 | 43                 | 78                 | 5.254       | 1.659             | 0.396                                  | 0.157    | Sibutramine |   |   |   |   |  |
| 1          | 8 McNulty, 2003                   | 31                  | 68                 | 8                  | 64                 | 5.865       | 1.769             | 0.450                                  | 0.202    | Sibutramine |   |   |   |   |  |
| 1          | 9 McMahon, 2002                   | 62                  | 145                | 6                  | 72                 | 8.217       | 2.106             | 0.458                                  | 0.210    | Sibutramine |   |   |   |   |  |
| 2          | 0 Smith, 2001                     | 87                  | 153                | 32                 | 157                | 5.149       | 1.639             | 0.257                                  | 0.066    | Sibutramine |   |   |   |   |  |
| 2          | 1 Sanches-Reyes,                  | 26                  | 44                 | 7                  | 42                 | 7.222       | 1.977             | 0.515                                  | 0.265    | Sibutramine |   |   |   |   |  |
| 2          | 2                                 |                     |                    |                    |                    |             |                   |                                        |          |             |   |   |   |   |  |
| 2          | 3                                 |                     |                    |                    |                    |             |                   |                                        |          |             |   |   |   |   |  |
| 2          | 4                                 |                     |                    |                    |                    |             |                   |                                        |          |             |   |   |   |   |  |
|            |                                   |                     |                    |                    |                    |             |                   |                                        |          |             |   |   |   |   |  |

## Click File > Save As and save the file

| <del>,</del> | omprehensive n         | neta analysis               | - [[ | Data]              |                    |                    |             |                                       |                          |          |             |   |   |   |   |
|--------------|------------------------|-----------------------------|------|--------------------|--------------------|--------------------|-------------|---------------------------------------|--------------------------|----------|-------------|---|---|---|---|
| <u>F</u> ile | <u>E</u> dit Format    | <u>V</u> iew <u>I</u> nsert | Id   | lentify <u>T</u> o | ols Compu          | utational op       | ptions Anal | yses <u>H</u> elp                     |                          |          |             |   |   |   |   |
| D            | New                    | •                           | 6    | a 😂 .              | % 🖻 🛍              | 2 -                | *= *≣  -    | · · · · · · · · · · · · · · · · · · · | $\downarrow \rightarrow$ | + 🗸 🗌    |             | ) |   |   |   |
|              | Open<br>Opening screen | Ctrl+O                      | Π    | Drug<br>Total N    | Control<br>Success | Control<br>Total N | Odds ratio  | Log odds<br>ratio                     | Std Err                  | Variance | Drug        | к | L | м | N |
|              | opening screer         | i wizaru                    | 13   | 190                | 76                 | 186                | 1.714       | 0.539                                 | 0.208                    | 0.043    | Orlistat    |   |   |   |   |
| [            | Import                 |                             | 19   | 110                | 23                 | 108                | 2.030       | 0.708                                 | 0.308                    | 0.095    | Orlistat    |   |   |   |   |
| [ 🗖          | Save                   | Ctrl+S                      | 6    | 1640               | 611                | 1637               | 1.879       | 0.631                                 | 0.071                    | 0.005    | Orlistat    |   |   |   |   |
|              | Save As                |                             | i5   | 242                | 107                | 237                | 2.165       | 0.772                                 | 0.187                    | 0.035    | Orlistat    |   |   |   |   |
|              | 507C <u>F</u> .5       |                             | 17   | 266                | 35                 | 269                | 3.249       | 1.178                                 | 0.223                    | 0.050    | Orlistat    |   |   |   |   |
| 6            | Print                  | Ctrl+P                      | 16   | 210                | 65                 | 212                | 2.305       | 0.835                                 | 0.203                    | 0.041    | Orlistat    |   |   |   |   |
| D            | Print setup            |                             | 17   | 343                | 167                | 340                | 2.316       | 0.840                                 | 0.159                    | 0.025    | Orlistat    |   |   |   |   |
| -            |                        |                             | 10   | 223                | 74                 | 196                | 2.305       | 0.835                                 | 0.200                    | 0.040    | Orlistat    |   |   |   |   |
|              | Exit                   |                             | 14   | 657                | 98                 | 223                | 2.482       | 0.909                                 | 0.158                    | 0.025    | Orlistat    |   |   |   |   |
| 10           | ) Miles, 2002          |                             | 98   | 250                | 41                 | 254                | 3.349       | 1.209                                 | 0.214                    | 0.046    | Orlistat    |   |   |   |   |
| 11           | Bakris, 2002           | 1                           | 22   | 267                | 58                 | 265                | 3.003       | 1.100                                 | 0.193                    | 0.037    | Orlistat    |   |   |   |   |
| 12           | Hollander, 1998        |                             | 80   | 163                | 37                 | 159                | 3.178       | 1.156                                 | 0.244                    | 0.060    | Orlistat    |   |   |   |   |
| 13           | 8 Broom, 2002          | 1                           | 44   | 259                | 64                 | 263                | 3.893       | 1.359                                 | 0.190                    | 0.036    | Orlistat    |   |   |   |   |
| 14           | Berne, 2004            |                             | 51   | 111                | 12                 | 109                | 6.871       | 1.927                                 | 0.360                    | 0.130    | Orlistat    |   |   |   |   |
| 15           | i Hauner, 2004         | 1                           | 09   | 174                | 72                 | 174                | 2.376       | 0.865                                 | 0.220                    | 0.048    | Sibutramine |   |   |   |   |
| 16           | McMahon, 2000          |                             | 57   | 142                | 6                  | 69                 | 7.041       | 1.952                                 | 0.460                    | 0.212    | Sibutramine |   |   |   |   |
| 17           | Apfelbaum, 1999        | 1                           | 71   | 82                 | 43                 | 78                 | 5.254       | 1.659                                 | 0.396                    | 0.157    | Sibutramine |   |   |   |   |
| 18           | 8 McNulty, 2003        |                             | 31   | 68                 | 8                  | 64                 | 5.865       | 1.769                                 | 0.450                    | 0.202    | Sibutramine |   |   |   |   |
| 19           | McMahon, 2002          |                             | 62   | 145                | 6                  | 72                 | 8.217       | 2.106                                 | 0.458                    | 0.210    | Sibutramine |   |   |   |   |
| 20           | ) Smith, 2001          |                             | 87   | 153                | 32                 | 157                | 5.149       | 1.639                                 | 0.257                    | 0.066    | Sibutramine |   |   |   |   |
| 21           | Sanches-Reyes,         |                             | 26   | 44                 | 7                  | 42                 | 7.222       | 1.977                                 | 0.515                    | 0.265    | Sibutramine |   |   |   |   |
| 22           |                        |                             |      |                    |                    |                    |             |                                       |                          |          |             |   |   |   |   |
| 23           | 5                      |                             |      |                    |                    |                    |             |                                       |                          |          |             |   |   |   |   |

Note that the file name is now in the header.

- [Save] will over-write the prior version of this file without warning
- [Save As...] will allow you to save the file with a new name

| ile <u>E</u> dit Format <u>V</u> i | ew Insert Is    | lentify <u>T</u> e | els Comp           | national o <sub>1</sub> | tions Anel | yses <u>H</u> elp |                          |          |             |   | e Edit Format View Insert Identify Isale Computational options Analyses Halp |   |   |  |  |  |  |  |  |  |  |  |  |  |  |
|------------------------------------|-----------------|--------------------|--------------------|-------------------------|------------|-------------------|--------------------------|----------|-------------|---|------------------------------------------------------------------------------|---|---|--|--|--|--|--|--|--|--|--|--|--|--|
| lun analyses 🔸 🗞                   | 🗅 🧀 🖷 🛙         |                    | % 🖻 🛍              | / 🚈 🕨 🗕                 | •= •≡ ÷    | *** 0.**          | $\downarrow \rightarrow$ | + 🗸 🗌    | ≜∔ ⊼∔   Q   | Q |                                                                              |   |   |  |  |  |  |  |  |  |  |  |  |  |  |
| Study name                         | Drug<br>Success | Drug<br>Total N    | Control<br>Success | Control<br>Total N      | Odds ratio | Log odds<br>ratio | Std Err                  | Variance | Drug        | к | L                                                                            | м | N |  |  |  |  |  |  |  |  |  |  |  |  |
| 1 Lindgarde, 2000                  | 103             | 190                | 76                 | 186                     | 1.714      | 0.539             | 0.208                    | 0.043    | Orlistat    |   |                                                                              |   |   |  |  |  |  |  |  |  |  |  |  |  |  |
| 2 Finer, 2000                      | 39              | 110                | 23                 | 108                     | 2.030      | 0.708             | 0.308                    | 0.095    | Orlistat    |   |                                                                              |   |   |  |  |  |  |  |  |  |  |  |  |  |  |
| 3 XENDOS                           | 866             | 1640               | 611                | 1637                    | 1.879      | 0.631             | 0.071                    | 0.005    | Orlistat    |   |                                                                              |   |   |  |  |  |  |  |  |  |  |  |  |  |  |
| 4 Rossner, 2000                    | 155             | 242                | 107                | 237                     | 2.165      | 0.772             | 0.187                    | 0.035    | Orlistat    |   |                                                                              |   |   |  |  |  |  |  |  |  |  |  |  |  |  |
| 5 Kelley, 2002                     | 87              | 266                | 35                 | 269                     | 3.249      | 1.178             | 0.223                    | 0.050    | Orlistat    |   |                                                                              |   |   |  |  |  |  |  |  |  |  |  |  |  |  |
| 6 Hauptman, 2000                   | 106             | 210                | 65                 | 212                     | 2.305      | 0.835             | 0.203                    | 0.041    | Orlistat    |   |                                                                              |   |   |  |  |  |  |  |  |  |  |  |  |  |  |
| 7 Sjostrom, 1998                   | 237             | 343                | 167                | 340                     | 2.316      | 0.840             | 0.159                    | 0.025    | Orlistat    |   |                                                                              |   |   |  |  |  |  |  |  |  |  |  |  |  |  |
| 8 Krempf, 2003                     | 130             | 223                | 74                 | 196                     | 2.305      | 0.835             | 0.200                    | 0.040    | Orlistat    |   |                                                                              |   |   |  |  |  |  |  |  |  |  |  |  |  |  |
| 9 Davidson, 1999                   | 434             | 657                | 98                 | 223                     | 2.482      | 0.909             | 0.158                    | 0.025    | Orlistat    |   |                                                                              |   |   |  |  |  |  |  |  |  |  |  |  |  |  |
| 10 Miles, 2002                     | 98              | 250                | 41                 | 254                     | 3.349      | 1.209             | 0.214                    | 0.046    | Orlistat    |   |                                                                              |   |   |  |  |  |  |  |  |  |  |  |  |  |  |
| 11 Bakris, 2002                    | 122             | 267                | 58                 | 265                     | 3.003      | 1.100             | 0.193                    | 0.037    | Orlistat    |   |                                                                              |   |   |  |  |  |  |  |  |  |  |  |  |  |  |
| 12 Hollander, 1998                 | 80              | 163                | 37                 | 159                     | 3.178      | 1.156             | 0.244                    | 0.060    | Orlistat    |   |                                                                              |   |   |  |  |  |  |  |  |  |  |  |  |  |  |
| 13 Broom, 2002                     | 144             | 259                | 64                 | 263                     | 3.893      | 1.359             | 0.190                    | 0.036    | Orlistat    |   |                                                                              |   |   |  |  |  |  |  |  |  |  |  |  |  |  |
| 14 Berne, 2004                     | 51              | 111                | 12                 | 109                     | 6.871      | 1.927             | 0.360                    | 0.130    | Orlistat    |   |                                                                              |   |   |  |  |  |  |  |  |  |  |  |  |  |  |
| 15 Hauner, 2004                    | 109             | 174                | 72                 | 174                     | 2.376      | 0.865             | 0.220                    | 0.048    | Sibutramine |   |                                                                              |   |   |  |  |  |  |  |  |  |  |  |  |  |  |
| 16 McMahon, 2000                   | 57              | 142                | 6                  | 69                      | 7.041      | 1.952             | 0.460                    | 0.212    | Sibutramine |   |                                                                              |   |   |  |  |  |  |  |  |  |  |  |  |  |  |
| 17 Apfelbaum, 1999                 | 71              | 82                 | 43                 | 78                      | 5.254      | 1.659             | 0.396                    | 0.157    | Sibutramine |   |                                                                              |   |   |  |  |  |  |  |  |  |  |  |  |  |  |
| 18 McNulty, 2003                   | 31              | 68                 | 8                  | 64                      | 5.865      | 1.769             | 0.450                    | 0.202    | Sibutramine |   |                                                                              |   |   |  |  |  |  |  |  |  |  |  |  |  |  |
| 19 McMahon, 2002                   | 62              | 145                | 6                  | 72                      | 8.217      | 2.106             | 0.458                    | 0.210    | Sibutramine |   |                                                                              |   |   |  |  |  |  |  |  |  |  |  |  |  |  |
| 20 Smith, 2001                     | 87              | 153                | 32                 | 157                     | 5.149      | 1.639             | 0.257                    | 0.066    | Sibutramine |   |                                                                              |   |   |  |  |  |  |  |  |  |  |  |  |  |  |
| 21 Sanches-Reyes,                  | 26              | 44                 | 7                  | 42                      | 7.222      | 1.977             | 0.515                    | 0.265    | Sibutramine |   |                                                                              |   |   |  |  |  |  |  |  |  |  |  |  |  |  |
| 22                                 |                 |                    |                    |                         |            |                   |                          |          |             |   |                                                                              |   |   |  |  |  |  |  |  |  |  |  |  |  |  |
| 23                                 |                 |                    |                    |                         |            |                   |                          |          |             |   |                                                                              |   |   |  |  |  |  |  |  |  |  |  |  |  |  |
| 24                                 |                 |                    |                    |                         |            |                   |                          |          |             |   |                                                                              |   |   |  |  |  |  |  |  |  |  |  |  |  |  |

The program is displaying the odds ratio for each study. We want to use the risk difference.

# Right-click anywhere in the yellow columns

| 🕂 Comprehensive meta                         | a analysis - [C     | C:\Users\M         | ichael\Drop        | box\Works          | shops 2\Wei              | ght Loss\We       | ght Loss.cm                         | a]        |               |                 |            |   |   |   |
|----------------------------------------------|---------------------|--------------------|--------------------|--------------------|--------------------------|-------------------|-------------------------------------|-----------|---------------|-----------------|------------|---|---|---|
| <u>F</u> ile <u>E</u> dit Format <u>V</u> ie | w <u>I</u> nsert Id | lentify <u>T</u> o | ols Compu          | itational of       | otions Anal              | yses <u>H</u> elp |                                     |           |               |                 |            |   |   |   |
| Run analyses 🔸 🗞 [                           | ) 🚅 🖷 🕻             | 3 3 3              | K 🖻 🛍              | / 🚈 🕨 —            | <b>}</b> =  <b>}</b> ≣ ⊮ |                   | $\downarrow \downarrow \rightarrow$ | + 🗸 🗌     |               | Q               |            |   |   |   |
| Study name                                   | Drug<br>Success     | Drug<br>Total N    | Control<br>Success | Control<br>Total N | Odds ratio               | Log odds<br>ratio | Std Err                             | Variance  | Drug          | к               | L          | м | N | C |
| 1 Lindgarde, 2000                            | 103                 | 190                | 76                 | 186                | 1.714                    | 0.539             | 0.208                               | 0.040     | B Orlistat    |                 |            |   |   |   |
| 2 Finer, 2000                                | 39                  | 110                | 23                 | 108                | 2.030                    | 0.708             | 0.308                               | 0.095     | orlistat      |                 |            |   |   |   |
| 3 XENDOS                                     | 866                 | 1640               | 611                | 1637               | 1.879                    | 0.631             | 0.071                               | 0.005     | i Orlistat    |                 |            |   |   |   |
| 4 Rossner, 2000                              | 155                 | 242                | 107                | 237                | 2.165                    | 0.772             | 0.187                               | 0.035     | 5 Orlistat    |                 |            |   |   |   |
| 5 Kelley, 2002                               | 87                  | 266                | 35                 | 269                | 3.249                    | 1.178             | 0.223                               | 0.050     | ) Orlistat    |                 |            |   |   |   |
| 6 Hauptman, 2000                             | 106                 | 210                | 65                 | 212                | 2.305                    | 0.835             | 0.203                               | 0.041     | Orlistat      |                 |            |   |   |   |
| 7 Sjostrom, 1998                             | 237                 | 343                | 167                | 340                | 2.316                    | 0.840             | 0.159                               | 0.025     | 5 Orlistat    |                 |            |   |   |   |
| 8 Krempf, 2003                               | 130                 | 223                | 74                 | 196                | 2.305                    | 0.835             | 0.200                               | 0.040     | ) Orlistat    |                 |            |   |   |   |
| 9 Davidson, 1999                             | 434                 | 657                | 98                 | 223                | 2.482                    | 0.909             | 0.158                               | 0.025     | 5 Orlistat    |                 |            |   |   |   |
| 10 Miles, 2002                               | 98                  | 250                | 41                 | 254                | 3.349                    | 1.209             | 0.214                               | 0.046     | Orlistat      |                 |            |   |   |   |
| 11 Bakris, 2002                              | 122                 | 267                | 58                 | 265                | 3.003                    | 1.100             | 0.193                               | A Sort A  | -Z            |                 |            |   |   |   |
| 12 Hollander, 1998                           | 80                  | 163                | 37                 | 159                | 3.178                    | 1.156             | 0.244                               | Z1 Sort 7 | -A            |                 |            |   |   |   |
| 13 Broom, 2002                               | 144                 | 259                | 64                 | 263                | 3.893                    | 1.359             | 0.190                               | At        |               |                 |            |   |   |   |
| 14 Berne, 2004                               | 51                  | 111                | 12                 | 109                | 6.871                    | 1.927             | 0.360                               | Colur     | nn propertie  | 25              |            |   |   |   |
| 15 Hauner, 2004                              | 109                 | 174                | 72                 | 174                | 2.376                    | 0.865             | 0.220                               | Data      | nto accista   | <b></b>         |            |   |   |   |
| 16 McMahon, 2000                             | 57                  | 142                | 6                  | 69                 | 7.041                    | 1.952             | 0.460                               |           | intry assista | nı              |            |   |   |   |
| 17 Apfelbaum, 1999                           | 71                  | 82                 | 43                 | 78                 | 5.254                    | 1.659             | 0.396                               | E Form    | ulas          |                 |            |   |   |   |
| 18 McNulty, 2003                             | 31                  | 68                 | 8                  | 64                 | 5,865                    | 1.769             | 0.450                               | Show      | all selected  | indices         |            |   |   |   |
| 19 McMahon, 2002                             | 62                  | 145                | 6                  | 72                 | 8.217                    | 2.106             | 0.458                               |           | anh tha nri   | in any index    |            |   |   |   |
| 20 Smith, 2001                               | 87                  | 153                | 32                 | 157                | 5.149                    | 1.639             | 0.257                               | UUU Show  | only the ph   | mary index      |            |   |   |   |
| 21 Sanches-Reyes,                            | 26                  | 44                 | 7                  | 42                 | 7.222                    | 1.977             | 0.515                               | 🍅 Set pr  | imary index   | to Log odds     | ratio      |   |   |   |
| 22                                           |                     |                    |                    |                    |                          |                   |                                     | + Custo   | mize comp     | uted effect siz | ze displav |   |   |   |
| 23                                           |                     |                    |                    |                    |                          |                   |                                     |           |               |                 |            | l |   |   |
| 24                                           |                     |                    |                    |                    |                          |                   |                                     |           |               |                 | 10         |   |   |   |
| 25                                           |                     |                    |                    |                    |                          |                   |                                     |           |               |                 |            |   |   |   |

Select Customize computed effect size display

## Check the box for Risk difference

| Ejie Edit Format View Insett Identify Iools Computational options Analyses Help         Run analyses → N       Direction       Direction       Control       Odd ratio       Log odd       Image       Direction       N         1       Lindgarde, 2000       103       190       76       186       1.714       0.533         2       Free, 2000       39       110       2.3       106       2.030       0.714       0.631         3       >EXDODS       666       1640       611       1537       1879       0.631         4       Rossner, 2000       105       242       2.035       0.635       0.040       0.041       0.041       0.051       0.041       0.051       0.041       0.051       0.041       0.041       0.051       0.041       0.041       0.041       0.041       0.041       0.041       0.041       0.041       0.041       0.041       0.041       0.041       0.041       0.041       0.041       0.041       0.041       0.041       0.041       0.041       0.041       0.041       0.041       0.041       0.041       0.041       0.041       0.041       0.041       0.041       0.041       0.041       0.041       0.041       0.041       0.041                                                                                                    | <del>,†</del> C | omprehensive meta               | a analysis - [(     | C:\Users\M         | ichael\Drop        | box\Works          | shops 2\We | ight Loss\We       | ght Loss.cma]                                                                                                    |
|----------------------------------------------------------------------------------------------------|-----------------|---------------------------------|---------------------|--------------------|--------------------|--------------------|------------|--------------------|----------------------------------------------------------------------------------------------------|
| Run analyses → %       Drug       Drug       Control       Control <td><u>F</u>ile</td> <td><u>E</u>dit Format <u>V</u>ie</td> <td>w <u>I</u>nsert Id</td> <td>lentify <u>T</u>o</td> <td>ols Compu</td> <td>itational op</td> <td>otions Ana</td> <td>lyses <u>H</u>elp</td> <td></td> | <u>F</u> ile    | <u>E</u> dit Format <u>V</u> ie | w <u>I</u> nsert Id | lentify <u>T</u> o | ols Compu          | itational op       | otions Ana | lyses <u>H</u> elp |                                                                                                    |
| Study name         Drug<br>Total N         Control<br>Total N         Odds reliv<br>Fails         Image of total P         Performance         Performance         N           1         Lindgarde, 2000         103         103         190         76         186         1.714         0.538           2         Firer, 2000         39         110         2.3         108         2.030         0.706           3         XENDOS         866         6140         611         157         1.873         0.631           4         Rostener, 2000         105         2.24         107         2.37         2.2165         0.727           5         Keteng, 2003         130         2.22         7.47         186         2.306         0.858           9         Devideon, 1999         4.4         657         9.98         2.303         1.176         Display columms for these indices         Image of these indices           11         Bakin, 2002         142         2.57         58         2.58         3.033         1.176           12         Holande, 111         12         136         6.87         1.925         1.178           13         Broon, 2002         144         2.59         6.4                                                                                                    | Run             | analyses 🔸 🗞 [                  | ) 🛩 🖷 🕻             | 3 4                | X 🖻 🛍              | / 100-             | •= •≣      | ·00 t.0 tt         | $\bullet  \downarrow \rightarrow + \checkmark \square   \downarrow \downarrow \downarrow \downarrow \downarrow \downarrow \downarrow \downarrow \downarrow \downarrow \downarrow \downarrow \downarrow \downarrow \downarrow \downarrow \downarrow \downarrow$ |
| 1       Lindgarde. 2000       103       190       76       166       1714       0.539         2       Finer, 2000       39       110       23       168       2.030       0.539         3       KENDOS       666       1640       611       1637       1673       0.631         4       Rosener, 2000       155       242       107       237       2165       0.772         6       Hauptman, 2000       106       210       65       212       2.305       0.835         7       Section, 1398       237       343       167       340       2.316       0.840         8       Kenerg, 2003       130       223       74       136       2.035       0.835         9       Davidson, 1939       434       657       38       2.23       2.482       0.039         11       Bakin, 2002       122       267       58       2.65       3.003       1.106         11       Bakin, 2002       122       267       58       2.65       3.003       1.156         13       Broom, 2000       57       142       6       57       7.657       1.151         14       Br                                                                                                    |                 | Study name                      | Drug<br>Success     | Drug<br>Total N    | Control<br>Success | Control<br>Total N | Odds ratio | Log odds<br>ratio  | ▶ Effect size indices                                                                                                    |
| 2       Firer, 2000       39       110       2.3       106       2.030       0.706         3       XENDOS       666       1640       611       1637       1.879       0.631         4       Rossner, 2000       155       2.42       1107       2.37       2.1165       0.723         5       Kelay, 2002       87       2.266       3.52       2.93       0.835         7       Spectrom, 1989       2.37       3.43       167       3.40       2.316       0.835         8       Kempf, 2003       130       2.23       7.4       198       2.035       0.835         9       Davidson, 1993       4.34       657       9.82       2.442       0.906         10       Mes, 2002       9.8       2.50       4.11       2.56       3.033       1.106         11       Balance, 2004       153       3.7       159       3.178       1.156         12       Holander, 1998       80       163       3.7       159       3.178       1.156         14       Berne, 2004       151       112       2.056       3.003       1.106       1.167       1.952         16       Haure, 2004 </td <td>1</td> <td>Lindgarde, 2000</td> <td>103</td> <td>190</td> <td>76</td> <td>186</td> <td>1.714</td> <td>0.539</td> <td></td>                                                                                                    | 1               | Lindgarde, 2000                 | 103                 | 190                | 76                 | 186                | 1.714      | 0.539              |                                                                                                    |
| 3 ×ENDOS       866       1640       611       1673       1.673       0.631         4 Rosener, 2000       155       242       107       237       2165       0.772         6 Hauptman, 2000       106       210       655       212       2.305       0.835         7 Spotton, 1993       237       340       167       300       2.305       0.835         9 Davidson, 1999       434       657       98       2.2305       0.835         9 Davidson, 1999       434       657       98       2.2305       0.835         9 Davidson, 1999       434       657       98       2.2305       0.835         11 Bakins, 2002       132       256       3.003       1.100         12 Hollander, 1989       80       163       37       159       3.178       1.156         13 Broom, 2002       144       259       64       2.53       3.893       1.991         14 Brene, 2004       159       111       12       109       6.871       1.927         15 Haure, 2004       109       174       72       174       2.665       1.763         19 McMahon, 2002       62       145       6       72                                                                                                    | 2               | Finer, 2000                     | 39                  | 110                | 23                 | 108                | 2.030      | 0.708              | Use the following as the primary index                                                                                                    |
| 4       Rosener, 2000       155       242       107       227       2165       0.772         5       Kelley, 2002       67       266       35       269       3.249       1.178         6       Hauptman, 2000       106       210       65       212       2305       0.835         7       Spektron, 1998       237       343       167       340       2.316       0.840         8       Krenpf, 2003       130       223       74       196       2.305       0.835         9       Davidson, 1999       434       667       98       223       2.462       0.909         10       Miles, 2002       182       257       58       223       2.462       0.909         12       Hollander, 1998       80       163       37       159       3.178       1.156         18       Broom, 2002       144       259       64       2.376       0.965       111       12       198       Nik difference       198       Nik difference       198       Nik difference       198       Nik difference       198       Nik difference       100       111       12       113       113       12       1143                                                                                                    | 3               | XENDOS                          | 866                 | 1640               | 611                | 1637               | 1.879      | 0.631              |                                                                                                    |
| 5       Keley. 2002       87       256       35       258       3.249       1.178         6       Hauptman. 2000       106       210       65       212       2.305       0.835         7       Spation. 1998       237       343       167       340       2.2316       0.845         8       Kempl. 2003       130       223       74       198       2.236       0.835         9       Davidson. 1998       237       343       167       340       2.2316       0.845         9       Davidson. 1998       236       2.482       0.090       106       200 dods ratio       =         10       Miles. 2002       122       267       59       265       3.003       1.100         11       Bakine. 2004       119       174       72       174       2376       0.657       1.927         14       Berne. 2004       119       174       72       174       2.564       1.952       51d diff in means       51d diff in means       51d diff in means       51d diff in means       51d diff in means       51d diff in means       51d diff in means       51d diff in means       51d diff in means       51d diff in means       51d diff in means       51d                                                                                                    | 4               | Rossner, 2000                   | 155                 | 242                | 107                | 237                | 2.165      | 0.772              | Odds ratio                                                                                                    |
| 6 H Aughran 2000       106       210       65       212       2305       0.835         7 Sjostrom, 1939       237       343       167       340       2.316       0.840         9 Davidson, 1939       434       657       98       223       2.482       0.903         10 Miles, 2002       98       250       411       254       3.349       1.061         11 Bakris, 2002       122       267       559       265       3.003       1.106         12 Hollander, 1939       80       163       3.77       159       3.178       1.156         13 Brom, 2002       144       259       64       263       3.893       1.957         15 Hauner, 2004       151       111       12       108       6.667       1.927         15 Hauner, 2004       109       174       7.72       174       2.376       0.865         16 McMahon, 2002       157       14.2       6.66       7.041       1.952         16 McMahon, 2002       161       6.7       7.8217       2.166       1.672       9.217       2.166         20 Smih, 2001       87       15.3       3.2       157       5.149       1.639       1.674                                                                                                    | 5               | Kelley, 2002                    | 87                  | 266                | 35                 | 269                | 3.249      | 1.178              |                                                                                                    |
| 7 Stortom, 1938       237       343       167       340       2.316       0.840         8 Krempf, 2003       130       223       74       196       2.305       0.835         9 Davidson, 1939       434       657       98       223       2.482       0.939         10 Miles, 2002       98       250       41       2.54       3.349       1.209         11 Bakris, 2002       122       267       58       2.65       3.003       1.100         12 Hollander, 1939       80       153       37       1.156       Bisk ratio       □                                                                                                    | 6               | Hauptman, 2000                  | 106                 | 210                | 65                 | 212                | 2.305      | 0.835              | Display columns for these indices                                                                                                    |
| 8       Kernpf, 2003       130       223       74       196       2.305       0.835         9       Davidson, 1999       434       657       98       223       2.482       0.909         10       Miles, 2002       38       250       41       254       3.349       1.209         11       Bakis, 2002       122       267       58       265       3.003       1.109         12       Hollander, 1998       80       163       37       159       3.178       1.156         13       Broom, 2002       144       259       64       263       3833       1.399         14       Berne, 2004       51       111       12       109       6.871       1.927         15       Hauner, 2004       109       174       72       174       2.376       0.865       1.789         16       McMulty, 2003       31       68       64       5.524       1.559       Std dfi means       Hedges's g         17       Aplebaum, 1999       71       82       43       76       5.149       1.539         20       Smith, 201       87       153       3.22       157       5.149       1.53                                                                                                    | - 7             | Sjostrom, 1998                  | 237                 | 343                | 167                | 340                | 2.316      | 0.840              |                                                                                                    |
| 9 Davidson, 1999       434       667       98       223       2.482       0.909         10 Miles, 2002       98       250       41       254       3.349       1.209         11 Bakis, 2002       112       2267       58       265       3.003       1.100       Disk difference       Log odds ratio         12 Hollander, 1998       80       163       37       159       3.170       1.156         18 Boron, 2002       144       259       64       253       3.893       1.599         15 Hauner, 2004       109       174       72       174       2.376       0.865         16 McMahon, 2000       57       142       6       659       7.041       1.952         17 Apfebaum, 1999       71       82       43       78       5.254       1.659         18 McNuty, 2003       31       68       8       6.45       5.065       1.769         19 McMahon, 2002       62       145       6       72       8.217       2.106         21 Sanches-Reyes,       26       144       7       42       7.222       1.977         22       23       24       24       24       24       24 <t< td=""><td>8</td><td>Krempf, 2003</td><td>130</td><td>223</td><td>74</td><td>196</td><td>2.305</td><td>0.835</td><td>✓ Odds ratio</td></t<>                                                                                                    | 8               | Krempf, 2003                    | 130                 | 223                | 74                 | 196                | 2.305      | 0.835              | ✓ Odds ratio                                                                                                    |
| 10       Miles, 2002       98       250       41       254       3.349       1.209         11       Bakris, 2002       122       267       58       265       3.003       1.106         12       Hollander, 1998       80       153       37       159       3.178       1.156         13       Broom, 2002       144       259       64       263       3.893       1.359         14       Berne, 2004       51       111       12       109       6.871       1.927         15       Hauner, 2004       109       174       72       174       2.376       0.856       1.689         16       McMahon, 2000       57       142       6       69       7.041       1952         17       Apfebaum, 1999       71       82       43       78       5.254       1.659         18       McNutly, 2003       31       68       8       64       5.865       1.768         19       McMahon, 2002       62       145       6       72       2.105       Fisher's Z       Rate difference         20       Smith, 2001       87       153       32       157       5.149       1.639                                                                                                    | 9               | Davidson, 1999                  | 434                 | 657                | 98                 | 223                | 2.482      | 0.909              | ✓ Log odds ratio                                                                                                    |
| 11       Backris, 2002       122       267       58       265       3.003       1.100         12       Hollander, 1998       80       163       37       159       3.178       1.156         18       Bronz, 2002       144       229       6.64       263       3.893       1.359         14       Berne, 2004       51       111       12       109       6.871       1.927         15       Hauner, 2004       109       174       72       174       2.376       0.857       1.927         16       McMahon, 2000       57       142       6       69       7.041       1.952         17       Aprelbaum, 1939       71       82       43       78       5.254       1.659         19       McMahon, 2002       62       145       6       72       8.217       2.163         20       Smith, 201       87       153       32       157       5.149       1.639         21       Sanches-Reyes,       26       44       7       42       7.222       1.977         23       3       4       4       4       4       4       4       4       4       4                                                                                                    | 10              | Miles, 2002                     | 98                  | 250                | 41                 | 254                | 3.349      | 1.209              | Peto odds ratio                                                                                                    |
| 12       Hollander, 1998       80       163       37       159       3178       1.156         13       Broom, 2002       144       259       64       263       3893       1.957         14       Brene, 2004       51       111       12       109       6.871       1.927         15       Hauner, 2004       109       174       72       174       2.376       0.865         16       McMahon, 2000       57       142       6       69       7.041       1.952         17       Aptelbaum, 1999       71       82       43       78       5.254       1.659         18       McMuky, 2003       31       66       72       8.217       2.106         19       McMahon, 2002       62       145       6       72       8.217       2.106         20       Smih, 2001       87       153       32       157       5.149       1.639         21       Sanches-Reyes,       26       44       7       42                                                                                                    | 11              | Bakris, 2002                    | 122                 | 267                | 58                 | 265                | 3.003      | 1.100              | Log Peto odds ratio                                                                                                    |
| 13       Broom, 2002       144       259       64       263       3.883       1.359         14       Berne, 2004       51       111       12       109       6.871       1.927         15       Hauner, 2004       109       174       72       174       2.376       0.865         16       McMahon, 2000       57       142       6       65       7.041       1.952         17       Apfelbaum, 1999       71       82       43       78       5.254       1.659         18       McNulty, 2003       31       68       8       64       5.865       1.789         19       McMahon, 2002       62       145       6       72       8.217       2.106         20       Smith, 2001       187       5.149       1.639       1.639       1.639         21       Sanches-Reyes,       26       44       7       42       7.222       1.977         22                                                                                                    | 12              | Hollander, 1998                 | 80                  | 163                | 37                 | 159                | 3.178      | 1.156              | Hisk ratio                                                                                                    |
| 14       Berne, 2004       51       111       12       109       6.671       1.927         15       Haumer, 2004       109       174       72       174       2.376       0.865         16       McMahon, 2000       57       142       6       69       7.041       1.952         18       McNulty, 2003       31       68       8       64       5.865       1.769         19       McMahon, 2002       62       145       6       72       8.217       2.106         20       Smith, 2001       87       153       32       157       5.149       1.639         21       Sanches-Reyes,       26       44       7       7.222       1.977         22                                                                                                    | 13              | Broom, 2002                     | 144                 | 259                | 64                 | 263                | 3.893      | 1.359              |                                                                                                    |
| 15       Hauner, 2004       109       174       72       174       2.376       0.865         16       McMahon, 2000       57       142       6       69       7.041       1.952         17       Apfelbaum, 1999       71       82       43       78       5.254       1.659         18       McMahon, 2002       62       145       6       72       8.217       2.106         20       Snith, 2001       67       153       32       157       5.149       1.639         21       Sanches-Reyes,       26       44       7       42       7.222       1.977         22       23       26       44       7       42       7.222       1.977         24       24       24       24       24       24       24       24       24       24       24       24       24       24       24       24       24       24       24       24       24       24       24       24       24       24       24       24       24       24       24       24       24       24       24       24       24       24       24       24       24       24       24                                                                                                    | 14              | Berne, 2004                     | 51                  | 111                | 12                 | 109                | 6.871      | 1.927              | Std diff in means                                                                                                    |
| 16       McMahon, 2000       57       142       6       69       7.041       1.952         17       Apfelbaum, 1999       71       82       43       78       5.254       1.659         18       McNulty, 2003       31       68       8       672       8.217       2.016         19       McMahon, 2002       62       145       6       72       8.217       2.016         20       Smith, 2001       87       153       32       157       5.149       1.639         21       Sanches-Reyes,       26       44       7       42       7.222       1.977         22                                                                                                    | 15              | Hauner, 2004                    | 109                 | 174                | 72                 | 174                | 2.376      | 0.865              |                                                                                                    |
| 17       Apfelbaum, 1999       71       82       43       78       5.254       1.659         18       McNulty, 2003       31       66       8       64       5.865       1.769         19       McMahon, 2002       62       145       6       72       8.217       2.106         20       Smith, 2001       87       153       32       157       5.149       1.639         21       Sanches-Reyes,       26       44       7       42       7.222       1.977         22                                                                                                    | 16              | McMahon, 2000                   | 57                  | 142                | 6                  | 69                 | 7.041      | 1.952              | Difference in means                                                                                                    |
| 18       McNulty, 2003       31       68       8       64       5.865       1.769         19       McMahon, 2002       62       145       6       72       8.217       2.106         20       Smith, 2001       87       153       32       157       5.149       1.639         21       Sanches-Reyes,       26       44       7       42       7.222       1.977         22                                                                                                    | 17              | Apfelbaum, 1999                 | 71                  | 82                 | 43                 | 78                 | 5.254      | 1.659              | Std Paired Difference                                                                                                    |
| 19       McMahon, 2002       62       145       6       72       8.217       2.106         20       Smith, 2001       87       153       32       157       5.143       1.639         21       Sanches-Reyes,       26       44       7       42       7.222       1.977         22       23                                                                                                    | 18              | McNulty, 2003                   | 31                  | 68                 | 8                  | 64                 | 5.865      | 1.769              |                                                                                                    |
| 20       Smith. 2001       87       153       32       157       5.149       1.639         21       Sanches-Reyes,       26       44       7       42       7.222       1.977         22       23       24       24       24       24       24       24       24       24       24       24       24       24       24       26       24       26       24       26       26       27       26       26       26       27       26       26       27       27       28       26       26       26       26       26       26       26       27       28       26       26       26       26       26       26       26       26       26       27       28       26       26       26       26       27       28       27       28       26       26       26       26       26       26       26       26       26       26       26       26       26       26       26       26       26       26       26       26       26       26       26       26       26       26       26       26       26       26       26       26       26 <td< td=""><td>19</td><td>McMahon, 2002</td><td>62</td><td>145</td><td>6</td><td>72</td><td>8.217</td><td>2.106</td><td>🔲 🗆 Fisher's Z</td></td<>                                                                                                    | 19              | McMahon, 2002                   | 62                  | 145                | 6                  | 72                 | 8.217      | 2.106              | 🔲 🗆 Fisher's Z                                                                                                    |
| 21       Sanches-Reyes.       26       44       7       42       7.222       1.977         22                                                                                                    | 20              | Smith, 2001                     | 87                  | 153                | 32                 | 157                | 5.149      | 1.639              | Rate ratio                                                                                                    |
| 22   23   24   25   26   27   28   29   30   31   32   33   34     Also show standard error   ✓ Also show variance   ○ Show the primary index only   • Show all selected indices                                                                                                    | 21              | Sanches-Reyes,                  | 26                  | 44                 | 7                  | 42                 | 7.222      | 1.977              | Log rate ratio                                                                                                    |
| 23       24       Image: Constraint of the primary index only         25       Image: Constraint of the primary index only         26       Image: Constraint of the primary index only         28       Image: Constraint of the primary index only         29       Image: Constraint of the primary index only         30       Image: Constraint of the primary index only         31       Image: Constraint of the primary index only         32       Image: Constraint of the primary index only         33       Image: Constraint of the primary index only         34       Image: Constraint of the primary index only         34       Image: Constraint of the primary index only         Image: Constraint of the primary index only       Image: Constraint of the primary index only         Image: Constraint of the primary index only       Image: Constraint of the primary index only         Image: Constraint of the primary index only       Image: Constraint of the primary index only         Image: Constraint of the primary index only       Image: Constraint of the primary index only         Image: Constraint of the primary index only       Image: Constraint of the primary index only         Image: Constraint of the primary index only       Image: Constraint of the primary index only         Image: Constraint of the primary index only       Image: Constraint of the primary index only                                                         | 22              |                                 |                     |                    |                    |                    |            |                    | Rate difference                                                                                                    |
| 24     Image: Constraint of the primary index only       25     Image: Constraint of the primary index only       26     Image: Constraint of the primary index only       27     Image: Constraint of the primary index only       28     Image: Constraint of the primary index only       29     Image: Constraint of the primary index only       30     Image: Constraint of the primary index only       31     Image: Constraint of the primary index only       32     Image: Constraint of the primary index only       33     Image: Constraint of the primary index only       34     Image: Constraint of the primary index only                                                                                                    | 23              |                                 |                     |                    |                    |                    |            |                    | Hazard ratio                                                                                                    |
| 25     26       26     27       27     28       29     29       30     29       31     20       32     23       33     20       34     24                                                                                                    | 24              |                                 |                     |                    |                    |                    |            |                    | Also show standard error                                                                                                    |
| 26     27       28     C Show the primary index only       29     Show all selected indices       30     0       31     0       32     0       33     0       34     0                                                                                                    | 25              |                                 |                     |                    |                    |                    |            |                    | Also show variance                                                                                                    |
| 27   28     28   29     30   31     32   33     34   34                                                                                                    | 26              |                                 |                     |                    |                    |                    |            |                    |                                                                                                    |
| 28   Cancel     29   Cancel     30   Cancel                                                                                                    | 27              |                                 |                     |                    |                    |                    |            |                    | C Show the primary index only                                                                                                    |
| 29   30     30   31     31   0k     32   Cancel     34   34                                                                                                    | 28              |                                 |                     |                    |                    |                    |            |                    | Show all selected indices                                                                                                    |
| 30         0k           31         0k           32         0k           33         Cancel           34         0k                                                                                                    | 29              |                                 |                     |                    |                    |                    |            |                    |                                                                                                    |
| 31<br>32<br>33<br>34                                                                                                    | 30              |                                 |                     |                    |                    |                    |            |                    |                                                                                                    |
| 32<br>33<br>34                                                                                                    | 31              |                                 |                     |                    |                    |                    |            |                    | Ok                                                                                                    |
| 33                                                                                                    | 32              |                                 |                     |                    |                    |                    |            |                    | Cancel                                                                                                    |
| 34                                                                                                    | 33              |                                 |                     |                    |                    |                    |            |                    |                                                                                                    |
|                                                                                                    | 34              |                                 |                     |                    |                    |                    |            |                    |                                                                                                    |

# Set the primary index to risk difference

| Elle       Edit       Format       View       Insert       Identify       Tools       Computational options       Analyses       Help         Run analyses       →        →        →        →        →        →        →        ↓ ↓ ↓ ↓ ↓ ↓ ↓ ↓ ↓ ↓ ↓ ↓ ↓ ↓ ↓ ↓ ↓ ↓ ↓                                                                                                    | -+ C         | omprehensive meta               | a analysis - [(     | C:\Users\M         | lichael\Drop       | box\Works          | shops 2\Wei | ght Loss\We             | ght Loss.cma]                                                                   |   |
|----------------------------------------------------------------------------------------------------|--------------|---------------------------------|---------------------|--------------------|--------------------|--------------------|-------------|-------------------------|---------------------------------------------------------------------------------|---|
| Run analyses → %       D       D                                                                                                    | <u>F</u> ile | <u>E</u> dit Format <u>V</u> ie | w <u>I</u> nsert Id | lentify <u>T</u> o | ols Compu          | utational op       | ptions Anal | yses <u>H</u> elp       |                                                                                 |   |
| Study name       Drug       Drug       Control       Control       Odds ratio       Fact with a state with a state                                                                                       | Run          | analyses → %                    | ን 🗠 🚟 🛙             |                    | X 🖻 🗪              | 🧟 🛌                | •_ •= F     | 00 +,0 <del>+ +</del> . | $\downarrow \downarrow \rightarrow + \checkmark \square \triangleq [3] \square$ |   |
| Study name         Drug<br>Success         Drug<br>Total N         Control<br>Success         Odds ratio<br>Total N         Odds ratio<br>ratio         Cast of<br>ratio         Control<br>Total N         Odds ratio         Cast of<br>ratio         N         O           1         Lindgarde, 2000         103         190         76         186         1.774         0.631         0         Effect size indices         N         O           2         Finer, 2000         39         110         23         108         2.030         0.708         Use the following as the primary index         N         O           3         XENDDS         866         1640         611         1637         1.879         0.631         Use the following as the primary index         N         O           4         Rossner, 2000         155         242         107         237         2.165         0.772         Ibit difference         Ibit difference         Ibit dibit difference         Ibit dibit difference                                                                                                    |              |                                 |                     |                    |                    |                    |             | .0 .00                  |                                                                                 |   |
| 1       Lindgarde, 2000       103       190       76       186       1.714       0.533         2       Finer, 2000       39       110       23       108       2.030       0.708         3       XENDOS       866       1640       611       1637       1.879       0.631         4       Rossner, 2000       155       242       107       237       2.165       0.772         5       Kelley, 2002       87       266       35       269       3.249       1.178         6       Hauptman, 2000       106       210       65       212       2.305       0.835         7       Sjostrom, 1998       237       343       167       340       2.316       0.840         9       Davidson, 1999       434       657       98       223       2.482       0.909         10       Miles, 2002       192       267       58       265       3.003       1.100         11       Bakris, 2002       122       267       58       265       3.003       1.100         12       Hollender, 1938       80       163       37       159       3.178       1.156         13                                                                                                    |              | Study name                      | Drug<br>Success     | Drug<br>Total N    | Control<br>Success | Control<br>Total N | Odds ratio  | Log odds<br>ratio       | N Effect size indices                                                           | 0 |
| 2       Finer, 2000       39       110       23       108       2.030       0.708         3       XENDOS       866       1640       611       1637       1.879       0.631         4       Rossner, 2000       155       2.42       107       237       2.165       0.772         5       Kelley, 2002       87       266       35       269       3.249       1.178         6       Hauptman, 2000       106       210       65       212       2.305       0.835         7       Sjostrom, 1998       2.37       343       167       340       2.316       0.840         8       Krempf, 2003       130       223       74       136       2.305       0.835         9       Davidson, 1999       434       657       98       223       2.482       0.909         10       Miles, 2002       132       267       58       265       3.003       1.100         12       Hollander, 1998       80       163       37       159       3.178       1.156         13       Broon, 2002       144       259       64       263       3.893       1.359         14       <                                                                                                    | 1            | Lindgarde, 2000                 | 103                 | 190                | 76                 | 186                | 1.714       | 0.539                   |                                                                                 |   |
| 3       XENDOS       866       1640       611       1637       1.879       0.631         4       Rossner, 2000       155       242       107       237       2.165       0.772         5       Kelley, 2002       87       266       35       269       3.249       1.178         6       Haupman, 2000       106       210       65       212       2.305       0.835         7       Sjostrom, 1998       237       343       167       340       2.316       0.840         8       Krempf, 2003       130       223       74       196       2.305       0.835         9       Davidson, 1999       434       657       98       223       2.482       0.909         10       Miles, 2002       182       267       58       265       3.003       1.100         12       Hollander, 1988       80       163       37       159       3.178       1.156         14       Brew 2004       51       111       12       199       688, 11       1.897         14       Brew 2004       51       111       12       198       687       1.897         14       Brew                                                                                                    | 2            | Finer, 2000                     | 39                  | 110                | 23                 | 108                | 2.030       | 0.708                   | Use the following as the primary index                                          |   |
| 4       Rossner, 2000       155       242       107       237       2.165       0.772         5       Kelley, 2002       87       266       35       269       3.249       1.178         6       Hauptman, 2000       106       210       65       212       2.305       0.835         7       Sjostrom, 1998       2.37       343       167       340       2.316       0.840         8       Krempf, 2003       130       223       74       196       2.305       0.835         9       Davidson, 1999       434       657       98       223       2.482       0.909         10       Miles, 2002       98       250       41       254       3.349       1.209         11       Bakris, 2002       122       267       58       265       3.003       1.100         12       Hollander, 1998       80       163       37       159       3.178       1.156         13       Broom, 2002       144       259       64       263       3.883       1.389         14       Berne 2004       51       111       12       198       6871       1.997                                                                                                    | 3            | XENDOS                          | 866                 | 1640               | 611                | 1637               | 1.879       | 0.631                   |                                                                                 |   |
| 5       Kelley, 2002       87       266       35       269       3.249       1.178         6       Hauptman, 2000       106       210       65       212       2.305       0.835         7       Sjostrom, 1998       237       343       167       340       2.316       0.840         8       Krempf, 2003       130       223       74       196       2.305       0.835         9       Davidson, 1999       434       657       98       223       2.482       0.909         10       Miles, 2002       38       250       41       254       3.349       1.209         11       Bakris, 2002       122       267       58       265       3.003       1.100         12       Hollander, 1938       80       163       37       159       3.178       1.156         13       Broom, 2002       144       259       64       263       3.893       1.359         14       Berne 2004       51       111       12       198       6821       1.997                                                                                                    | 4            | Rossner, 2000                   | 155                 | 242                | 107                | 237                | 2.165       | 0.772                   | Risk difference                                                                 |   |
| 6       Hauptman, 2000       106       210       65       212       2.305       0.835         7       Sjöstrom, 1998       237       343       167       340       2.316       0.840         8       Krempf, 2003       130       223       74       196       2.305       0.835         9       Davidson, 1999       434       657       98       223       2.482       0.909         10       Miles, 2002       38       250       41       254       3.349       1.209         11       Bakris, 2002       122       267       58       265       3.003       1.100         12       Hollander, 1938       80       163       37       159       3.178       1.156         13       Broom, 2002       144       259       64       263       3.893       1.359         14       Broom 2004       51       111       12       198       68.871       1.997         14       Broom 2004       51       111       12       199       68.871       1.997                                                                                                    | 5            | Kelley, 2002                    | 87                  | 266                | 35                 | 269                | 3.249       | 1.178                   |                                                                                 |   |
| 7       Sjostrom, 1998       237       343       167       340       2.316       0.840         8       Krempf, 2003       130       223       74       196       2.305       0.835         9       Davidson, 1999       434       657       98       223       2.482       0.909         10       Miles, 2002       98       250       41       254       3.349       1.209         11       Bakris, 2002       122       267       58       265       3.003       1.100         12       Hollander, 1998       80       163       37       159       3.178       1.156         13       Broom, 2002       144       259       64       263       3.893       1.359         14       Berne 2004       51       111       12       198       68,871       1.997         14       Berne 2004       51       111       12       1987       Risk difference                                                                                                    | 6            | Hauptman, 2000                  | 106                 | 210                | 65                 | 212                | 2.305       | 0.835                   | Display columns for these indices                                               |   |
| 8       Krempf, 2003       130       223       74       196       2.305       0.835       ✓       0 dds ratio       ▲         9       Davidson, 1999       434       657       98       223       2.482       0.909       ✓       Log odds ratio       ▲         10       Miles, 2002       98       250       41       254       3.349       1.209       Peto odds ratio       ■         11       Bakris, 2002       122       267       58       265       3.003       1.100       □       □ GPeto odds ratio       ■         12       Hollander, 1998       80       163       37       159       3.178       1.156       □       Log risk ratio       ■         13       Broom, 2002       144       259       64       263       3.893       1.359       Pisk difference         14       Brow       51       111       12       198       6871       1.997       Pisk difference                                                                                                    | 7            | Sjostrom, 1998                  | 237                 | 343                | 167                | 340                | 2.316       | 0.840                   |                                                                                 |   |
| 9       Davidson, 1999       434       657       98       223       2.482       0.909       ✓       Log odds ratio         10       Miles, 2002       98       250       41       254       3.349       1.209         11       Bakris, 2002       122       267       58       265       3.003       1.100       Log odds ratio       ■         12       Hollander, 1998       80       163       37       159       3.178       1.156       Bisk ratio       ■         13       Broom, 2002       144       259       64       263       3.893       1.359       ■       Pisk difference         14       Berne 2004       51       111       12       109       6.871       1.977       ■       ■       Pisk difference                                                                                                    | 8            | Krempf, 2003                    | 130                 | 223                | 74                 | 196                | 2.305       | 0.835                   | ✓ Odds ratio                                                                    |   |
| 10       Miles, 2002       98       250       41       254       3,349       1.209       Peto odds ratio         11       Bakris, 2002       122       267       58       265       3,003       1.100       Log Peto odds ratio       E         12       Hollander, 1998       80       163       37       159       3,178       1.156       Log Peto odds ratio       E         13       Broom, 2002       144       259       64       263       3.893       1.359       Log risk ratio         14       Berne 2004       51       111       12       198       6.871       1.997       Pisk difference                                                                                                    | 9            | Davidson, 1999                  | 434                 | 657                | 98                 | 223                | 2.482       | 0.909                   | Log odds ratio                                                                  |   |
| 11       Bakris, 2002       122       267       58       265       3.003       1.100       □       Log Peto odds ratio       ■         12       Hollander, 1998       80       163       37       159       3.178       1.156       □       Risk ratio         13       Broom, 2002       144       259       64       263       3.893       1.359       □       Risk ratio         14       Berne 2004       51       111       12       198       6.821       1.927       ♥       Risk difference                                                                                                    | 10           | Miles, 2002                     | 98                  | 250                | 41                 | 254                | 3.349       | 1.209                   | Peto odds ratio                                                                 |   |
| 12       Hollander, 1998       80       163       37       159       3.178       1.156       □       Hisk ratio         13       Broom, 2002       144       259       64       263       3.893       1.359       □       Log risk ratio         14       Berne, 2004       51       111       12       109       6.871       1.97       Nisk difference                                                                                                    | 11           | Bakris, 2002                    | 122                 | 267                | 58                 | 265                | 3.003       | 1.100                   | Log Peto odds ratio                                                             |   |
| 13         Broom, 2002         144         259         64         263         3.893         1.359         □         Log risk ratio           14         Berne, 2004         51         111         12         109         6.871         1.927         ✓         Risk difference                                                                                                    | 12           | Hollander, 1998                 | 80                  | 163                | 37                 | 159                | 3.178       | 1.156                   | Hisk ratio                                                                      |   |
| 14 Berne 2004 51 111 12 109 6871 1927                                                                                                    | 13           | Broom, 2002                     | 144                 | 259                | 64                 | 263                | 3.893       | 1.359                   |                                                                                 |   |
|                                                                                                    | 14           | Berne, 2004                     | 51                  | 111                | 12                 | 109                | 6.871       | 1.927                   | ✓ Hisk difference                                                               |   |
| 15 Hauner, 2004 109 174 72 174 2.376 0.865 Storm Internet Storm Internet Storm In | 15           | Hauner, 2004                    | 109                 | 174                | 72                 | 174                | 2.376       | 0.865                   |                                                                                 |   |
| 16 McMahon, 2000 57 142 6 69 7.041 1.952 Difference in means                                                                                                    | 16           | McMahon, 2000                   | 57                  | 142                | 6                  | 69                 | 7.041       | 1.952                   | Difference in means                                                             |   |
| 17 Apfelbaum, 1999 71 82 43 78 5.254 1.659 Std Paired Difference                                                                                                    | 17           | Apfelbaum, 1999                 | 71                  | 82                 | 43                 | 78                 | 5.254       | 1.659                   | Std Paired Difference                                                           |   |
| 18 McNulty 2003 31 68 8 64 5.865 1.769 Correlation                                                                                                    | 18           | McNulty, 2003                   | 31                  | 68                 | 8                  | 64                 | 5.865       | 1.769                   |                                                                                 |   |
| 19 McMahon, 2002 62 145 6 72 8.217 2.106 G Fisher's Z                                                                                                    | 19           | McMahon, 2002                   | 62                  | 145                | 6                  | 72                 | 8.217       | 2.106                   | Fisher's Z                                                                      |   |
| 20 Smith, 2001 87 153 32 157 5.149 1.639 B Rate ratio                                                                                                    | 20           | Smith, 2001                     | 87                  | 153                | 32                 | 157                | 5.149       | 1.639                   | Rate ratio                                                                      |   |
| 21 Sanches-Reyes, 26 44 7 42 7.222 1.977 C Log rate ratio                                                                                                    | 21           | Sanches-Reyes,                  | 26                  | 44                 | 7                  | 42                 | 7.222       | 1.977                   | Log rate ratio                                                                  |   |
| 22 Bate difference                                                                                                    | 22           |                                 |                     |                    |                    |                    |             |                         | Rate difference                                                                 |   |
| 23 Hazard ratio                                                                                                    | 23           |                                 |                     |                    |                    |                    |             |                         | Hazard ratio                                                                    |   |
| 24 Vertication of the second second s | 24           |                                 |                     |                    |                    |                    |             |                         | Also show standard error                                                        |   |
| 25 Vice Also show valiance                                                                                                    | 25           |                                 |                     |                    |                    |                    |             |                         | Also show variance                                                              |   |
|                                                                                                    | 26           |                                 |                     |                    |                    |                    |             |                         |                                                                                 |   |
| 27 C Show the primary index only                                                                                                    | 27           |                                 |                     |                    |                    |                    |             |                         | C. Show the primary index only                                                  |   |
|                                                                                                    | 28           |                                 |                     |                    |                    |                    |             |                         | Show all selected indices                                                       |   |
| 29 Show an selected indices                                                                                                    | 29           |                                 |                     |                    |                    |                    |             |                         | <ul> <li>Show all selected indices</li> </ul>                                   |   |
| 30                                                                                                    | - 30         |                                 |                     |                    |                    |                    |             |                         |                                                                                 |   |
| 31 Ok                                                                                                    | 31           |                                 |                     |                    |                    |                    |             |                         | Ok                                                                              |   |
| 32 Cancel                                                                                                    | 32           |                                 |                     |                    |                    |                    |             |                         | Cancel                                                                          |   |
| 33                                                                                                    | 33           |                                 |                     |                    |                    |                    |             |                         |                                                                                 |   |
| 34                                                                                                    | 34           |                                 |                     |                    |                    |                    |             |                         |                                                                                 |   |

| Comprehensive met           | a analysis - [(      | C:\Users\N         | lichael\Drop       | box\Work           | shops 2\Wei  | ght Loss\We       | ght Loss.cma]                                                                                                    |
|-----------------------------|----------------------|--------------------|--------------------|--------------------|--------------|-------------------|----------------------------------------------------------------------------------------------------|
| <u>File Edit Format Vie</u> | ew <u>I</u> nsert Id | lentify <u>T</u> o | ools Compu         | utational o        | ptions Analy | yses <u>H</u> elp |                                                                                                    |
| Run analyses → 🎕            | D 🗃 🖷 🛙              | - 6                | X 🖻 🛍              | 2 -                | *= *≣ ÷      | *** 0.**          | $\bullet  \boxed{\downarrow} \rightarrow + \checkmark  \boxed{[]} \stackrel{\text{alg}}{=} \stackrel{\text{res}}{=} \stackrel{\text{res}}{=} \text{re$ |
| Study name                  | Drug<br>Success      | Drug<br>Total N    | Control<br>Success | Control<br>Total N | Odds ratio   | Log odds<br>ratio | Ch. Effect size indices                                                                                                    |
| 1 Lindgarde, 2000           | 103                  | 190                | 76                 | 186                | 1.714        | 0.539             |                                                                                                    |
| 2 Finer, 2000               | 39                   | 110                | 23                 | 108                | 2.030        | 0.708             | Use the following as the primary index                                                                                                    |
| 3 XENDOS                    | 866                  | 1640               | 611                | 1637               | 1.879        | 0.631             |                                                                                                    |
| 4 Rossner, 2000             | 155                  | 242                | 107                | 237                | 2.165        | 0.772             | Risk difference                                                                                                    |
| 5 Kelley, 2002              | 87                   | 266                | 35                 | 269                | 3.249        | 1.178             |                                                                                                    |
| 6 Hauptman, 2000            | 106                  | 210                | 65                 | 212                | 2.305        | 0.835             | Display columns for these indices                                                                                                    |
| 7 Sjostrom, 1998            | 237                  | 343                | 167                | 340                | 2.316        | 0.840             |                                                                                                    |
| 8 Krempf, 2003              | 130                  | 223                | 74                 | 196                | 2.305        | 0.835             | 🗌 Odds ratio 🔺                                                                                                    |
| 9 Davidson, 1999            | 434                  | 657                | 98                 | 223                | 2.482        | 0.909             | Log odds ratio                                                                                                    |
| 10 Miles, 2002              | 98                   | 250                | 41                 | 254                | 3.349        | 1.209             | Peto odds ratio                                                                                                    |
| 11 Bakris, 2002             | 122                  | 267                | 58                 | 265                | 3.003        | 1.100             | □ Log Peto odds ratio                                                                                                    |
| 12 Hollander, 1998          | 80                   | 163                | 37                 | 159                | 3.178        | 1.156             | Risk ratio                                                                                                    |
| 13 Broom, 2002              | 144                  | 259                | 64                 | 263                | 3.893        | 1.359             | Log risk ratio                                                                                                    |
| 14 Berne, 2004              | 51                   | 111                | 12                 | 109                | 6.871        | 1.927             | Hisk difference                                                                                                    |
| 15 Hauner, 2004             | 109                  | 174                | 72                 | 174                | 2.376        | 0.865             | Std diff in means                                                                                                    |
| 16 McMahon, 2000            | 57                   | 142                | 6                  | 69                 | 7.041        | 1.952             | Hedgessig                                                                                                    |
| 17 Apfelbaum, 1999          | 71                   | 82                 | 43                 | 78                 | 5.254        | 1.659             | Difference in means                                                                                                    |
| 18 McNulty, 2003            | 31                   | 68                 | 8                  | 64                 | 5.865        | 1.769             |                                                                                                    |
| 19 McMahon, 2002            | 62                   | 145                | 6                  | 72                 | 8.217        | 2.106             |                                                                                                    |
| 20 Smith, 2001              | 87                   | 153                | 32                 | 157                | 5.149        | 1.639             | Bate ratio                                                                                                    |
| 21 Sanches-Reyes,           | 26                   | 44                 | 7                  | 42                 | 7.222        | 1.977             | Log rate ratio                                                                                                    |
| 22                          |                      |                    |                    |                    |              |                   | Rate difference                                                                                                    |
| 23                          |                      |                    |                    |                    |              |                   | Hazard ratio                                                                                                    |
| 24                          |                      |                    |                    |                    |              |                   | Also show standard error                                                                                                    |
| 25                          |                      |                    |                    |                    |              |                   |                                                                                                    |
| 26                          |                      |                    |                    |                    |              |                   | Also show variance                                                                                                    |
| 27                          |                      |                    |                    |                    |              |                   |                                                                                                    |
| 28                          |                      |                    |                    |                    |              |                   | C Show the primary index only                                                                                                    |
| 29                          |                      |                    |                    |                    |              |                   | Show all selected indices                                                                                                    |
| 30                          |                      |                    |                    |                    |              |                   |                                                                                                    |
| 31                          |                      |                    |                    |                    |              |                   |                                                                                                    |
| 32                          |                      |                    |                    |                    |              |                   | Consel                                                                                                    |
| 33                          |                      |                    |                    |                    |              |                   | Lancei                                                                                                    |
| 34                          |                      |                    |                    |                    |              |                   |                                                                                                    |
|                             |                      |                    |                    |                    |              |                   |                                                                                                    |

# Un-check the boxes for odds ratio and log odds ratio

- Check the box for Also show standard error
- Check the box for Also show variance
- Click Ok

The screen should look like this

# • To run the analysis, click [Run analysis]

| <mark>⊒</mark> ∓ C | omprehensive met               | a analysis - [       | C:\Users\M         | lichael\Drop       | box\Works          | hops 2\Weig              | ght Loss\We       | ght Loss.cm                         | ia]         |   |          |   |   |   |
|--------------------|--------------------------------|----------------------|--------------------|--------------------|--------------------|--------------------------|-------------------|-------------------------------------|-------------|---|----------|---|---|---|
| <u>F</u> ile       | <u>E</u> dit Format <u>V</u> i | ew <u>I</u> nsert Io | lentify <u>T</u> o | ols Compu          | itational op       | otions Analy             | /ses <u>H</u> elp |                                     |             |   |          |   |   |   |
| Run                | analyses → 🏷                   | 🗅 😅 👬 🛛              | 3 6 8              | % i 🖻 🛍            | / 2010             | <b>}</b> =  <b>}</b> ≣ ≠ |                   | $\downarrow \downarrow \rightarrow$ | + 🗸 🗌       |   | <b>Q</b> |   |   |   |
|                    | Study name                     | Drug<br>Success      | Drug<br>Total N    | Control<br>Success | Control<br>Total N | Risk<br>difference       | Std Err           | Variance                            | Drug        | J | к        | L | м | N |
| 1                  | Lindgarde, 2000                | 103                  | 190                | 76                 | 186                | 0.134                    | 0.051             | 0.003                               | Orlistat    |   |          |   |   |   |
| 2                  | Finer, 2000                    | 39                   | 110                | 23                 | 108                | 0.142                    | 0.060             | 0.004                               | Orlistat    |   |          |   |   |   |
| 3                  | XENDOS                         | 866                  | 1640               | 611                | 1637               | 0.155                    | 0.017             | 0.000                               | Orlistat    |   |          |   |   |   |
| 4                  | Rossner, 2000                  | 155                  | 242                | 107                | 237                | 0.189                    | 0.045             | 0.002                               | Orlistat    |   |          |   |   |   |
| 5                  | Kelley, 2002                   | 87                   | 266                | 35                 | 269                | 0.197                    | 0.035             | 0.001                               | Orlistat    |   |          |   |   |   |
| 6                  | Hauptman, 2000                 | 106                  | 210                | 65                 | 212                | 0.198                    | 0.047             | 0.002                               | Orlistat    |   |          |   |   |   |
| 7                  | Sjostrom, 1998                 | 237                  | 343                | 167                | 340                | 0.200                    | 0.037             | 0.001                               | Orlistat    |   |          |   |   |   |
| 8                  | Krempf, 2003                   | 130                  | 223                | 74                 | 196                | 0.205                    | 0.048             | 0.002                               | Orlistat    |   |          |   |   |   |
| 9                  | Davidson, 1999                 | 434                  | 657                | 98                 | 223                | 0.221                    | 0.038             | 0.001                               | Orlistat    |   |          |   |   |   |
| 10                 | Miles, 2002                    | 98                   | 250                | 41                 | 254                | 0.231                    | 0.039             | 0.001                               | Orlistat    |   |          |   |   |   |
| 11                 | Bakris, 2002                   | 122                  | 267                | 58                 | 265                | 0.238                    | 0.040             | 0.002                               | Orlistat    |   |          |   |   |   |
| 12                 | Hollander, 1998                | 80                   | 163                | 37                 | 159                | 0.258                    | 0.052             | 0.003                               | Orlistat    |   |          |   |   |   |
| 13                 | Broom, 2002                    | 144                  | 259                | 64                 | 263                | 0.313                    | 0.041             | 0.002                               | Orlistat    |   |          |   |   |   |
| 14                 | Berne, 2004                    | 51                   | 111                | 12                 | 109                | 0.349                    | 0.056             | 0.003                               | Orlistat    |   |          |   |   |   |
| 15                 | Hauner, 2004                   | 109                  | 174                | 72                 | 174                | 0.213                    | 0.052             | 0.003                               | Sibutramine |   |          |   |   |   |
| 16                 | McMahon, 2000                  | 57                   | 142                | 6                  | 69                 | 0.314                    | 0.053             | 0.003                               | Sibutramine |   |          |   |   |   |
| 17                 | Apfelbaum, 1999                | 71                   | 82                 | 43                 | 78                 | 0.315                    | 0.068             | 0.005                               | Sibutramine |   |          |   |   |   |
| 18                 | McNulty, 2003                  | 31                   | 68                 | 8                  | 64                 | 0.331                    | 0.073             | 0.005                               | Sibutramine |   |          |   |   |   |
| 19                 | McMahon, 2002                  | 62                   | 145                | 6                  | 72                 | 0.344                    | 0.052             | 0.003                               | Sibutramine |   |          |   |   |   |
| 20                 | Smith, 2001                    | 87                   | 153                | 32                 | 157                | 0.365                    | 0.051             | 0.003                               | Sibutramine |   |          |   |   |   |
| 21                 | Sanches-Reyes,                 | 26                   | 44                 | 7                  | 42                 | 0.424                    | 0.094             | 0.009                               | Sibutramine |   |          |   |   |   |
| 22                 |                                |                      |                    |                    |                    |                          |                   |                                     |             |   |          |   |   |   |
| 23                 |                                |                      |                    |                    |                    |                          |                   |                                     |             |   |          |   |   |   |

This is the basic analysis screen

Initially, the program displays the fixed-effect analysis. This is indicated by the tab at the bottom and the label in the plot.

| <u>File E</u> dit | Format View Compu   | tational optio     | ins Analyse       | s <u>H</u> elp |               |              |               |          |       |          |                   |        |      |  |
|-------------------|---------------------|--------------------|-------------------|----------------|---------------|--------------|---------------|----------|-------|----------|-------------------|--------|------|--|
| 🕂 Data en         | try tJ Next table   | 🚁 High             | resolution pl     | lot 🔁 Se       | lect by       | + Effect mea | sure: Risk di | fference | -=    | III II I | <mark>د</mark> ا£ | •      |      |  |
| Model             | Study name          |                    |                   | Statis         | tics for each | study        |               |          |       | Risk dif | ference and S     | 95% CI |      |  |
|                   |                     | Risk<br>difference | Standard<br>error | Variance       | Lower limit   | Upper limit  | Z-Value       | p-Value  | -1.00 | -0.50    | 0.00              | 0.50   | 1.00 |  |
|                   | Lindgarde, 2000     | 0.134              | 0.051             | 0.003          | 0.033         | 0.234        | 2.615         | 0.009    |       |          |                   |        |      |  |
|                   | Finer, 2000         | 0.142              | 0.060             | 0.004          | 0.023         | 0.260        | 2.349         | 0.019    |       |          |                   |        |      |  |
|                   | XENDOS              | 0.155              | 0.017             | 0.000          | 0.121         | 0.188        | 9.015         | 0.000    |       |          | +                 |        |      |  |
|                   | Rossner, 2000       | 0.189              | 0.045             | 0.002          | 0.101         | 0.277        | 4.230         | 0.000    |       |          |                   | -      |      |  |
|                   | Kelley, 2002        | 0.197              | 0.035             | 0.001          | 0.128         | 0.266        | 5.575         | 0.000    |       |          | +                 | ·      |      |  |
|                   | Hauptman, 2000      | 0.198              | 0.047             | 0.002          | 0.106         | 0.290        | 4.231         | 0.000    |       |          | -+                | -      |      |  |
|                   | Sjostrom, 1998      | 0.200              | 0.037             | 0.001          | 0.128         | 0.272        | 5.422         | 0.000    |       |          | -+                | ·      |      |  |
|                   | Krempf, 2003        | 0.205              | 0.048             | 0.002          | 0.112         | 0.299        | 4.293         | 0.000    |       |          | -+                | -      |      |  |
|                   | Davidson, 1999      | 0.221              | 0.038             | 0.001          | 0.147         | 0.296        | 5.815         | 0.000    |       |          | -+                | -      |      |  |
|                   | Miles, 2002         | 0.231              | 0.039             | 0.001          | 0.155         | 0.306        | 5.981         | 0.000    |       |          | -+                | -      |      |  |
|                   | Bakris, 2002        | 0.238              | 0.040             | 0.002          | 0.160         | 0.316        | 5.999         | 0.000    |       |          | -                 | -      |      |  |
|                   | Hollander, 1998     | 0.258              | 0.052             | 0.003          | 0.157         | 0.359        | 5.008         | 0.000    |       |          |                   | -      |      |  |
|                   | Broom, 2002         | 0.313              | 0.041             | 0.002          | 0.233         | 0.392        | 7.689         | 0.000    |       |          | -                 |        |      |  |
|                   | Berne, 2004         | 0.349              | 0.056             | 0.003          | 0.240         | 0.459        | 6.238         | 0.000    |       |          | -                 |        |      |  |
|                   | Hauner, 2004        | 0.213              | 0.052             | 0.003          | 0.110         | 0.315        | 4.063         | 0.000    |       |          | -+                | -      |      |  |
|                   | McMahon, 2000       | 0.314              | 0.053             | 0.003          | 0.210         | 0.419        | 5.898         | 0.000    |       |          |                   |        |      |  |
|                   | Apfelbaum, 1999     | 0.315              | 0.068             | 0.005          | 0.182         | 0.447        | 4.644         | 0.000    |       |          |                   |        |      |  |
|                   | McNulty, 2003       | 0.331              | 0.073             | 0.005          | 0.187         | 0.474        | 4.521         | 0.000    |       |          |                   |        |      |  |
|                   | McMahon, 2002       | 0.344              | 0.052             | 0.003          | 0.241         | 0.447        | 6.566         | 0.000    |       |          |                   |        |      |  |
| _                 | Smith, 2001         | 0.365              | 0.051             | 0.003          | 0.264         | 0.465        | 7.104         | 0.000    |       |          |                   |        |      |  |
|                   | Sanches-Reyes, 2004 | 0.424              | 0.094             | 0.009          | 0.240         | 0.608        | 4.522         | 0.000    |       |          |                   |        |      |  |
| ixed              |                     | 0.219              | 0.009             | 0.000          | 0.201         | 0.236        | 24.225        | 0.000    |       |          | +                 |        |      |  |
|                   | J                   |                    |                   |                |               |              |               |          |       |          |                   |        |      |  |
|                   |                     |                    |                   |                |               |              |               |          |       |          |                   |        |      |  |
|                   |                     |                    |                   |                |               |              |               |          |       |          |                   |        |      |  |
|                   |                     |                    |                   |                |               |              |               |          |       |          |                   |        |      |  |
| ined D            | a dom   Both models |                    |                   |                |               |              |               |          |       |          |                   |        |      |  |
| ixeu R            | a dom both models   |                    |                   |                |               |              |               |          |       |          |                   |        |      |  |
| asic stat         | One study removed   | Cumulativ          | e analysis        | Calculation    | s             |              |               |          |       |          |                   |        |      |  |

## Click [Both models]

The program displays results for both the fixed-effect and the random-effects analysis.

| Data ent      | ry t∓ Next table    |                    | n resolution p    | ot 🔁 Se  | ect by          | <ul> <li>Effect mea</li> </ul> | Isure: Risk di | fference |       |       | 17 E         | -E   3 🤍      | ,    |      |  |
|---------------|---------------------|--------------------|-------------------|----------|-----------------|--------------------------------|----------------|----------|-------|-------|--------------|---------------|------|------|--|
| Model         | Study name          |                    |                   | Statis   | tics for each : | study                          |                |          |       |       | Risk differe | nce and 95% I | CI   |      |  |
|               |                     | Risk<br>difference | Standard<br>error | Variance | Lower limit     | Upper limit                    | Z-Value        | p-Value  | -1.00 | ) -0. | 50           | 0.00          | 0.50 | 1.00 |  |
|               | Lindgarde, 2000     | 0.134              | 0.051             | 0.003    | 0.033           | 0.234                          | 2.615          | 0.009    |       |       |              |               |      |      |  |
|               | Finer, 2000         | 0.142              | 0.060             | 0.004    | 0.023           | 0.260                          | 2.349          | 0.019    |       |       |              |               |      |      |  |
|               | XENDOS              | 0.155              | 0.017             | 0.000    | 0.121           | 0.188                          | 9.015          | 0.000    |       |       |              | +             |      |      |  |
|               | Rossner, 2000       | 0.189              | 0.045             | 0.002    | 0.101           | 0.277                          | 4.230          | 0.000    |       |       |              |               |      |      |  |
|               | Kelley, 2002        | 0.197              | 0.035             | 0.001    | 0.128           | 0.266                          | 5.575          | 0.000    |       |       |              |               |      |      |  |
|               | Hauptman, 2000      | 0.198              | 0.047             | 0.002    | 0.106           | 0.290                          | 4.231          | 0.000    |       |       |              |               |      |      |  |
|               | Sjostrom, 1998      | 0.200              | 0.037             | 0.001    | 0.128           | 0.272                          | 5.422          | 0.000    |       |       |              |               |      |      |  |
|               | Krempf, 2003        | 0.205              | 0.048             | 0.002    | 0.112           | 0.299                          | 4.293          | 0.000    |       |       |              |               |      |      |  |
|               | Davidson, 1999      | 0.221              | 0.038             | 0.001    | 0.147           | 0.296                          | 5.815          | 0.000    |       |       |              |               |      |      |  |
|               | Miles, 2002         | 0.231              | 0.039             | 0.001    | 0.155           | 0.306                          | 5.981          | 0.000    |       |       |              |               |      |      |  |
|               | Bakris, 2002        | 0.238              | 0.040             | 0.002    | 0.160           | 0.316                          | 5.999          | 0.000    |       |       |              |               |      |      |  |
|               | Hollander, 1998     | 0.258              | 0.052             | 0.003    | 0.157           | 0.359                          | 5.008          | 0.000    |       |       |              |               |      |      |  |
|               | Broom, 2002         | 0.313              | 0.041             | 0.002    | 0.233           | 0.392                          | 7.689          | 0.000    |       |       |              |               |      |      |  |
|               | Berne, 2004         | 0.349              | 0.056             | 0.003    | 0.240           | 0.459                          | 6.238          | 0.000    |       |       |              |               | -    |      |  |
|               | Hauner, 2004        | 0.213              | 0.052             | 0.003    | 0.110           | 0.315                          | 4.063          | 0.000    |       |       |              |               |      |      |  |
|               | McMahon, 2000       | 0.314              | 0.053             | 0.003    | 0.210           | 0.419                          | 5.898          | 0.000    |       |       |              |               |      |      |  |
|               | Apfelbaum, 1999     | 0.315              | 0.068             | 0.005    | 0.182           | 0.447                          | 4.644          | 0.000    |       |       |              | _ <u>→</u>    | -    |      |  |
|               | McNulty, 2003       | 0.331              | 0.073             | 0.005    | 0.187           | 0.474                          | 4.521          | 0.000    |       |       |              |               | -    |      |  |
|               | McMahon, 2002       | 0.344              | 0.052             | 0.003    | 0.241           | 0.447                          | 6.566          | 0.000    |       |       |              |               | -    |      |  |
|               | <u>S</u> mith, 2001 | 0.365              | 0.051             | 0.003    | 0.264           | 0.465                          | 7.104          | 0.000    |       |       |              |               | -    |      |  |
|               | Sanches-Reyes, 2004 | 0.424              | 0.094             | 0.009    | 0.240           | 0.608                          | 4.522          | 0.000    |       |       |              |               | +    |      |  |
|               |                     | 0.219              | 0.009             | 0.000    | 0.201           | 0.236                          | 24.225         | 0.000    |       |       |              | +             |      |      |  |
| ixed          |                     |                    |                   |          | 0.011           | 0.076                          | 14 CEC         | 0.000    |       |       |              |               |      |      |  |
| ixed<br>andom |                     | 0.243              | 0.017             | 0.000    | 0.211           | 0.276                          | 14.000         | 0.000    |       |       |              |               |      |      |  |

The fact that the two results differ tells us that the RE weights are different from the FE weights. This means that  $T^2$ , the estimate of between-study variance in true effects is not zero.

The confidence interval is wider for random-effects than for fixed-effects. This will always be the case when  $T^2$  is not zero.

The random-effects model is a better fit for the way the studies were sampled, and therefore that is the model we will use in the analysis.

## • Click Random on the tab at the bottom

The plot now displays the random-effects analysis alone.

| <ul> <li>Data entry</li> </ul> | / t₁ Next table    | 井 Higi             | n resolution pl   | ot 🔁 Se  | lect by       | + Effect mea | sure: Risk di | fference | - 🔳 🗖 | <b>≣≣ ∏</b> ‡ | 1 E - E - B      | Q      |      |  |
|--------------------------------|--------------------|--------------------|-------------------|----------|---------------|--------------|---------------|----------|-------|---------------|------------------|--------|------|--|
| Model                          | Study name         |                    |                   | Statis   | tics for each | study        |               |          |       | Risk d        | lifference and 9 | 95% CI |      |  |
|                                |                    | Risk<br>difference | Standard<br>error | Variance | Lower limit   | Upper limit  | Z-Value       | p-Value  | -1.00 | -0.50         | 0.00             | 0.50   | 1.00 |  |
| L                              | indgarde, 2000     | 0.134              | 0.051             | 0.003    | 0.033         | 0.234        | 2.615         | 0.009    |       |               |                  |        |      |  |
| F                              | Finer, 2000        | 0.142              | 0.060             | 0.004    | 0.023         | 0.260        | 2.349         | 0.019    |       |               | —+—              |        |      |  |
| >                              | KENDOS             | 0.155              | 0.017             | 0.000    | 0.121         | 0.188        | 9.015         | 0.000    |       |               | +                |        |      |  |
| F                              | Rossner, 2000      | 0.189              | 0.045             | 0.002    | 0.101         | 0.277        | 4.230         | 0.000    |       |               |                  | .      |      |  |
| ŀ                              | Kelley, 2002       | 0.197              | 0.035             | 0.001    | 0.128         | 0.266        | 5.575         | 0.000    |       |               |                  |        |      |  |
| ł                              | Hauptman, 2000     | 0.198              | 0.047             | 0.002    | 0.106         | 0.290        | 4.231         | 0.000    |       |               |                  | -      |      |  |
| 9                              | Sjostrom, 1998     | 0.200              | 0.037             | 0.001    | 0.128         | 0.272        | 5.422         | 0.000    |       |               |                  |        |      |  |
| ł                              | Krempf, 2003       | 0.205              | 0.048             | 0.002    | 0.112         | 0.299        | 4.293         | 0.000    |       |               | -+               | -      |      |  |
| [                              | Davidson, 1999     | 0.221              | 0.038             | 0.001    | 0.147         | 0.296        | 5.815         | 0.000    |       |               | -+               | -      |      |  |
| ۱.                             | diles, 2002        | 0.231              | 0.039             | 0.001    | 0.155         | 0.306        | 5.981         | 0.000    |       |               | -+               | -      |      |  |
| E                              | Bakris, 2002       | 0.238              | 0.040             | 0.002    | 0.160         | 0.316        | 5.999         | 0.000    |       |               | -+               | -      |      |  |
| H                              | Hollander, 1998    | 0.258              | 0.052             | 0.003    | 0.157         | 0.359        | 5.008         | 0.000    |       |               |                  | -      |      |  |
| E                              | Broom, 2002        | 0.313              | 0.041             | 0.002    | 0.233         | 0.392        | 7.689         | 0.000    |       |               | -                | +-     |      |  |
| E                              | Berne, 2004        | 0.349              | 0.056             | 0.003    | 0.240         | 0.459        | 6.238         | 0.000    |       |               | -                |        |      |  |
| ł                              | Hauner, 2004       | 0.213              | 0.052             | 0.003    | 0.110         | 0.315        | 4.063         | 0.000    |       |               |                  | -      |      |  |
| h                              | McMahon, 2000      | 0.314              | 0.053             | 0.003    | 0.210         | 0.419        | 5.898         | 0.000    |       |               | -   -            | +      |      |  |
| A                              | Apfelbaum, 1999    | 0.315              | 0.068             | 0.005    | 0.182         | 0.447        | 4.644         | 0.000    |       |               |                  | +      |      |  |
| 1                              | vicNulty, 2003     | 0.331              | 0.073             | 0.005    | 0.187         | 0.474        | 4.521         | 0.000    |       |               |                  |        |      |  |
| 1                              | vicMahon, 2002     | 0.344              | 0.052             | 0.003    | 0.241         | 0.447        | 6.566         | 0.000    |       |               |                  |        |      |  |
|                                | Smith, 2001        | 0.365              | 0.051             | 0.003    | 0.264         | 0.465        | 7.104         | 0.000    |       |               |                  |        |      |  |
|                                | anches-Reyes, 2004 | 0.424              | 0.094             | 0.009    | 0.240         | 0.608        | 4.522         | 0.000    |       |               |                  |        |      |  |
|                                |                    | 0.242              | 0.017             | 0.000    | 0.211         | 0.276        | 14,656        | 0.000    |       |               | +                |        |      |  |

A quick view of the plot suggests the following

- All of the studies suggest an advantage for treatment over placebo
- The observed effect size ranges over a wide area. The dispersion appears to be more than we would expect based on the precision of each study.
- The summary effect is 0.243. On average, the success rate on drug was 24 percentage points higher than the success rate on placebo. The CI is 0.211 to 0.276, which tells us that the mean effect is clearly in the clinically important range.
- The summary effect has a Z-value 14.656 and a *p*-value of < 0.001. Thus we can reject the null hypotheses that the true risk difference is 0.0.</li>
- To have a closer look at this variance we turn to the next table.

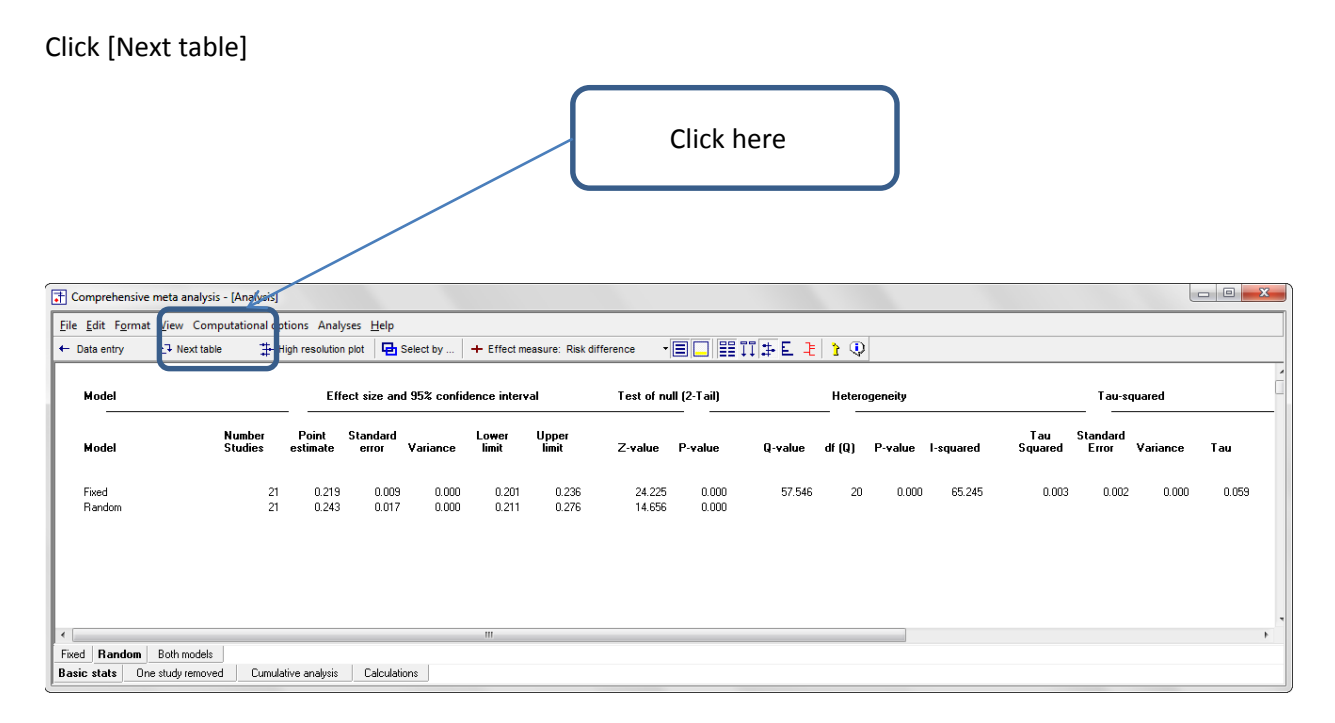

The statistics at the left duplicate those we saw on the prior screen.

- Under the random-effects model the risk difference is 0.243 with a 95% confidence interval of 0.211 to 0.276. The test of the null (that the true risk difference is 0.0) yields a Z-value of 14.656 and a corresponding p-value of < 0.001.</li>
- The statistics at the upper right relate to the dispersion of effect sizes across studies.
- The Q-value is 57.546 with df=20 and p < 0.001. Q reflects the distance of each study from the mean effect (weighted, squared, and summed over all studies). Q is always computed using FE weights (which is the reason it is displayed on the "Fixed" row, but applies to both FE and RE analyses.</p>
- If all studies actually shared the same true effect size, the expected value of Q would be equal to df (which is 20). Here, Q exceeds that value, and so the estimate of T2 for the sample will be greater than zero. Additionally, Q exceeds that value by a large enough margin, so that we can find that T2 exceeds zero not only in the sample, but also for the population. Concretely, p < 0.001, and we reject the null hypothesis that all studies in the universe from which the sample was drawn share the same true effect size.</li>
- $T^2$  is the estimate of the between-study variance in true effects. This estimate is 0.003. *T* is the estimate of the between-study standard deviation in true effects. This estimate is 0.059.
- I2 reflects the proportion of true variance to observed variance. This estimate is 65%. This
  means that if each of the studies had a huge sample size (and therefore estimated the effect in
  its population with little error) the variance in observed effect sizes would shrink to about 65%
  of the current value.
- Click [Next table] to return to this screen

In this analysis we want to focus on the treatment effect as a function of Drug. Specifically, we're going to run the analysis separately (a) for studies that compared Orlistat vs. placebo and (b) for studies that compared Sibutramine vs. placebo.

When we're dividing the studies into two subgroups, the between-studies variance ( $T^2$ ) must be computed within subgroups. However, we have two options. We can then pool the separate estimates, and use the pooled value for all subgroups. Or, we can use a separate estimate for each subgroup.

Our plan at the moment is to use a separate estimate for each subgroup. To select that option

Click Computational options > Mixed and random effects options

| Comprei                  | hensive meta analysis - | [Analysis]       |               |              |                |              |               |           |       |       |              |             |          |      |  |      |  |
|--------------------------|-------------------------|------------------|---------------|--------------|----------------|--------------|---------------|-----------|-------|-------|--------------|-------------|----------|------|--|------|--|
| <u>File</u> <u>E</u> dit | Format View Compu       | tational options | s Analyses    | <u>H</u> elp |                |              |               |           |       |       |              |             |          |      |  |      |  |
| ← Data ent               | try til Ne + Effe       | ect measure      |               | ) ie         | lect by        | + Effect mea | asure: Risk d | ifference | -     | BB 11 | (#E          | <b>₽</b>    | D        |      |  |      |  |
|                          | [ ] CI                  | Level 95%        |               | - • F        |                |              |               |           |       |       |              | - 11 -      | 4        |      |  | <br> |  |
| Model                    | Study nai               |                  |               | ti:          | stics for each | study        |               |           |       | F     | Risk differe | ence and 95 | % CI     |      |  |      |  |
|                          |                         | oun by           |               |              | Lower limit    | Upperimit    | Z-Value       | p-Value   | -1.00 | -0.5  | 50           | 0.00        | 0.50     | 1.00 |  |      |  |
|                          | Lindgar le, 2000        | mpare groups     |               | 3            | 0.033          | 234          | 2.615         | 0.009     | 1     | 1     |              |             |          |      |  |      |  |
|                          | Finer, 2100             | inpure groups    | effects enti- | 4            | 0.023          | 260          | 2.349         | 0.019     |       |       |              |             |          |      |  |      |  |
|                          | XENDO                   | 0.100            |               |              | 0.121          | 188          | 9.015         | 0.000     |       |       |              | +           |          |      |  |      |  |
|                          | Kelley 2002             | 0.197            | 0.035         | 0.001        | 0.129          | 0.277        | 4.230         | 0.000     |       |       |              |             |          |      |  |      |  |
|                          | Hauptman, 2000          | 0.198            | 0.047         | 0.002        | 0.106          | 0.200        | 4.231         | 0.000     |       |       |              |             |          |      |  |      |  |
|                          | Sjostrom, 1998          | 0.200            | 0.037         | 0.001        | 0.128          | 0.272        | 5.422         | 0.000     |       |       |              |             |          |      |  |      |  |
|                          | Krempf, 2003            | 0.205            | 0.048         | 0.002        | 0.112          | 0.299        | 4.293         | 0.000     |       |       |              |             |          |      |  |      |  |
|                          | Davidson, 1999          | 0.221            | 0.038         | 0.001        | 0.147          | 0.296        | 5.815         | 0.000     |       |       |              |             |          |      |  |      |  |
|                          | Miles, 2002             | 0.231            | 0.039         | 0.001        | 0.155          | 0.306        | 5.981         | 0.000     |       |       |              | +           |          |      |  |      |  |
|                          | Bakris, 2002            | 0.238            | 0.040         | 0.002        | 0.150          | 0.315        | 5.999         | 0.000     |       |       |              |             |          |      |  |      |  |
|                          | Proom 2002              | 0.258            | 0.052         | 0.003        | 0.107          | 0.309        | 5.008         | 0.000     |       |       |              |             | _        |      |  |      |  |
|                          | Berne 2004              | 0.349            | 0.041         | 0.002        | 0.233          | 0.352        | 6.238         | 0.000     |       |       |              |             | <b>⊢</b> |      |  |      |  |
|                          | Hauner, 2004            | 0.213            | 0.052         | 0.003        | 0.110          | 0.315        | 4.063         | 0.000     |       |       |              |             |          |      |  |      |  |
|                          | McMahon, 2000           | 0.314            | 0.053         | 0.003        | 0.210          | 0.419        | 5.898         | 0.000     |       |       |              | _ →         | -        |      |  |      |  |
|                          | Apfelbaum, 1999         | 0.315            | 0.068         | 0.005        | 0.182          | 0.447        | 4.644         | 0.000     |       |       |              |             | -1       |      |  |      |  |
|                          | McNulty, 2003           | 0.331            | 0.073         | 0.005        | 0.187          | 0.474        | 4.521         | 0.000     |       |       |              |             |          |      |  |      |  |
|                          | McMahon, 2002           | 0.344            | 0.052         | 0.003        | 0.241          | 0.447        | 6.566         | 0.000     |       |       |              |             |          |      |  |      |  |
|                          | Smith, 2001             | 0.365            | 0.051         | 0.003        | 0.264          | 0.465        | 7.104         | 0.000     |       |       |              | -           | +        |      |  |      |  |
| Random                   | Sanches-Heyes, 2004     | 0.424            | 0.017         | 0.009        | 0.240          | 0.608        | 4.522         | 0.000     |       |       |              | -           |          |      |  |      |  |
| mandolli                 |                         | 0.243            | 0.017         | 0.000        | 0.211          | 0.276        | 14.000        | 0.000     |       |       |              |             |          |      |  |      |  |
|                          |                         |                  |               |              |                |              |               |           |       |       |              |             |          |      |  |      |  |
|                          |                         |                  |               |              |                |              |               |           |       |       |              |             |          |      |  |      |  |
|                          |                         |                  |               |              |                |              |               |           |       |       |              |             |          |      |  |      |  |
|                          |                         |                  |               |              |                |              |               |           |       |       |              |             |          |      |  |      |  |
| Fixed Ra                 | ndom Both models        |                  |               |              |                |              |               |           |       |       |              |             |          |      |  |      |  |
| Basic stat               | s One study removed     | Cumulative a     | analysis C    | Calculation  | s              |              |               |           |       |       |              |             |          |      |  |      |  |
| Į                        |                         |                  |               |              |                |              |               |           |       |       |              |             |          |      |  |      |  |

The program displays this wizard

- At the top select the first option, to "Assume a common among-study variance"
- At the bottom select the first option, to "Combine subgroups using a fixed-effect model"

| Tile <u>E</u> dit | hensive meta analys<br>F <u>o</u> rmat <u>V</u> iew Con | is - <mark>[Analysis]</mark><br>nputational c | )<br>options Ana  | alyses <u>H</u> elp |                |             |                 |                |               |                    |                 |            |      |  |
|-------------------|---------------------------------------------------------|-----------------------------------------------|-------------------|---------------------|----------------|-------------|-----------------|----------------|---------------|--------------------|-----------------|------------|------|--|
| + Data ent        | try t⊒ Next tab                                         | le 井                                          | High resoluti     | on plot 🛛 🗗         | Select by      | + Effect    | measure: Ri     | k difference   | - =           |                    | <b>₽</b> E ₹    | 🗘 🚺        |      |  |
| Model             | Study name                                              |                                               |                   | Stati               | stics for each | study       |                 |                |               | Risk d             | ifference and 9 | 5% CI      |      |  |
|                   |                                                         | Risk<br>difference                            | Standard<br>error | Variance            | Lower limit    | Upper limit | Z-Value         | p-Value        | -1.00         | -0.50              | 0.00            | 0.50       | 1.00 |  |
|                   | Lindgarde, 2000                                         | 0.134                                         | 0.051             | 0.003               | 0.033          | 0.234       | 2.615           | 0.009          |               |                    |                 |            |      |  |
|                   | Finer, 2000                                             | 0.142                                         | 0.060             | 0.004               | 0.023          | 0.260       | 2.349           | 0.019          |               |                    |                 |            |      |  |
|                   | XENDOS                                                  | 0.155                                         | 0.017             | 0.000               | 0.121          | 0.188       | 9.015           | 0.000          |               |                    | +               |            |      |  |
|                   | Rossner, 2000                                           | 0.189                                         | 0.045             | 0.002               | 0.101          | 0.277       | 1 220           | 0.000          | _             |                    |                 |            |      |  |
|                   | Kelley, 2002                                            | 0.197                                         | 0.035             | 0.001               | 0.128          | 🔄 🖏 Miz     | ed and rand     | om effects o   | options       |                    | _               | ×          |      |  |
|                   | Hauptman, 2000                                          | 0.198                                         | 0.047             | 0.002               | 0.106          |             |                 |                |               |                    |                 |            |      |  |
|                   | Sjostrom, 1998                                          | 0.200                                         | 0.037             | 0.001               | 0.128          | Соп         | bining studi    | es within a    | subgroup      |                    |                 |            |      |  |
|                   | Krempf, 2003                                            | 0.205                                         | 0.048             | 0.002               | 0.112          |             | 2               |                |               |                    |                 |            |      |  |
|                   | Davidson, 1999                                          | 0.221                                         | 0.038             | 0.001               | 0.147          |             | ssume a com     | oon among-st   | ludu varianc  | e component ac     |                 | -          |      |  |
|                   | Miles, 2002                                             | 0.231                                         | 0.039             | 0.001               | 0.155          | •           | cool within-aro | up estimates : | of tau-squar  | ed).               | ioss subgroups  | ·          |      |  |
|                   | Bakris, 2002                                            | 0.238                                         | 0.040             | 0.002               | 0.160          |             | ······          |                |               | 6                  |                 | )          |      |  |
|                   | Hollander, 1998                                         | 0.258                                         | 0.052             | 0.003               | 0.157          |             | lo not assume   | a common ai    | monaletuduu   | vatiance compo     | nent across sut | aroune (do |      |  |
|                   | Broom, 2002                                             | 0.313                                         | 0.041             | 0.002               | 0.233          | 11 ° °      | ot pool within- | group estimat  | tes of tau-sq | uared). This is th | e option used b | oy RevMan. |      |  |
|                   | Berne, 2004                                             | 0.349                                         | 0.056             | 0.003               | 0.240          |             | •               |                |               |                    |                 | -          |      |  |
|                   | Hauner, 2004                                            | 0.213                                         | 0.052             | 0.003               | 0.110          |             |                 |                |               |                    |                 |            |      |  |
|                   | McMahon, 2000                                           | 0.314                                         | 0.053             | 0.003               | 0.210          |             |                 |                |               |                    |                 |            |      |  |
|                   | Apfelbaum, 1999                                         | 0.315                                         | 0.068             | 0.005               | 0.182          | Con         | bining subg     | roups to yie   | eld an ove    | rall effect        |                 |            |      |  |
|                   | McNulty, 2003                                           | 0.331                                         | 0.073             | 0.005               | 0.187          |             |                 |                |               |                    |                 |            |      |  |
|                   | McMahon, 2002                                           | 0.344                                         | 0.052             | 0.003               | 0.241          |             | ombine subgr    | oups using hix | ed effect mo  | odel               |                 |            |      |  |
|                   | Smith, 2001                                             | 0.365                                         | 0.051             | 0.003               | 0.264          |             | `ombine subar   | oune using rai | ndom effect   | s model            |                 |            |      |  |
|                   | Sanches-Reyes,                                          | 0.424                                         | 0.094             | 0.009               | 0.240          |             | ombine subgr    | superaining ra | naom ellect   | s moder            |                 |            |      |  |
| Random            |                                                         | 0.243                                         | 0.017             | 0.000               | 0.211          |             |                 |                |               |                    |                 |            |      |  |
|                   |                                                         | Apply                                         | . 01              | k                   |                |             |                 |                |               |                    |                 |            |      |  |
|                   |                                                         |                                               |                   |                     |                | _           |                 | _              |               |                    |                 |            |      |  |

Now, we can tell the program to run the analysis by subgroups.

## Click Computational options > Group by

| Compre            | hensive meta analysis - [/   | Analysis]       |                       |          |                |              |                |         |       |                       |                     |          |  |
|-------------------|------------------------------|-----------------|-----------------------|----------|----------------|--------------|----------------|---------|-------|-----------------------|---------------------|----------|--|
| <u>riie c</u> ait | tor +1 Ne + Effer            | ational options | Analyses <u>H</u> elp |          | et by          | Effect measu | re: Diek diffe | ranca v |       | 22 77 <del>4.</del> F | 1 N (1)             |          |  |
| • Data cir        |                              | evel 95%        |                       |          |                | Erreet measu | re. Nak unit   | arenee  |       | == + +   + ==         |                     |          |  |
| Model             | Study n.                     | ever 5576       |                       | - Stati  | stics for each | study        |                |         |       | Risk di               | fference and 95% Cl | l        |  |
|                   | 💾 Sele                       | ct by           |                       |          |                |              |                |         |       |                       |                     |          |  |
|                   | Grou                         | up by           |                       | þe       | Lower limit    | Upper limit  | Z-Value        | p-Value | -1.00 | -0.50                 | 0.00 0              | .50 1.00 |  |
|                   | Lindgarde 2000               | op by           | h                     | e 003    | 0.033          | 0.234        | 2.615          | 0.009   | 1     | 1                     | <b> </b> →→         | 1        |  |
|                   | Finer, 2000                  | npare groups    |                       | 004      | 0.023          | 0.260        | 2.349          | 0.019   |       |                       | <b></b>             |          |  |
|                   | XENDOS XENDOS                | ed and random e | effects options       | _000     | 0.121          | 0.188        | 9.015          | 0.000   |       |                       | +                   |          |  |
|                   | Rossner, 2000                | 0.189           | 0.045                 | 0.002    | 0.101          | 0.277        | 4.230          | 0.000   |       |                       |                     |          |  |
|                   | Kelley, 2002                 | 0.197           | 0.035                 | 0.001    | 0.128          | 0.266        | 5.575          | 0.000   |       |                       |                     |          |  |
|                   | Hauptman, 2000               | 0.198           | 0.047                 | 0.002    | 0.106          | 0.290        | 4.231          | 0.000   |       |                       |                     |          |  |
|                   | Sjostrom, 1998               | 0.200           | 0.037                 | 0.001    | 0.128          | 0.272        | 5.422          | 0.000   |       |                       |                     |          |  |
|                   | Krempt, 2003                 | 0.205           | 0.048                 | 0.002    | 0.112          | 0.299        | 4.293          | 0.000   |       |                       |                     |          |  |
|                   | Davidson, 1999<br>Miles 2002 | 0.221           | 0.038                 | 0.001    | 0.147          | 0.295        | 5,815          | 0.000   |       |                       |                     |          |  |
|                   | Pakris 2002                  | 0.231           | 0.035                 | 0.001    | 0.155          | 0.306        | 5,999          | 0.000   |       |                       |                     |          |  |
|                   | Hollander 1998               | 0.258           | 0.040                 | 0.002    | 0.157          | 0.310        | 5.008          | 0.000   |       |                       |                     |          |  |
|                   | Broom, 2002                  | 0.313           | 0.041                 | 0.002    | 0.233          | 0.392        | 7.689          | 0.000   |       |                       |                     |          |  |
|                   | Berne, 2004                  | 0.349           | 0.056                 | 0.003    | 0.240          | 0.459        | 6.238          | 0.000   |       |                       |                     |          |  |
|                   | Hauner, 2004                 | 0.213           | 0.052                 | 0.003    | 0.110          | 0.315        | 4.063          | 0.000   |       |                       |                     |          |  |
|                   | McMahon, 2000                | 0.314           | 0.053                 | 0.003    | 0.210          | 0.419        | 5.898          | 0.000   |       |                       |                     |          |  |
|                   | Apfelbaum, 1999              | 0.315           | 0.068                 | 0.005    | 0.182          | 0.447        | 4.644          | 0.000   |       |                       |                     |          |  |
|                   | McNulty, 2003                | 0.331           | 0.073                 | 0.005    | 0.187          | 0.474        | 4.521          | 0.000   |       |                       |                     |          |  |
|                   | McMahon, 2002                | 0.344           | 0.052                 | 0.003    | 0.241          | 0.447        | 6.566          | 0.000   |       |                       |                     |          |  |
|                   | Smith, 2001                  | 0.365           | 0.051                 | 0.003    | 0.264          | 0.465        | 7.104          | 0.000   |       |                       |                     | ·        |  |
| Dender            | Sanches-Heyes, 2004          | 0.424           | 0.094                 | 0.009    | 0.240          | 0.608        | 4.522          | 0.000   |       |                       |                     | _        |  |
| nariu0m           |                              | 0.243           | 0.017                 | 0.000    | 0.211          | 0.276        | 14.606         | 0.000   |       |                       | +                   |          |  |
|                   |                              |                 |                       |          |                |              |                |         |       |                       |                     |          |  |
|                   |                              |                 |                       |          |                |              |                |         |       |                       |                     |          |  |
| Fixed <b>Ba</b>   | ndom Both models             |                 |                       |          |                |              |                |         |       |                       |                     |          |  |
| Basic stat        | s One study removed          | Cumulative an   | alvsis Calcul         | ations   |                |              |                |         |       |                       |                     |          |  |
| Dusic stat        | a one study tellioved        | Comold(Ve all   | ayoro Calcu           | annol to |                |              |                |         |       |                       |                     |          |  |

- Select Drug
- Check the two boxes
- Click Ok

| 🕂 Compre                 | nensive meta analysis - [A                                                                                                    | nalysis]                                                                                                    |                                                                                                    |                                                                                                    |                              |                                                                             |                         |                                                                         |         |          |             |          |      |  | 0 23 |
|--------------------------|----------------------------------------------------------------------------------------------------|----------------------------------------------------------------------------------------------------|----------------------------------------------------------------------------------------------------|----------------------------------------------------------------------------------------------------|------------------------------|-----------------------------------------------------------------------------|-------------------------|-------------------------------------------------------------------------|---------|----------|-------------|----------|------|--|------|
| <u>File</u> <u>E</u> dit | F <u>o</u> rmat <u>V</u> iew Computat                                                                                                    | ional options                                                                                                    | Analyses                                                                                                    | <u>H</u> elp                                                                                                    |                              |                                                                             |                         |                                                                         |         |          |             |          |      |  |      |
| + Data en                | rry 1구 Next table                                                                                                    | 井 High re                                                                                                    | esolution plot                                                                                                    | 🔁 Selec                                                                                                    | by 🛛 🕂                       | Effect measu                                                                | re: Risk diffe          | erence -                                                                |         | 111 🏝 E  | £ 1         | <b>Q</b> |      |  |      |
| Model                    | Study name                                                                                                    |                                                                                                    |                                                                                                    | Statis                                                                                                    | ics for each                 | study                                                                       |                         |                                                                         |         | Risk dil | ference and | 95% CI   |      |  |      |
|                          |                                                                                                    | Risk<br>difference                                                                                                    | Standard<br>error                                                                                                    | Variance                                                                                                    | Lower limit                  | Upper limit                                                                 | Z-Value                 | p-Value                                                                 | -1.00   | -0.50    | 0.00        | 0.50     | 1.00 |  |      |
|                          | Lindgarde, 2000<br>Finer, 2000<br>XENDOS<br>Rosener, 2000<br>Kelley, 2002<br>Hauptman, 2000<br>Sioatron, 1998<br>Miles, 2002<br>Bakris, 2002<br>Hollander, 1998<br>Broom, 2002<br>Berner, 2004<br>Hauner, 2004 | 0.134<br>0.142<br>0.155<br>0.189<br>0.200<br>0.205<br>0.221<br>0.231<br>0.238<br>0.258<br>0.313<br>0.349<br>0.213<br>0.314 | 0.051<br>0.060<br>0.017<br>0.045<br>0.045<br>0.047<br>0.037<br>0.048<br>0.038<br>0.040<br>0.039<br>0.040<br>0.052<br>0.041<br>0.056<br>0.052<br>0.052 | 0.003<br>0.004<br>0.000<br>0.002<br>0.001<br>0.002<br>0.001<br>0.002<br>0.001<br>0.002<br>0.003<br>0.003<br>0.003<br>0.003 |                              | 0.234<br>0.260<br>Group by<br>Pun a sepa<br>Drug<br>V Also run a<br>Compare | 2.615<br>2.349          | 0.009<br>0.019<br>is for each I<br>s levels of drug<br>rent levels of d | evel of | set      |             |          |      |  |      |
|                          | Apfelbaum, 1999<br>McNulty, 2003<br>McMahon, 2002<br>Smith, 2001<br>Sanches-Reyes, 2004                                                                                                    | 0.315<br>0.331<br>0.344<br>0.365<br>0.424                                                                                  | 0.068<br>0.073<br>0.052<br>0.051<br>0.094                                                                                                    | 0.005<br>0.005<br>0.003<br>0.003<br>0.003<br>0.009                                                                         | 0<br>0.241<br>0.264<br>0.240 | 0.447<br>0.465<br>0.608                                                     | 6.566<br>7.104<br>4.522 | 0.000<br>0.000<br>0.000                                                 |         | -        |             |          |      |  |      |
| Random                   |                                                                                                    | 0.243                                                                                                    | 0.017                                                                                                    | 0.000                                                                                                    | 0.211                        | 0.276                                                                       | 14.656                  | 0.000                                                                   |         |          |             | +        |      |  |      |
|                          |                                                                                                    |                                                                                                    |                                                                                                    |                                                                                                    |                              |                                                                             |                         |                                                                         |         |          |             |          |      |  |      |
| Fixed Ra                 | ndom Both models                                                                                                    |                                                                                                    |                                                                                                    |                                                                                                    |                              |                                                                             |                         |                                                                         |         |          |             |          |      |  |      |
| Basic stat               | One study removed                                                                                                    | Cumulative a                                                                                                    | analysis                                                                                                    | Calculations                                                                                                    |                              |                                                                             |                         |                                                                         |         |          |             |          |      |  |      |

### The screen should look like this

| Compre           | hensive met                                                                                                    | a analysis - [Analysis]         |                    |                   |          |               |                 |          |         |               |          |                |      |      |  |
|------------------|----------------------------------------------------------------------------------------------------|---------------------------------|--------------------|-------------------|----------|---------------|-----------------|----------|---------|---------------|----------|----------------|------|------|--|
| <u>File</u> Edit | Format Vie                                                                                                    | w Computational option          | ns Analyses        | <u>H</u> elp      |          |               |                 |          |         |               |          |                |      |      |  |
| + Data en        | try t⊒                                                                                                    | Next table 📜 High               | resolution plot    | E Selec           | t by 🕇   | Effect meas   | ure: Risk diffe | erence - |         | 11 <b>#</b> E | 11       | Q              |      |      |  |
| Model            | Group by<br>Drug                                                                                                    | Study name                      |                    |                   | Statis   | tics for each | study           |          |         |               | Risk dil | ference and 95 | % CI |      |  |
|                  |                                                                                                    |                                 | Risk<br>difference | Standard<br>error | Variance | Lower limit   | Upper limit     | Z-Value  | p-Value | -1.00         | -0.50    | 0.00           | 0.50 | 1.00 |  |
|                  | Orlistat                                                                                                    | Lindgarde, 2000                 | 0.134              | 0.051             | 0.003    | 0.033         | 0.234           | 2.615    | 0.009   |               |          |                |      |      |  |
|                  | Orlistat                                                                                                    | Finer, 2000<br>XENDOS           | 0.142              | 0.060             | 0.004    | 0.023         | 0.260           | 2.349    | 0.019   |               |          | +              |      |      |  |
|                  | Orlistat                                                                                                    | Rossner, 2000                   | 0.189              | 0.045             | 0.002    | 0.101         | 0.277           | 4.230    | 0.000   |               |          |                |      |      |  |
|                  | Orlistat                                                                                                    | Kelley, 2002                    | 0.197              | 0.035             | 0.001    | 0.128         | 0.266           | 5.575    | 0.000   |               |          |                |      |      |  |
|                  | Orlistat                                                                                                    | Hauptman, 2000                  | 0.198              | 0.047             | 0.002    | 0.106         | 0.290           | 4.231    | 0.000   |               |          |                |      |      |  |
|                  | Orlistat                                                                                                    | Sjostrom, 1998                  | 0.200              | 0.037             | 0.001    | 0.128         | 0.272           | 5.422    | 0.000   |               |          |                |      |      |  |
|                  | Unistat         Spetrom, 1998         0.200         0.037         0.001         0.128         0.272         5.422         0.000            Oristat         Kempf, 2003         0.205         0.048         0.002         0.112         0.299         4.293         0.000 |                                 |                    |                   |          |               |                 |          |         |               |          |                |      |      |  |
|                  | Orlistat                                                                                                    | Davidson, 1999                  | 0.221              | 0.038             | 0.001    | 0.147         | 0.296           | 5.815    | 0.000   |               |          | -              |      |      |  |
|                  | Urlistat                                                                                                    | Miles, 2002<br>Distuite 2002    | 0.231              | 0.039             | 0.001    | 0.155         | 0.305           | 5.981    | 0.000   |               |          |                |      |      |  |
|                  | Orlistat                                                                                                    | Bakris, 2002<br>Hallandar, 1999 | 0.238              | 0.040             | 0.002    | 0.160         | 0.315           | 5.999    | 0.000   |               |          |                |      |      |  |
|                  | Orlistat                                                                                                    | Broom 2002                      | 0.236              | 0.032             | 0.003    | 0.107         | 0.303           | 7,689    | 0.000   |               |          |                | _    |      |  |
|                  | Orlistat                                                                                                    | Berne 2004                      | 0.349              | 0.041             | 0.002    | 0.233         | 0.352           | 6,238    | 0.000   |               |          |                | -    |      |  |
| Random           | Orlistat                                                                                                    |                                 | 0.213              | 0.015             | 0.000    | 0.183         | 0.242           | 14.102   | 0.000   |               |          | +              |      |      |  |
|                  | Sibutramine                                                                                                    | Hauner, 2004                    | 0.213              | 0.052             | 0.003    | 0.110         | 0.315           | 4.063    | 0.000   |               |          |                |      |      |  |
|                  | Sibutramine                                                                                                    | McMahon, 2000                   | 0.314              | 0.053             | 0.003    | 0.210         | 0.419           | 5.898    | 0.000   |               |          |                | -    |      |  |
|                  | Sibutramine                                                                                                    | Apfelbaum, 1999                 | 0.315              | 0.068             | 0.005    | 0.182         | 0.447           | 4.644    | 0.000   |               |          |                | -    |      |  |
|                  | Sibutramine                                                                                                    | McNulty, 2003                   | 0.331              | 0.073             | 0.005    | 0.187         | 0.474           | 4.521    | 0.000   |               |          |                | +    |      |  |
|                  | Sibutramine                                                                                                    | McMahon, 2002                   | 0.344              | 0.052             | 0.003    | 0.241         | 0.447           | 6.566    | 0.000   |               |          |                |      |      |  |
|                  | Sibutramine                                                                                                    | Smith, 2001                     | 0.365              | 0.051             | 0.003    | 0.264         | 0.465           | 7.104    | 0.000   |               |          |                |      |      |  |
| Baudan           | Sibutramine                                                                                                    | Sanches-Heyes, 2004             | 0.424              | 0.094             | 0.009    | 0.240         | 0.608           | 4.522    | 0.000   |               |          |                | _    |      |  |
| Bandom           | Overall                                                                                                    |                                 | 0.320              | 0.027             | 0.001    | 0.267         | 0.373           | 18.091   | 0.000   |               |          | +              | -    |      |  |
| Tandoni          | o vordii                                                                                                    |                                 | 0.230              | 0.013             | 0.000    | 0.213         | 0.204           | 10.031   | 0.000   |               |          |                |      |      |  |
|                  |                                                                                                    |                                 |                    |                   |          |               |                 |          |         |               |          |                |      |      |  |
|                  |                                                                                                    |                                 |                    |                   |          |               |                 |          |         |               |          |                |      |      |  |
|                  |                                                                                                    |                                 |                    |                   |          |               |                 |          |         |               |          |                |      |      |  |
| Fixed Ra         | indom Bot                                                                                                    | th models                       |                    |                   |          |               |                 |          |         |               |          |                |      |      |  |
| Basic stat       | s Calculati                                                                                                    | ons                             |                    |                   |          |               |                 |          |         |               |          |                |      |      |  |
|                  |                                                                                                    |                                 |                    |                   |          |               |                 |          |         |               |          |                |      |      |  |

For the Orlistat studies the mean effect size is a risk difference of 0.213 with a confidence interval of 0.183 to 0.242, a Z-value of 14.102 and a corresponding p-value of < 0.001. It's clear that the drug is more effective than placebo, and that the impact is clinically as well as statistically significant.

For the Sibutramine studies the mean effect size is a risk difference of 0.320 with a confidence interval of 0.267 to 0.373, a Z-value of 11.853 and a corresponding p-value of < 0.001. It's clear that the drug is more effective than placebo, and that the impact is clinically as well as statistically significant.

For all studies together the mean effect size is a risk difference of 0.238 with a confidence interval of 0.213 to 0.264, a Z-value of 18.091 and a corresponding p-value of < 0.001. However, given that we had intended a priori to study the effect as a function of drug, this overall effect has limited meaning. In particular, the overall mean will depend on what proportion of the studies employed one drug rather than the other.

Therefore, we are better off focusing on the mean effect for each subgroup.

We want to know if the difference between the two effect sizes (0.213 vs. 0. 320) is statistically significant, and we'll run a test for this.

To get a better sense of what we're testing, click the "All studies" button. This will hide all of the individual studies and display the summary effects only as shown here.

The test will compare the two mean effects relative to the precision of each effect. For two groups we can think of this as a Z-test for the ratio of the difference in means to the standard error of the difference.

Toggle the "All studies button" to display the studies again.

| 📑 Comp           | rehensiv <mark>e me</mark> ta | analysis - [Analysis]  |                    |                   |          |                |                 |                  |         |       |        |               |        |      |  |
|------------------|-------------------------------|------------------------|--------------------|-------------------|----------|----------------|-----------------|------------------|---------|-------|--------|---------------|--------|------|--|
| <u>File</u> Edi  | t F <u>o</u> rmat <u>V</u> ie | w Computational option | is Analyses        | <u>H</u> elp      |          |                |                 | ſ                |         |       |        |               |        |      |  |
| + Data           | entry t7                      | Next table 🛛 井 High i  | resolution plot    | 🔁 Selec           | :t by 🕇  | Effect meas    | ure: Risk diffe | erence           |         | 111   | E 2 1  | <b>Q</b>      |        |      |  |
| Model            | Group by<br>Drug              | Study name             |                    |                   | Stati    | stics for each | study           | C                |         |       | Risk d | ifference and | 95% CI |      |  |
|                  |                               |                        | Risk<br>difference | Standard<br>error | Variance | Lower limit    | Upper limit     | Z-Value          | p-Value | -1.00 | -0.50  | 0.00          | 0.50   | 1.00 |  |
| Random<br>Bandom | Orlistat<br>Sibutramine       |                        | 0.213              | 0.015<br>0.027    | 0.000    | 0.183          | 0.242           | 14.102<br>11.853 | 0.000   |       |        |               | +      |      |  |
| Random           | Overall                       |                        | 0.238              | 0.013             | 0.000    | 0.213          | 0.264           | 18.091           | 0.000   |       |        |               | +      |      |  |
|                  |                               |                        |                    |                   |          |                |                 |                  |         |       |        |               |        |      |  |
|                  |                               |                        |                    |                   |          |                |                 |                  |         |       |        |               |        |      |  |
|                  |                               |                        |                    |                   |          |                |                 |                  |         |       |        |               |        |      |  |
|                  |                               |                        |                    |                   |          |                |                 |                  |         |       |        |               |        |      |  |
| Fixed F          | andom Both                    | n models               |                    |                   |          |                |                 |                  |         |       |        |               |        |      |  |
| Basic st         | ats Calculatio                | ons                    |                    |                   |          |                |                 |                  |         |       |        |               |        |      |  |
| Ľ                | ,                             |                        |                    |                   |          |                |                 |                  |         |       |        |               |        |      |  |

We can right-click on the plot and expand the scale to see this more clearly

| Comp        | prehensive meta                | a analysis - [Analysis] |                    |                   |          |                |                 |         |         |       |         |                  |        |                |   |
|-------------|--------------------------------|-------------------------|--------------------|-------------------|----------|----------------|-----------------|---------|---------|-------|---------|------------------|--------|----------------|---|
| <u>File</u> | it F <u>o</u> rmat <u>V</u> ie | w Computational option  | ns Analyses        | <u>H</u> elp      |          |                |                 |         |         |       |         |                  |        |                |   |
| ← Data      | entry t구                       | Next table 🕀 High i     | resolution plot    | 🔁 Selec           | t by 🕴 🕇 | Effect meas    | ure: Risk diffe | erence  |         | 11 ÷  | E 🗄 🏅   | 0                |        |                |   |
| Model       | Group by<br>Drug               | Study name              |                    |                   | Stati    | stics for each | study           |         |         |       | Risk    | difference and 9 | 5% CI  |                |   |
|             |                                |                         | Risk<br>difference | Standard<br>error | Variance | Lower limit    | Upper limit     | Z-Value | p-Value | -1.00 | -0.50   | 0.00             | 0.50   | 1.00           |   |
| Random      | Orlistat                       |                         | 0.213              | 0.015             | 0.000    | 0.183          | 0.242           | 14.102  | 0.000   |       |         | +                |        |                |   |
| Random      | Sibutramine                    |                         | 0.320              | 0.027             | 0.001    | 0.267          | 0.373           | 11.853  | 0.000   |       | - Show/ | hide forest plot |        | _              |   |
| Handom      | Uverali                        |                         | 0.238              | 0.013             | 0.000    | 0.213          | 0.264           | 18.031  | 0.000   |       | Scale   |                  | S      | cale25 to +.25 |   |
|             |                                |                         |                    |                   |          |                |                 |         |         |       |         |                  | S      | cale50 to +.50 |   |
|             |                                |                         |                    |                   |          |                |                 |         |         |       |         |                  | S      | cale -1 to +1  | 2 |
|             |                                |                         |                    |                   |          |                |                 |         |         |       |         |                  | s      | cale -2 to +2  |   |
|             |                                |                         |                    |                   |          |                |                 |         |         |       |         |                  | s      | cale -4 to +4  |   |
|             |                                |                         |                    |                   |          |                |                 |         |         |       |         |                  | -<br>- | cale -8 to +8  |   |
|             |                                |                         |                    |                   |          |                |                 |         |         |       |         |                  |        | Care -0 to +0  |   |
|             |                                |                         |                    |                   |          |                |                 |         |         |       |         |                  |        | Lustomized     | _ |
|             |                                |                         |                    |                   |          |                |                 |         |         |       |         |                  |        |                |   |
| Fixed       | Random Both                    | n models                |                    |                   |          |                |                 |         |         |       |         |                  |        |                |   |
| Basic s     | tats Calculatio                | ons                     |                    |                   |          |                |                 |         |         |       |         |                  |        |                |   |
| Ľ           |                                |                         |                    |                   |          |                |                 |         |         |       |         |                  |        |                |   |

| Compre                   | hensive met                 | a analysis - [Analysis] |                    |                   |                |                |                 |                  |                |          |         |                 |        |      |  |
|--------------------------|-----------------------------|-------------------------|--------------------|-------------------|----------------|----------------|-----------------|------------------|----------------|----------|---------|-----------------|--------|------|--|
| <u>File</u> <u>E</u> dit | F <u>o</u> rmat <u>V</u> ie | w Computational option  | is Analyses        | <u>H</u> elp      |                |                |                 |                  |                |          |         |                 |        |      |  |
| 🔶 Data en                | try t⊒                      | Next table 🕀 High i     | resolution plot    | E Selec           | t by 🕇         | Effect meas    | ure: Risk diffe | erence           |                | 8 TT 🚁 B | - E   1 | •               |        |      |  |
| Model                    | Group by<br>Drug            | Study name              |                    |                   | Stati          | stics for each | study           |                  |                |          | Risk d  | ifference and ! | 95% CI |      |  |
|                          |                             |                         | Risk<br>difference | Standard<br>error | Variance       | Lower limit    | Upper limit     | Z-Value          | p-Value        | -0.50    | -0.25   | 0.00            | 0.25   | 0.50 |  |
| Random<br>Random         | Orlistat<br>Sibutramine     |                         | 0.213<br>0.320     | 0.015<br>0.027    | 0.000<br>0.001 | 0.183<br>0.267 | 0.242<br>0.373  | 14.102<br>11.853 | 0.000<br>0.000 |          |         |                 | +      |      |  |
| Random                   | Overall                     |                         | 0.238              | 0.013             | 0.000          | 0.213          | 0.264           | 18.091           | 0.000          |          |         |                 | +      |      |  |
| Fixed Ra<br>Basic stat   | ndom Bot<br>s Calculati     | h models                |                    |                   |                |                |                 |                  |                |          |         |                 |        |      |  |

Here, it seems clear that there is no overlap between the confidence intervals for the two subgroups. We would therefore expect that the test to compare the two means will yield a statistically significant p-value.

Click Next Table to see the results

The top section of the page (labeled Fixed-effect analysis) is for an analysis where we compute the summary effect in each group using FE weights, and then compare these values

The bottom section of the page (Mixed-effects analysis) is for an analysis where we compute the summary effect for each group using RE weights, and then compare these values.

We want to use the bottom section. The RE model is a better fit for the way the studies were sampled, and so this is the appropriate analysis.

Click Format > Increase decimals

| L' novi la                              | •••               | ingit resolution  | . por 12          | 50000 Jy         |                  | outors. Hisk di  |                    |                  | •• ••"⊑ <del>-</del>         | 11 4                         |                            |                   |                  |                   |                  |                |
|-----------------------------------------|-------------------|-------------------|-------------------|------------------|------------------|------------------|--------------------|------------------|------------------------------|------------------------------|----------------------------|-------------------|------------------|-------------------|------------------|----------------|
| Groups                                  |                   | Eff               | ect size and      | d 95% confid     | ence interv      | ence interval    |                    | ıll (2-Tail)     |                              | Hetero                       | geneity                    |                   |                  | Tau-so            | uared            |                |
| Group                                   | Number<br>Studies | Point<br>estimate | Standard<br>error | Variance         | Lower<br>limit   | Upper<br>limit   | Z-value            | P-value          | Q-value                      | df (Q)                       | P-value                    | I-squared         | Tau<br>Squared   | Standard<br>Error | Variance         | Tau            |
| Fixed effect analys                     | is                |                   |                   |                  |                  |                  |                    |                  |                              |                              |                            |                   |                  |                   |                  |                |
| Orlistat<br>Sibutramine<br>Total within | 14<br>7           | 0.1996<br>0.3187  | 0.0099<br>0.0225  | 0.0001<br>0.0005 | 0.1802<br>0.2746 | 0.2189<br>0.3627 | 20.2356<br>14.1731 | 0.0000<br>0.0000 | 27.5603<br>6.4538<br>34.0141 | 13.0000<br>6.0000<br>19.0000 | 0.0104<br>0.3743<br>0.0183 | 52.8306<br>7.0313 | 0.0017<br>0.0003 | 0.0013<br>0.0022  | 0.0000<br>0.0000 | 0.040<br>0.016 |
| Total between<br>Overall                | 21                | 0.2188            | 0.0090            | 0.0001           | 0.2011           | 0.2365           | 24.2245            | 0.0000           | 23.5324<br>57.5465           | 1.0000                       | 0.0000                     | 65.2455           | 0.0034           | 0.0019            | 0.0000           | 0.058          |
| Mixed effects analy                     | <b>vsis</b><br>14 | 0.2128            | 0.0151            | 0.0002           | 0.1832           | 0.2424           | 14.1022            | 0.0000           |                              |                              |                            |                   |                  |                   |                  |                |
| Sibutramine<br>Total between<br>Overall | 7<br>21           | 0.3205<br>0.2384  | 0.0270            | 0.0007           | 0.2675<br>0.2125 | 0.3735<br>0.2642 | 11.8530<br>18.0905 | 0.0000           | 12.0983                      | 1.0000                       | 0.0005                     |                   |                  |                   |                  |                |
|                                         |                   |                   |                   |                  |                  |                  |                    | 人                |                              |                              |                            | )                 |                  |                   |                  |                |
|                                         |                   |                   |                   |                  |                  |                  |                    |                  | 1                            |                              |                            |                   |                  |                   |                  |                |
|                                         |                   |                   |                   |                  |                  |                  |                    |                  |                              |                              |                            |                   |                  |                   |                  |                |

Toward the left of the screen the program displays the same numbers, we saw a moment ago.

For the Orlistat studies the mean effect size is a risk difference of 0.213 with a confidence interval of 0.183 to 0.242, a Z-value of 14.102 and a corresponding p-value of < 0.001. It's clear that the drug is more effective than placebo, and that the impact is clinically as well as statistically significant.

For the Sibutramine studies the mean effect size is a risk difference of 0.320 with a confidence interval of 0.267 to 0.373, a Z-value of 11.853 and a corresponding p-value of < 0.001. It's clear that the drug is more effective than placebo, and that the impact is clinically as well as statistically significant.

The test to compare the two effect sizes (0.213 vs. 0.320) yields a Q-value of 12.098 with 1 df and a corresponding p-value of 0.001.

Toward the right of the screen the program displays information about between-study heterogeneity. As was true for the single-group of studies, these statistics are based on FE weights and are therefore displayed in the top section, but they apply to the RE analysis as well.

| Groups                                   |                   | Eff               | ect size and      | l 95% confid     | ence interv      | al               | Test of nu         | ıll (2-Tail)     | $\square$                    | Hetero            | ogeneity         |                   |                  | Tau-so            | uared            |              |
|------------------------------------------|-------------------|-------------------|-------------------|------------------|------------------|------------------|--------------------|------------------|------------------------------|-------------------|------------------|-------------------|------------------|-------------------|------------------|--------------|
| Group                                    | Number<br>Studies | Point<br>estimate | Standard<br>error | Variance         | Lower<br>limit   | Upper<br>limit   | Z-value            | P-value          | Q-value                      | df (Q)            | P-value          | l-squared         | Tau<br>Squared   | Standard<br>Error | Variance         | Tau          |
| Fixed effect analy                       | sis               |                   |                   |                  |                  |                  |                    |                  |                              |                   |                  |                   |                  |                   |                  |              |
| Orlistat<br>Sibutramine<br>Total within  | 14<br>7           | 0.1996<br>0.3187  | 0.0099<br>0.0225  | 0.0001<br>0.0005 | 0.1802<br>0.2746 | 0.2189<br>0.3627 | 20.2356<br>14.1731 | 0.0000<br>0.0000 | 27.5603<br>6.4538<br>24.0141 | 13.0000<br>6.0000 | 0.0104<br>0.3743 | 52.8306<br>7.0313 | 0.0017<br>0.0003 | 0.0013<br>0.0022  | 0.0000<br>0.0000 | 0.04<br>0.01 |
| Total between<br>Overall                 | 21                | 0.2188            | 0.0090            | 0.0001           | 0.2011           | 0.2365           | 24.2245            | 0.0000           | 23.5324<br>57.5465           | 1.0000            | 0.0000           | 65.2455           | 0.0034           | 0.0019            | 0.0000           | 0.05         |
| Mixed effects ana                        | lysis             |                   |                   |                  |                  |                  |                    |                  |                              |                   |                  |                   |                  |                   |                  |              |
| Orlistat<br>Sibutramine<br>Tatal batusan | 14<br>7           | 0.2128<br>0.3205  | 0.0151<br>0.0270  | 0.0002<br>0.0007 | 0.1832<br>0.2675 | 0.2424<br>0.3735 | 14.1022<br>11.8530 | 0.0000<br>0.0000 | 12 0992                      | 1 0000            | 0.0005           |                   |                  |                   |                  |              |
| Overall                                  | 21                | 0.2384            | 0.0132            | 0.0002           | 0.2125           | 0.2642           | 18.0905            | 0.0000           | 12.0365                      | 1.0000            | 0.0005           |                   |                  |                   |                  |              |
|                                          |                   |                   |                   |                  |                  |                  |                    |                  |                              |                   |                  |                   |                  |                   |                  |              |
|                                          |                   |                   |                   |                  |                  |                  |                    |                  |                              |                   |                  |                   |                  |                   |                  |              |

For the Orlistat studies the variance in effects yields a *Q*-value of 27.560 with 13 *df* and p = 0.010.  $T^2$  is estimated at 0.002, *T* is 0.041, and  $I^2$  is 52.831%

For the Sibutramine studies the variance in effects yields a *Q*-value of 6.454 with 6 *df* and p = 0.374.  $T^2$  is estimated at 0.0003, *T* is 0.017, and  $I^2$  is 7.031%

We can also perform an omnibus test by pooling the Q values and df across subgroups. The pooled Q is 34.014 with df = 19 and p = 0.018.

These tests are goodness-of-fit tests. They ask if the grouping (Orlistat vs. Sibutramine) explains all of the variance in true effect sizes, or if some true variance remains, even within subgroups. Here, there is evidence of true variance within subgroups.

Note that the tests of homogeneity are displayed in the fixed-effect section, even though we're using the random-effects model within subgroups. This is because these tests always are always based on using within-study (fixed-effect) weights. That is, we pose the null (that  $T^2$  is zero) and then see is the variance is consistent with the null.

### Click Next table to return to this screen.

| Compre       | hensive met                   | a analysis - [Analysis] |                    |                   |          |                |                 |                  |         |        |      |                |             |      |      |      |      | • X |
|--------------|-------------------------------|-------------------------|--------------------|-------------------|----------|----------------|-----------------|------------------|---------|--------|------|----------------|-------------|------|------|------|------|-----|
| File Edit    | Format Vie                    | w Computational option  | ns Analyses        | Help              |          |                |                 |                  |         |        |      |                |             |      |      |      |      |     |
| ← Data en    | trv +7                        | Next table + High       | resolution plot    | Selec             | t by +   | Effect meas    | ure: Risk diffe | erence -         |         | 11 + 1 | €    | <u>&gt;</u> () |             |      |      |      |      |     |
|              | Group hu                      | +                       |                    |                   |          |                |                 |                  |         |        |      | 3 4            |             |      |      | <br> | <br> |     |
| Model        | Drug                          | Study name              |                    |                   | Stati    | stics for each | study           |                  |         |        | F    | Risk differe   | ence and 95 | % CI |      |      |      |     |
|              |                               |                         | Risk<br>difference | Standard<br>error | Variance | Lower limit    | Upper limit     | Z-Value          | p-Value | ·1.00  | -0.5 | i0             | 0.00        | 0.50 | 1.00 |      |      |     |
|              | Orlistat                      | Lindgarde, 2000         | 0.1335             | 0.0510            | 0.0026   | 0.0335         | 0.2336          | 2.6154           | 0.0089  |        |      |                |             |      |      |      |      |     |
|              | Orlistat                      | Finer, 2000             | 0.1416             | 0.0603            | 0.0036   | 0.0235         | 0.2597          | 2.3492           | 0.0188  |        |      |                |             |      |      |      |      |     |
|              | Orlistat                      | XENDOS                  | 0.1548             | 0.0172            | 0.0003   | 0.1211         | 0.1885          | 9.0152           | 0.0000  |        |      |                | +           |      |      |      |      |     |
|              | Orlistat                      | Rossner, 2000           | 0.1890             | 0.0447            | 0.0020   | 0.1014         | 0.2766          | 4.2304           | 0.0000  |        |      |                |             |      |      |      |      |     |
|              | Unistat                       | Kelley, 2002            | 0.1970             | 0.0353            | 0.0012   | 0.1277         | 0.2662          | 5.5748           | 0.0000  |        |      |                |             |      |      |      |      |     |
|              | Unistat                       | Hauptman, 2000          | 0.1982             | 0.0468            | 0.0022   | 0.1064         | 0.2899          | 4.2313           | 0.0000  |        |      |                |             |      |      |      |      |     |
|              | Orlistat                      | 5 jostrom, 1998         | 0.1998             | 0.0368            | 0.0014   | 0.12/6         | 0.2720          | 0.4222           | 0.0000  |        |      |                |             |      |      |      |      |     |
|              | Orlistat                      | Davidson 1999           | 0.2054             | 0.0476            | 0.0023   | 0.1110         | 0.2332          | 4.2331<br>E 01E0 | 0.0000  |        |      |                |             |      |      |      |      |     |
|              | Onistat                       | Miles 2002              | 0.2211             | 0.0386            | 0.0014   | 0.1400         | 0.2336          | 5 9811           | 0.0000  |        |      |                |             |      |      |      |      |     |
|              | Orlistat                      | Bakris 2002             | 0.2381             | 0.0307            | 0.0016   | 0.1603         | 0.3051          | 5,9995           | 0.0000  |        |      |                | 1 +         |      |      |      |      |     |
|              | Onistat                       | Hollander 1998          | 0.2581             | 0.0515            | 0.0010   | 0.1571         | 0.3591          | 5.0078           | 0.0000  |        |      |                |             | .    |      |      |      |     |
|              | Orlistat                      | Broom, 2002             | 0.3126             | 0.0407            | 0.0017   | 0.2329         | 0.3923          | 7.6890           | 0.0000  |        |      |                | _ →         | -    |      |      |      |     |
|              | Orlistat                      | Berne, 2004             | 0.3494             | 0.0560            | 0.0031   | 0.2396         | 0.4591          | 6.2384           | 0.0000  |        |      |                |             | ⊷    |      |      |      |     |
| Random       | Orlistat                      |                         | 0.2128             | 0.0151            | 0.0002   | 0.1832         | 0.2424          | 14.1022          | 0.0000  |        |      |                | +           |      |      |      |      |     |
|              | Sibutramine                   | Hauner, 2004            | 0.2126             | 0.0523            | 0.0027   | 0.1101         | 0.3152          | 4.0631           | 0.0000  |        |      |                |             |      |      |      |      |     |
|              | Sibutramine                   | McMahon, 2000           | 0.3145             | 0.0533            | 0.0028   | 0.2100         | 0.4190          | 5.8977           | 0.0000  |        |      |                |             | -    |      |      |      |     |
|              | Sibutramine                   | Apfelbaum, 1999         | 0.3146             | 0.0677            | 0.0046   | 0.1818         | 0.4473          | 4.6442           | 0.0000  |        |      |                |             | -    |      |      |      |     |
|              | Sibutramine                   | McNulty, 2003           | 0.3309             | 0.0732            | 0.0054   | 0.1874         | 0.4743          | 4.5208           | 0.0000  |        |      |                |             | -    |      |      |      |     |
|              | Sibutramine                   | McMahon, 2002           | 0.3443             | 0.0524            | 0.0027   | 0.2415         | 0.4470          | 6.5659           | 0.0000  |        |      |                |             |      |      |      |      |     |
|              | Sibutramine                   | Smith, 2001             | 0.3648             | 0.0514            | 0.0026   | 0.2642         | 0.4654          | 7.1043           | 0.0000  |        |      |                |             | +-   |      |      |      |     |
|              | Sibutramine                   | Sanches-Heyes, 2004     | 0.4242             | 0.0938            | 0.0088   | 0.2404         | 0.6081          | 4.5222           | 0.0000  |        |      |                | -           | -+   |      |      |      |     |
| Handom       | Sibutramine                   |                         | 0.3205             | 0.0270            | 0.0007   | 0.25/5         | 0.3735          | 10.0005          | 0.0000  |        |      |                |             |      |      |      |      |     |
| riandom      | overall                       |                         | 0.2384             | 0.0132            | 0.0002   | 0.2125         | 0.2642          | 10.0305          | 0.0000  |        |      |                |             |      |      |      |      |     |
| I            |                               |                         |                    |                   |          |                |                 |                  |         |        |      |                |             |      |      |      |      |     |
| I            |                               |                         |                    |                   |          |                |                 |                  |         |        |      |                |             |      |      |      |      |     |
| Fixed Ba     | ndom Bot                      | h models                |                    |                   |          |                |                 |                  |         |        |      |                |             |      |      |      |      |     |
| Basic stat   | e Calculati                   | 002                     |                    |                   |          |                |                 |                  |         |        |      |                |             |      |      |      |      |     |
| L pasic stat | <ul> <li>Calculati</li> </ul> | OTIS                    |                    |                   |          |                |                 |                  |         |        |      |                |             |      |      | <br> | <br> |     |

# Next, we want to create a high-resolution plot

- Right-click on the statistics section
- Select Customize basic stats

| Compre                   | hensive met                 | a analysis - [Analysis]         |                    |                   |          |                           |                 |         |              |       |           |                 |      |      |  | 0 <mark></mark> X |
|--------------------------|-----------------------------|---------------------------------|--------------------|-------------------|----------|---------------------------|-----------------|---------|--------------|-------|-----------|-----------------|------|------|--|-------------------|
| <u>File</u> <u>E</u> dit | F <u>o</u> rmat <u>V</u> ie | w Computational option          | is Analyses        | <u>H</u> elp      |          |                           |                 |         |              |       |           |                 |      |      |  |                   |
| + Data en                | try t구                      | Next table 🛛 🛨 High             | resolution plot    | E Selec           | t by   + | Effect meas               | ure: Risk diffe | rence • |              | 11 +  | - E   1 0 | Ð               |      |      |  |                   |
| Model                    | Group by<br>Drug            | Study name                      |                    |                   | Stati    | Statistics for each study |                 |         |              |       | Risk dif  | iference and 95 |      |      |  |                   |
|                          | -                           |                                 | Risk<br>difference | Standard<br>error | Variance | Lower limit               | Upper limit     | Z-Value | p-Value      | -1.00 | -0.50     | 0.00            | 0.50 | 1.00 |  |                   |
|                          | Orlistat                    | Lindgarde, 2000                 | 0.1335             | 0.0510            | 0.0026   | 0.0335                    | 0.2336          | 2.6154  | 0.0089       |       |           |                 | - I  |      |  |                   |
|                          | Orlistat                    | Finer, 2000                     | 0.1416             | 0.0603            | 0.0036   | 0.0235                    | 0.2597          | 2.3492  | 0.0188       |       |           |                 |      |      |  |                   |
|                          | Orlistat                    | XENDOS                          | 0.1548             | 0.0172            | 0.0003   | 0.1211                    | 0.1885          | 9.0152  | 0.0000       |       |           | +               |      |      |  |                   |
|                          | Orlistat                    | Rossner, 2000                   | 0.1890             | 0.0447            | 0.0020   | 0.1014                    | 0.2766          | AL Sort | Lo-Hiby 7-   | /alue |           |                 |      |      |  |                   |
|                          | Orlistat                    | Kelley, 2002                    | 0.1970             | 0.0353            | 0.0012   | 0.1277                    | 0.2662          | 2+ 500  | 20 11 Dy 2   |       |           |                 |      |      |  |                   |
|                          | Orlistat                    | Hauptman, 2000                  | 0.1982             | 0.0468            | 0.0022   | 0.16.04                   | 0.2033          | A* 500  | 111 EO DY 2  | ronac |           |                 |      |      |  |                   |
|                          | Urlistat                    | Sjostrom, 1998                  | 0.1998             | 0.0368            | 0.0014   | 0. 276                    | 0.2720          | EE Sho  | w/hide basic | stats |           |                 |      |      |  |                   |
|                          | Unistat                     | Krempt, 2003                    | 0.2054             | 0.0478            | 0.0023   | 0, 116                    | 0.2992          |         |              |       |           |                 |      |      |  |                   |
|                          | Urlistat                    | Davidson, 1999                  | 0.2211             | 0.0380            | 0.0014   | U. 466                    | 0.2956          | Cus 🔁   | tomize basic | stats |           |                 |      |      |  |                   |
|                          | Orlistat                    | Miles, 2002<br>Policio 2002     | 0.2306             | 0.0385            | 0.0015   | 0, 500                    | 0.3061          | 5.000F  | 0.0000       | -v-   |           |                 |      |      |  |                   |
|                          | Orlistat                    | Bakris, 2002<br>Mallandar, 1999 | 0.2381             | 0.0337            | 0.0016   | 0.1503                    | 0.3158          | 5.3335  | 0.0000       |       |           |                 |      |      |  |                   |
|                          | Orlistat                    | Proor 2002                      | 0.2301             | 0.0010            | 0.0027   | 0.10/1                    | 0.3531          | 7 6990  | 0.0000       |       |           |                 |      |      |  |                   |
|                          | Orlistat                    | Berne 2004                      | 0.3494             | 0.0560            | 0.0031   | 0.2396                    | 0.4591          | 6 2384  | 0.0000       |       |           |                 |      |      |  |                   |
| Bandom                   | Orlistat                    | 20110, 2001                     | 0.2128             | 0.0151            | 0.0002   | 0.1832                    | 0.2424          | 14.1022 | 0.0000       |       |           | +               |      |      |  |                   |
|                          | Sibutramine                 | Hauner, 2004                    | 0.2126             | 0.0523            | 0.0027   | 0.1101                    | 0.3152          | 4.0631  | 0.0000       |       |           |                 |      |      |  |                   |
|                          | Sibutramine                 | McMahon, 2000                   | 0.3145             | 0.0533            | 0.0028   | 0.2100                    | 0.4190          | 5.8977  | 0.0000       |       |           |                 | -    |      |  |                   |
|                          | Sibutramine                 | Apfelbaum, 1999                 | 0.3146             | 0.0677            | 0.0046   | 0.1818                    | 0.4473          | 4.6442  | 0.0000       |       |           |                 | -1   |      |  |                   |
|                          | Sibutramine                 | McNulty, 2003                   | 0.3309             | 0.0732            | 0.0054   | 0.1874                    | 0.4743          | 4.5208  | 0.0000       |       |           | -               | ⊷I   |      |  |                   |
|                          | Sibutramine                 | McMahon, 2002                   | 0.3443             | 0.0524            | 0.0027   | 0.2415                    | 0.4470          | 6.5659  | 0.0000       |       |           |                 | ←    |      |  |                   |
|                          | Sibutramine                 | Smith, 2001                     | 0.3648             | 0.0514            | 0.0026   | 0.2642                    | 0.4654          | 7.1043  | 0.0000       |       |           |                 | +    |      |  |                   |
|                          | Sibutramine                 | Sanches-Reyes, 2004             | 0.4242             | 0.0938            | 0.0088   | 0.2404                    | 0.6081          | 4.5222  | 0.0000       |       |           | -               | -+   |      |  |                   |
| Random                   | Sibutramine                 |                                 | 0.3205             | 0.0270            | 0.0007   | 0.2675                    | 0.3735          | 11.8530 | 0.0000       |       |           |                 |      |      |  |                   |
| Handom                   | Uverall                     |                                 | 0.2384             | 0.0132            | 0.0002   | 0.2125                    | 0.2642          | 18.0905 | 0.0000       |       |           |                 |      |      |  |                   |
|                          |                             |                                 |                    |                   |          |                           |                 |         |              |       |           |                 |      |      |  |                   |
|                          |                             |                                 |                    |                   |          |                           |                 |         |              |       |           |                 |      |      |  |                   |
| Eived B:                 | ndom Rot                    | h models                        |                    |                   |          |                           |                 |         |              |       |           |                 |      |      |  |                   |
| Desis stat               | Colordad                    | in models                       |                    |                   |          |                           |                 |         |              |       |           |                 |      |      |  |                   |
| Dasic stat               | s calculati                 | unis                            |                    |                   |          |                           |                 |         |              |       |           |                 |      |      |  |                   |

- Check the boxes for risk difference and p-value
- Uncheck all other boxes
- Click Ok

| Compre           | hensive met      | a analysis - [Analysis]          |                 |              |          |                                 |          |                                       |             |                 |  |
|------------------|------------------|----------------------------------|-----------------|--------------|----------|---------------------------------|----------|---------------------------------------|-------------|-----------------|--|
| <u>File</u> Edit | Format Vie       | w Computational option           | ns Analyses     | <u>H</u> elp |          |                                 |          |                                       |             |                 |  |
| ← Data en        | try t]           | Next table 📜 High                | resolution plot | 🔁 Selec      | t by 🕇 🕂 | Effect measure: Risk difference | -80 81   | ∏ <b>‡</b> E ₹                        | 1           |                 |  |
| Model            | Group by<br>Drug | Study name                       |                 |              | Stati    | stics for each study            |          |                                       | Risk differ | ence and 95% Cl |  |
|                  | Ulug             |                                  | Risk            | Standard     | Variance | Customiza dicelau               |          | _                                     | x           | 0.00 0.50 1.00  |  |
|                  | Orlistat         | Lindgarde 2000                   | 0.1335          | 0.0510       | 0.0026   | CJ. Customize display           |          | -                                     |             |                 |  |
|                  | Orlistat         | Finer, 2000                      | 0.1416          | 0.0603       | 0.0036   | Show                            | Decimals | Alignment                             |             |                 |  |
|                  | Orlistat         | XENDOS                           | 0.1548          | 0.0172       | 0.0003   |                                 |          |                                       |             | +               |  |
|                  | Orlistat         | Rossner, 2000                    | 0.1890          | 0.0447       | 0.0020   | All columns in this block       | -        |                                       | •           |                 |  |
|                  | Orlistat         | Kelley, 2002                     | 0.1970          | 0.0353       | 0.0012   |                                 | -        |                                       |             | +               |  |
|                  | Unistat          | Hauptman, 2000                   | 0.1982          | 0.0468       | 0.0022   |                                 |          |                                       | -           |                 |  |
|                  | Orlistat         | Sjusitulli, 1330<br>Kremoti 2003 | 0.1550          | 0.0300       | 0.0014   | Hisk difference                 | Auto     | Auto                                  | -           |                 |  |
|                  | Orlistat         | Davidson 1999                    | 0.2004          | 0.0380       | 0.0024   | Standard error                  | Auto 💌   | Auto                                  | •           |                 |  |
|                  | Orlistat         | Miles, 2002                      | 0.2306          | 0.0386       | 0.0015   |                                 |          |                                       | <u> </u>    |                 |  |
|                  | Orlistat         | Bakris, 2002                     | 0.2381          | 0.0397       | 0.0016   | Variance                        | Auto 💌   | Auto                                  | -           | +               |  |
|                  | Orlistat         | Hollander, 1998                  | 0.2581          | 0.0515       | 0.0027   | Lower limit                     | Auto 🔻   | Auto                                  | •           |                 |  |
|                  | Orlistat         | Broom, 2002                      | 0.3126          | 0.0407       | 0.0017   |                                 |          |                                       | <u> </u>    |                 |  |
| Dandara          | Unistat          | Berne, 2004                      | 0.3494          | 0.0560       | 0.0031   | Upper limit                     | Auto 💌   | Auto                                  | -           |                 |  |
| Handom           | Sibutramine      | Hauner 2004                      | 0.2128          | 0.0523       | 0.0002   | C Z-Value                       | Auto 💌   | Auto                                  | <b>-</b>    | +               |  |
|                  | Sibutramine      | McMahon, 2000                    | 0.3145          | 0.0523       | 0.0028   |                                 |          | i i i i i i i i i i i i i i i i i i i | - II.       |                 |  |
|                  | Sibutramine      | Apfelbaum, 1999                  | 0.3146          | 0.0677       | 0.0046   | ✓ p-Value                       | Auto 💌   | Auto                                  | -           |                 |  |
|                  | Sibutramine      | McNulty, 2003                    | 0.3309          | 0.0732       | 0.0054   |                                 |          |                                       |             |                 |  |
|                  | Sibutramine      | McMahon, 2002                    | 0.3443          | 0.0524       | 0.0027   | Const 1 Aut                     | 1 01 1   |                                       |             |                 |  |
|                  | Sibutramine      | Smith, 2001                      | 0.3648          | 0.0514       | 0.0026   | Lancei Appiy                    | UK       |                                       |             |                 |  |
|                  | Sibutramine      | Sanches-Reyes, 2004              | 0.4242          | 0.0938       | 0.0088   |                                 |          |                                       |             |                 |  |
| Bandom           | Sibutramine      |                                  | 0.3205          | 0.0270       | 0.0007   | 0.2073 0.3733 11.0              | 0.0000   | _                                     |             |                 |  |
| Tranuom          | Uverail          |                                  | 0.2304          | 0.0152       | 0.0002   | 0.2120 0.2042 10.03             | 0.0000   |                                       |             |                 |  |
|                  |                  |                                  |                 |              |          |                                 |          |                                       |             |                 |  |
| Le i le          |                  |                                  |                 |              |          |                                 |          |                                       |             |                 |  |
| Fixed Ha         | naom Bot         | n models                         |                 |              |          |                                 |          |                                       |             |                 |  |
| Basic stat       | s Calculati      | ons                              |                 |              |          |                                 |          |                                       |             |                 |  |

### The screen should look like this

| Compre     | hensive met      | a analysis - [Analysis]           |                    |              |             |                |              |      |        |         |   |  |  |
|------------|------------------|-----------------------------------|--------------------|--------------|-------------|----------------|--------------|------|--------|---------|---|--|--|
| Eile Edit  | Format Vie       | w Computational option            | ns Analyses        | <u>H</u> elp |             |                |              |      |        |         |   |  |  |
| + Data en  | ntry t7          | Next table 🚆 High                 | resolution plot    | E Select     | by + Effect | measure: Ris   | k difference | -=-  | E 11 # | E E } 9 | Q |  |  |
| Model      | Group by<br>Drug | Study name                        | Statistics for     | each study   |             | Risk differend | e and 95% Cl |      |        |         |   |  |  |
| L          | -                |                                   | Risk<br>difference | p-Value      | -1.00 -0.   | .50 0.         | 00 0.50      | 1.00 |        |         |   |  |  |
|            | Orlistat         | Lindgarde, 2000                   | 0.134              | 0.009        |             |                |              |      |        |         |   |  |  |
|            | Orlistat         | Finer, 2000<br>YENDOS             | 0.142              | 0.019        |             |                |              |      |        |         |   |  |  |
|            | Orlistat         | Rossner, 2000                     | 0.189              | 0.000        |             |                |              |      |        |         |   |  |  |
|            | Orlistat         | Kelley, 2002                      | 0.197              | 0.000        |             |                | +            |      |        |         |   |  |  |
|            | Orlistat         | Hauptman, 2000                    | 0.198              | 0.000        |             |                |              |      |        |         |   |  |  |
|            | Orlistat         | Sjostrom, 1998                    | 0.200              | 0.000        |             |                | +            |      |        |         |   |  |  |
|            | Unistat          | Krempt, 2003<br>Davideon, 1999    | 0.205              | 0.000        |             |                |              |      |        |         |   |  |  |
|            | Orlistat         | Miles. 2002                       | 0.221              | 0.000        |             |                | ·            |      |        |         |   |  |  |
|            | Orlistat         | Bakris, 2002                      | 0.238              | 0.000        |             |                |              |      |        |         |   |  |  |
|            | Orlistat         | Hollander, 1998                   | 0.258              | 0.000        |             |                |              |      |        |         |   |  |  |
|            | Orlistat         | Broom, 2002                       | 0.313              | 0.000        |             |                |              |      |        |         |   |  |  |
| Dandam     | Urlistat         | Berne, 2004                       | 0.349              | 0.000        |             |                | -+-          |      |        |         |   |  |  |
| nariuulli  | Sibutramine      | Hauper 2004                       | 0.213              | 0.000        |             |                |              |      |        |         |   |  |  |
|            | Sibutramine      | McMahon, 2000                     | 0.314              | 0.000        |             |                |              |      |        |         |   |  |  |
|            | Sibutramine      | Apfelbaum, 1999                   | 0.315              | 0.000        |             |                |              |      |        |         |   |  |  |
|            | Sibutramine      | McNulty, 2003                     | 0.331              | 0.000        |             |                |              |      |        |         |   |  |  |
|            | Sibutramine      | McMahon, 2002                     | 0.344              | 0.000        |             |                |              |      |        |         |   |  |  |
|            | Sibutramine      | Smith, 2001<br>Sanahas Pauce 2004 | 0.365              | 0.000        |             |                |              | _    |        |         |   |  |  |
| Bandom     | Sibutramine      | Janches-Heyes, 2004               | 0.424              | 0.000        |             |                | +            |      |        |         |   |  |  |
| Random     | Overall          |                                   | 0.238              | 0.000        |             |                | +            |      |        |         |   |  |  |
|            |                  |                                   |                    |              |             |                |              |      |        |         |   |  |  |
|            |                  |                                   |                    |              |             |                |              |      |        |         |   |  |  |
| Fixed Ra   | andom Bot        | h models                          |                    |              |             |                |              |      |        |         |   |  |  |
| Basic stat | ts Calculati     | ons                               |                    |              |             |                |              |      |        |         |   |  |  |

- Click High-Resolution plot
- Reset All
- The screen should look like this

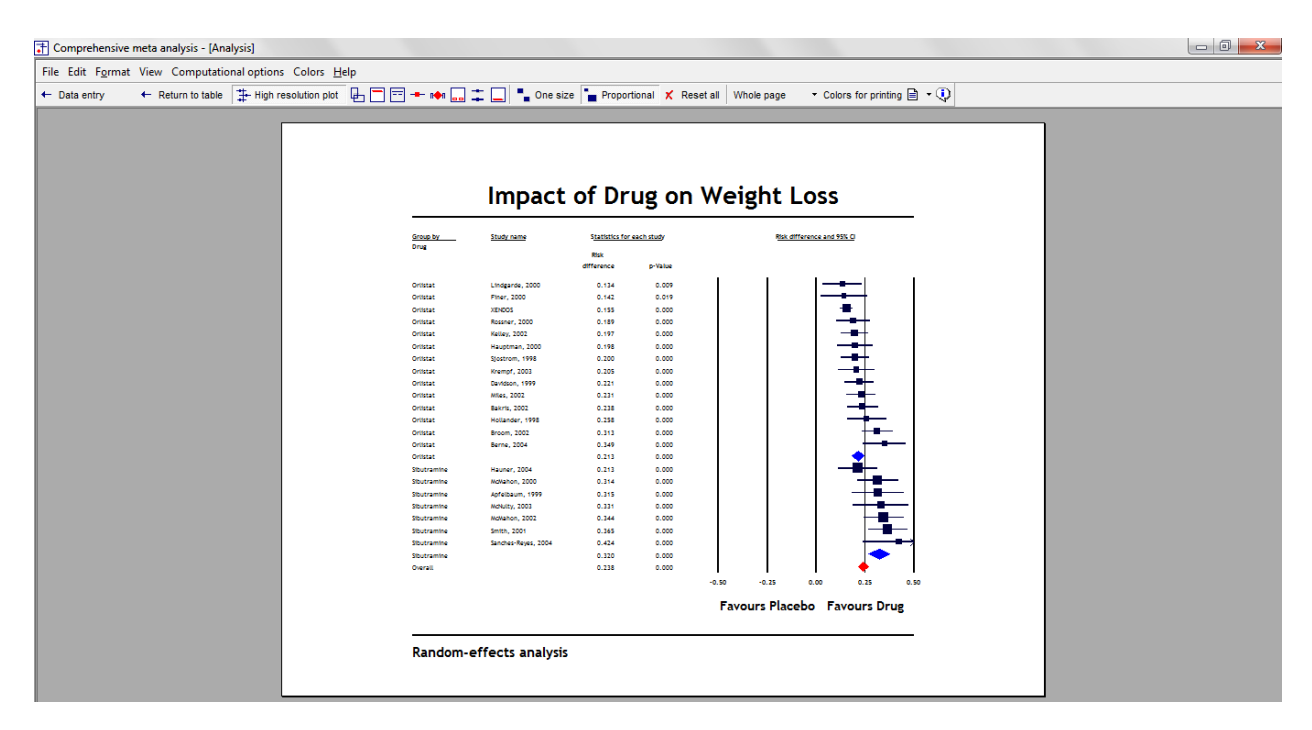

It's always a good idea to double-check the labels, and ensure that the studies classified as "Favors Drug" did indeed have the higher lower event rate if the event is success, as it is here – or a lower event rate if the event is a bad outcome.

Now that we've established that the treatment effect varies by drug, we might want to run a completely separate analysis for the Orlistat studies and for the Sibutramine studies.

The basic idea would be Select by drug, and then to run the same kind of analysis that we normally use for a single set of studies.

### Summary

This analysis includes 21 studies where patients were randomized to receive either a drug or placebo. Outcome was the proportion of patients meeting a criterion for success in losing weight. The effect size was the risk difference, i.e. the difference in success rates between the two groups.

Some studies compared Orlistat vs. placebo while others compared Sibutramine vs. placebo. The primary goal of the meta-analysis was to compare subgroups of studies, i.e. to see if the risk difference is higher (or lower) in studies that used Orlistat as compared with studies that used Sibutramine.

#### Are the drugs effective?

The mean risk difference is 0.243, which means that being assigned to a drug rather than a placebo resulted in a 24.3 point increase in the likelihood of success.

These studies were sampled from a universe of possible studies defined by certain inclusion/exclusion rules as outlined in the full paper. The confidence interval for the risk difference is 0.211 to 0.276, which tell us that the <u>mean</u> risk difference in the universe of studies could fall anywhere in this range. This range does not include a risk difference of zero, which tells us that the mean risk difference in the universe of studies is probably not zero.

Similarly, the Z-value for testing the null hypothesis (that the mean risk difference is zero) is 14.656, with a corresponding p-value is < 0.001. We can reject the null that the likelihood of success is the same in both groups, and conclude that the likelihood of success is higher in the drug group.

### Is drug type (Orlistat vs. Sibutramine) related to the likelihood of success?

The mean effect for the Orlistat studies was 0.213 with a confidence interval of 0.183 to 0.252. The mean effect for the Sibutramine studies was 0.320 with a confidence interval of 0.268 to 0.374. The test for the difference between means yields a Q-value of 12.098 with 1 df and p=0.0005.

We reject the null that the mean true effect is identical in the two (in the universe from which the Orlistat studies were sampled and the universe from which the Sibutramine studies were sampled), and conclude that the effect is stronger in the Sibutramine studies.

In each study random-assignment was used to allocate patients to drug or placebo. Within a study we can assume that the patients in each condition are identical except for being given drug or placebo. Therefore, the main effect in each study (drug vs. placebo) can be attributed to the drug. Similarly, the main effect in the analysis (Drug vs. placebo across all studies) can be attributed to the drug.

By contrast, random-assignment was not used to allocate studies to Orlistat vs. Sibutramine. We cannot assume that the populations in the two subgroups of studies were identical in all respects except for the choice of drug. It's possible, for example, that one drug was favored at sites that had an older population while the other was favored at sites that had a younger population. Therefore, while we can report that one subgroup did better than the other, we cannot say definitively that this was due to the drug.